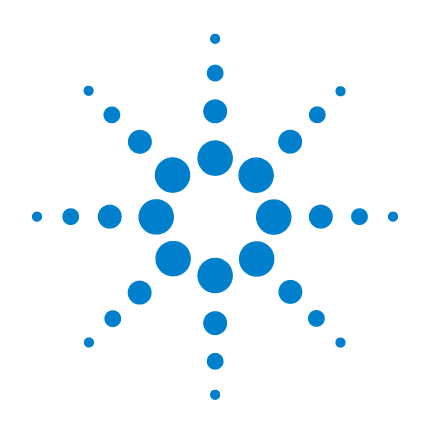

# Agilent U1273A/U1273AX Digitale Handmultimeter

# **Benutzerhandbuch**

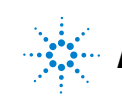

Agilent Technologies

# Hinweise

© Agilent Technologies, Inc., 2012

Kein Teil dieses Handbuchs darf in irgendwelcher Form oder mit irgendwelchen Mitteln (einschließlich Speicherung und Abruf auf elektronischem Wege sowie Übersetzung in eine fremde Sprache) ohne vorherige Zustimmung und schriftliche Einwilligung von Agilent Technologies, Inc. gemäß der Urheberrechtsgesetzgebung in den USA und international reproduziert werden.

#### Handbuchteilenummer

U1273-90023

#### Ausgabe

Erste Ausgabe, 12. August 2012

Agilent Technologies, Inc. 5301 Stevens Creek Blvd. Santa Clara, CA 95051 USA

#### Garantie

Das in diesem Dokument enthaltene Material wird im vorliegenden Zustand zur Verfügung gestellt und kann in zukünftigen Ausgaben ohne vorherige Ankündigung geändert werden. Darüber hinaus übernimmt Agilent keinerlei Gewährleistung für die in dieser Dokumentation enthaltenen Informationen, insbesondere nicht für deren Eignung oder Tauglichkeit für einen bestimmten Zweck Agilent Technologies übernimmt keine Haftung für Fehler, die in diesem Dokument enthalten sind, und für zufällige Schäden oder Folgeschäden im Zusammenhang mit der Lieferung, Ingebrauchnahme oder Benutzung dieser Dokumentation. Falls zwischen Agilent und dem Benutzer eine separate schriftliche Vereinbarung mit Garantiebedingungen bezüglich des in diesem Dokument enthaltenen Materials besteht, die zu diesen Bedingungen im Widerspruch stehen, gelten die Garantiebedingungen in der separaten Vereinbarung.

#### Technologielizenzen

Die in diesem Dokument beschriebene Hardware und/oder Software wird unter einer Lizenz geliefert und darf nur entsprechend den Lizenzbedingungen genutzt oder kopiert werden.

#### Nutzungsbeschränkungen

U.S. Government Restricted Rights (eingeschränkte Rechte für die US-Regierung). Die der Bundesregierung gewährten Rechte bezüglich Software und technischer Daten gehen nicht über diese Rechte hinaus, die üblicherweise Endbenutzern gewährt werden. Agilent stellt diese handelsübliche kommerzielle Lizenz für Software und technische Daten gemäß FAR 12.211 (technische Daten) und 12.212 (Computersoftware) – für das US-Verteidigungsministerium – gemäß DFARS 252.227-7015 (technische Daten – kommerzielle Produkte) und DFARS 227.7202-3 (Rechte an kommerzieller Computersoftware oder Computersoftware-Dokumentation) bereit.

#### **Sicherheitshinweise**

#### VORSICHT

Ein Hinweis mit der Überschrift VORSICHT weist auf eine Gefahr hin. Er macht auf einen Betriebsablauf oder ein Verfahren aufmerksam, der bzw. das bei unsachgemäßer Durchführung zur Beschädigung des Produkts oder zum Verlust wichtiger Daten führen kann. Setzen Sie den Vorgang nach dem Hinweis VORSICHT nicht fort, wenn Sie die darin aufgeführten Hinweise nicht vollständig verstanden haben und einhalten können.

# WARNUNG

Eine WARNUNG weist auf eine Gefahr hin. Sie macht auf einen Betriebsablauf oder ein Verfahren aufmerksam, der bzw. das bei unsachgemäßer Durchführung zu Verletzungen oder zum Tod führen kann. Setzen Sie den Vorgang nach einem Hinweis mit der Überschrift WARNUNG nicht fort, wenn Sie die darin aufgeführten Hinweise nicht vollständig verstanden haben und einhalten können.

# Sicherheitssymbole

Die folgenden Symbole auf dem Gerät und in der Dokumentation deuten auf Vorkehrungen hin, die ausgeführt werden müssen, um den sicheren Betrieb dieses Geräts zu gewährleisten.

| ===    | Gleichstrom (DC)                                                                  |                   | Vorsicht, Stromschlagrisiko                                                                         |
|--------|-----------------------------------------------------------------------------------|-------------------|----------------------------------------------------------------------------------------------------|
| $\sim$ | Wechselstrom (AC)                                                                 | $\wedge$          | Vorsicht, Stromschlagrisiko (spezifische<br>Warn- und Vorsichtshinweise finden Sie im<br>Handbuch). |
| $\leq$ | Sowohl Gleich- als auch Wechselstrom                                              | CAT III<br>1000 V | Kategorie III 1000 V Überspannungsschutz                                                            |
| 4      | Anschluss an Schutzerde (Masse)                                                   | CAT IV<br>600 V   | Kategorie IV 600 V Überspannungsschutz                                                              |
|        | Ausrüstung ständig durch Doppelisolierung<br>oder verstärkte Isolierung geschützt |                   |                                                                                                    |

# Sicherheitshinweise

Lesen Sie die folgenden Informationen sorgfältig durch, bevor Sie das Multimeter benutzen. Die Beschreibungen und Anweisungen in diesem Handbuch gelten für das Agilent U1273A/U1273AX Digitale Handmultimeter (im Folgenden nur noch als das Multimeter bezeichnet).

#### VORSICHT

- Trennen Sie alle Schaltkreise und entladen Sie alle Hochspannungskondensatoren, bevor Sie den Widerstand, Durchgang, Dioden oder Kapazität messen.
- Verwenden Sie die entsprechenden Anschlüsse, Funktionen und Bereiche für die Messungen.
- Dieses Gerät eignet sich für einen Betrieb bis zu einer Höhe von 3000 m.
- Messen Sie nie die Spannung, wenn die Strommessung ausgewählt ist.
- Verwenden Sie immer den angegebenen Batterietyp. Die Stromversorgung des Multimeters wird über vier AAA-Standardbatterien mit je 1,5 V sichergestellt. Beachten Sie, die Polaritätskennzeichnungen, bevor Sie die Akkus einlegen, damit Sie die Akkus richtig herum einsetzen.

# WARNUNG

- Verwenden Sie das Multimeter nicht, wenn es beschädigt ist. Prüfen Sie das Gehäuse, bevor Sie das Multimeter verwenden. Achten Sie auf Risse oder fehlende Kunststoffteile. Achten Sie besonders auf die Isolierung, welche die Anschlüsse umgibt.
- Pr
  üfen Sie die Testleitungen auf besch
  ädigte Isolierung und freiliegendes Metall. Pr
  üfen Sie die Testleitungen auf Durchgang. Ersetzen Sie besch
  ädigte Testleitungen vor der Verwendung des Multimeters.
- Verwenden Sie das Multimeter nicht in der N\u00e4he von explosiven Gasen, bei Vorhandensein von Dampf oder in feuchten Umgebungen.
- Messen Sie nicht mehr als die Nennspannung (wie auf dem Instrument gekennzeichnet) zwischen den Anschlüssen, oder zwischen dem Anschluss und der Erdung.
- Verwenden Sie das Multimeter nie in Umgebungen mit feuchten Bedingungen oder, wenn Wasser auf der Oberfläche ist. Wenn das Multimeter feucht ist, stellen Sie sicher, dass das Gerät nur von dafür geschultem Personal getrocknet wird.
- Prüfen Sie die vor dem Benutzen des Multimeters, dass dieser korrekt funktioniert, indem Sie eine bekannte Spannung messen.

#### WARNUNG

- Trennen Sie bei Strommessungen den Schaltkreis vor der Verbindung mit dem Instrument von der Stromversorgung. Schalten Sie das Instrument immer parallel mit dem Schaltkreis.
- Verwenden Sie f
  ür Servicearbeiten am Instrument nur angegebene Ersatzteile.
- Vorsicht: Wenn Sie oberhalb von 60 VDC, 30 VAC RMS oder 42,4 V peak arbeiten. Es besteht die Gefahr eines elektrischen Schlages.
- Achten Sie darauf, ob gefährliche Spannungen vorhanden sind, bevor Sie die LPF-Funktion (Tiefpassfilter) für Spannungsmessungen verwenden. Gemessene Spannungen sind normalerweise höher als die am Multimeter angezeigten Werte, da Spannungen mit höheren Frequenzen durch die LPF-Funktion herausgefiltert wurden.
- Verwenden Sie die Z<sub>LOW</sub> -Funktion (niedrige Eingangsimpedanz) nicht, um Spannungen in Schaltkreisen zu messen, die durch die niedrige Eingangsimpedanz dieser Funktion (2 kΩ) beschädigt werden könnten.
- Wenn Sie die Sonden verwenden, behalten Sie die Finger immer hinter den Fingerschützern der Sonden.
- Wenn Sie die Sonden verbinden, verbinden Sie immer erst die allgemeine Messsonde, bevor Sie die stromführende Sonde verbinden. Wenn Sie die Sonden trennen, trennen Sie immer erst die stromführende Messsonde.
- Lösen Sie erst die Messsonden vom Instrument, bevor Sie die Akkufachabdeckung öffnen.
- Verwenden Sie das Instrument nicht, wenn die Akkufachabdeckung oder ein Teil davon fehlt oder nicht fest sitzt.
- Laden Sie den Akku auf oder ersetzen Sie diesen, sobald die Anzeige des Akkustatus auf dem Bildschirm blinkt. Dadurch werden falsche Messungen vermieden, die möglicherweise zu einem Stromschlag oder zu einer Verletzung führen können.

# Umgebungsbedingungen

Dieses Instrument ist für den Gebrauch in Räumen mit geringer Kondensation konstruiert. Die nachstehende Tabelle enthält die allgemeinen Anforderungen an die Umgebungsbedingungen für dieses Gerät.

| Umgebungsbedingungen                     | Anforderungen                                                                                                    |  |  |
|------------------------------------------|----------------------------------------------------------------------------------------------------|--|--|
| Betriebstemperatur                       | <ul> <li>U1273A: -20 °C bis 55 °C bei 0% bis 80% relativer Feuchtigkeit</li> <li>U1273AX: -40 °C bis 55 °C, 0% bis 80% relative Feuchte (mit Lithiumbatterien)</li> </ul> |  |  |
| Betriebsluftfeuchtigkeit                 | Volle Genauigkeit bei bis zu 80% RH (relative<br>Luftfeuchtigkeit) bei Temperaturen bis 30 °C,<br>linear abnehmend bis 50% RH bei 55 °C                                   |  |  |
| Lagerungstemperatur                      | –40 °C bis 70 °C                                                                                                    |  |  |
| Höhe                                     | Bis zu 3.000 m                                                                                                    |  |  |
| Verschmutzungsgrad Verschmutzungsgrad II |                                                                                                    |  |  |

#### HINWEIS

Das U1273A/U1273AX Digitale Handmultimeter entspricht den folgenden Sicherheits- und EMC-Anforderungen:

- Sicherheit
  - EN/IEC 61010-1:2001
  - ANSI/UL 61010-1:2004
  - CAN/CSA-C22.2 No. 61010-1-04
- EMC
  - IEC61326-1:2005/EN61326-1:2006
  - Kanada: ICES/NMB-001: Ausgabe 4, Juni 2006
  - Australien/Neuseeland: AS/NZS CISPR11:2004

# Aufsichtsrechtliche Kennzeichnungen

| ISM 1-A      | Das CE-Zeichen ist eine registrierte<br>Marke der Europäischen Gemeinschaft.<br>Das CE-Zeichen gibt an, dass das<br>Produkt allen relevanten europäischen<br>rechtlichen Richtlinien entspricht. | <b>C</b><br>N10149 | Das C-Tick-Zeichen ist eine registrierte<br>Marke der Spectrum Management<br>Agency of Australia. Dies kennzeichnet<br>die Einhaltung der australischen<br>EMC-Rahmenrichtlinien gemäß den<br>Bestimmungen des Radio<br>Communication Act von 1992.                  |
|--------------|----------------------------------------------------------------------------------------------------|--------------------|----------------------------------------------------------------------------------------------------|
| ICES/NMB-001 | ICES/NMB-001 gibt an, dass dieses<br>ISM-Gerät der kanadischen Norm<br>ICES-001 entspricht.<br>Cet appareil ISM est confomre a la<br>norme NMB-001 du Canada.                                    |                    | Dieses Gerät entspricht der<br>Kennzeichnungsanforderung gemäß<br>WEEE-Richtlinie (2002/96/EC). Dieses<br>angebrachte Produktetikett weist<br>darauf hin, dass Sie dieses<br>elektrische/elektronische Produkt<br>nicht im Hausmüll entsorgen dürfen.                |
|              | Das CSA-Zeichen ist eine eingetragene<br>Marke der Canadian Standards<br>Association.                                                                                                    | 40                 | Dieses Zeichen gibt den Zeitraum an,<br>in dem nicht erwartet wird, dass<br>gefährliche oder giftige Substanzen bei<br>sachgemäßer Benutzung aus dem<br>Gerät entweichen oder verfallen. Die<br>erwartete Nutzungsdauer dieses<br>Produkts liegt bei vierzig Jahren. |

# Europäische Richtlinie über Elektro- und Elektronik-Altgeräte (Waste Electrical and Electronic Equipment, WEEE) 2002/96/EC

Dieses Gerät entspricht der Kennzeichnungsanforderung gemäß WEEE-Richtlinie (2002/96/EC). Dieses angebrachte Produktetikett weist darauf hin, dass Sie dieses elektrische/elektronische Produkt nicht im Hausmüll entsorgen dürfen.

#### **Produktkategorie:**

Im Bezug auf die Ausrüstungstypen in der WEEE-Richtlinie Zusatz 1, gilt dieses Instrument als "Überwachungs- und Kontrollinstrument".

Das angebrachte Produktetikett ist unten abgebildet.

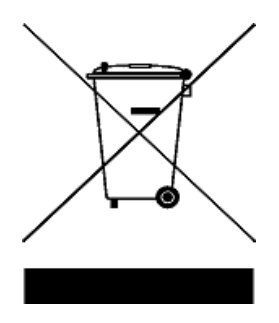

#### Entsorgen Sie dieses Gerät nicht im Hausmüll.

Zur Entsorgung dieses Instruments wenden Sie sich an das nächste Agilent Service Centre oder besuchen Sie:

www.agilent.com/environment/product

Dort erhalten Sie weitere Informationen.

# Konformitätserklärung

Die Konformitätserklärung (KE) für dieses Gerät ist auf der Website von Agilent verfügbar. Unter Eingabe des Produktmodells oder der Beschreibung können Sie nach der KE suchen.

http://regulations.corporate.agilent.com/DoC/search.htm

# HINWEIS

Wenn Sie die richtige Konformitätserklärung nicht finden, wenden Sie sich an Ihren lokalen Agilent Vertreter.

DIESE SEITE WURDE ABSICHTLICH LEER GELASSEN.

# Inhalt

#### **1** Einleitung

Über dieses Handbuch 2 Dokumentationen 2 Sicherheitshinweise 2 Vorbereiten des Multimeters 3 Überprüfen Sie die Lieferung 3 Einlegen der Batterien 3 Einschalten des Multimeter 6 Automatische Abschaltung 6 Automatische OLED-Dimmfunktion 7 Verändern die OLED-Helligkeit 7 Bereichsauswahl 8 Alarme und Warnungen während Messungen 9 Anpassen des Neigungsständers 11 Anschließen des IR-USB-Kabels 11 Einschaltoptionen 13 Kurzbeschreibung des Multimeter 14 Maße 14 Übersicht 16 Drehregler 18 Tastenfeld 20 Bildschirmanzeige 24 Eingangsanschlüsse 30 Reinigen des Multimeter 32

#### 2 Vornehmen von Messungen

Messen der AC-Spannung 34 Verwenden der LPF-Funktion (Tiefpassfilterfunktion) 36 Messen der DC-Spannung 38 Messen von AC- und DC-Signalen 40 Durchführen von dB-Messungen 42 Verwenden von Z<sub>LOW</sub> für Spannungsmessungen 45 Widerstandsmessung 47 49 Messen der Leitfähigkeit Durchgangstest 50 Verwenden von Smart  $\Omega$  für Widerstandsmessungen 53 Testen von Dioden 56 Verwenden der automatischen Diodenfunktion für Diodentests 60 Messen der Kapazität 62 Messen der Temperatur 64 Messen von AC- oder DC-Stromstärke 68 %-Skala von 4-20 mA oder 0-20 mA 73 Frequenzmessung 76 Messen der Impulsbreite 79 Messen des Arbeitszyklus 80

#### 3 Multimeterfunktionen

Durchführen relativer Messungen (Null)84Durchführen von Skalierungsübertragungen (Scale)86Erfassen von Maximum- und Minimum-Werten (MaxMin)88Erfassen von Scheitelwerten (Peak)90Sperren der Anzeige (TrigHold und AutoHold)92Aufzeichnen von Messdaten (Datenprotokollierung)93Ausführen der manuellen Protokollierung (HAND)94

Ausführen der Intervallprotokollierung (AUTO)94Ausführen der Ereignisprotokollierung (TRIG)96Prüfen vorher aufgezeichneter Daten (View)98

99

4 Einrichtungsoptionen des Multimeters

Bereinigen von Protokollspeicher

Verwenden des Menüs "Setup" 102 Bearbeiten von numerischen Werten 103 Zusammenfassung - Menü "Setup" 104 Setup-Menüelemente 109 Ändern des Abweichungszählers 109 Ändern der Aufzeichnungsoption 109 Ändern der Abtastintervalldauer 110 Ändern der Dezibelanzeige 111 Ändern der dBm-Referenzimpedanz 111 Ändern des Thermoelementtyps 112 Ändern der Temperatureinheit 113 Ändern des prozentualen Skalierungsbereichs 114 Ändern der Durchgangswarnung 115 Ändern der minimal messbaren Frequenz 115 Ändern der Warntonfrequenz 116 Ändern des Timers zum automatischen Abschalten (Auto Power-Off (APO)) 117 Ändern des OLED-Verhaltens 117 Ändern der Baudrate 118 Ändern der Datenbits 119 Ändern der Paritätsprüfung 119 120 Aktivieren der Echofunktion Aktivieren der Druckfunktion 120 Aktivieren der Überspannungswarnung 121 Ändern des Werts und der Einheit der Benutzerskalakonvertierung 122

Aktivieren des Glättungsmodus 123 Zurücksetzen der Einrichtungsoptionen des Multimeters 124 Ändern des Akku-/Batterietyps 124 Aktivieren des Filters 125

#### 5 Eigenschaften und Spezifikationen

| Produkteigenschaften 128                            |  |  |  |  |
|-----------------------------------------------------|--|--|--|--|
| Spezifikationsbedingungen 130                       |  |  |  |  |
| Messkategorie 130                                   |  |  |  |  |
| Messkategoriedefinition 130                         |  |  |  |  |
| Elektrische Spezifikationen 132                     |  |  |  |  |
| DC-Spezifikationen 132                              |  |  |  |  |
| AC-Spezifikationen 135                              |  |  |  |  |
| AC+DC-Spezifikationen 137                           |  |  |  |  |
| Kapazitätsspezifikationen 139                       |  |  |  |  |
| Temperaturspezifikationen 140                       |  |  |  |  |
| Frequenzspezifikationen 141                         |  |  |  |  |
| Arbeitszyklus- und Impulsbreitenspezifikationen 141 |  |  |  |  |
| Frequenzempfindlichkeitsspezifikationen 143         |  |  |  |  |
| Spezifikationen für Spitzenwerthalten 144           |  |  |  |  |
| Spezifikationen für Dezibel (dB) 144                |  |  |  |  |
| Anzeigen der Aktualisierungsrate (ungefähr) 145     |  |  |  |  |

# A Umschalten von Funktionen mit den Umschalttasten

**B** Dual-Anzeigekombinationen mit der Dual-Taste

# Abbildungsverzeichnis

Abbildung 1-1 Einlegen der Batterien 4 Die Anzeige Change Battery 5 Abbildung 1-2 Abbildung 1-3 Betriebsanzeige 6 Abbildung 1-4 Anzeige der Eingangswarnung (A INPUT) 10 Anzeige der Eingangswarnung (mA INPUT) 10 Abbildung 1-5 Abbildung 1-6 Anpassung des Neigungsständers und IR-USB-Kabelverbindung 11 Abbildung 1-7 Agilent GUI Data Logger Software 12 Breitenmaße 14 Abbildung 1-8 Abbildung 1-9 Höhen- und Tiefenmaße 15 Vorderes Bedienfeld 16 Abbildung 1-10 Abbildung 1-11 Hinteres Bedienfeld 17 U1273A/U1273AX-Drehregler 18 Abbildung 1-12 Abbildung 1-13 Tasten 20 Abbildung 1-14 Beispiel für Bildschirmanzeige (Einzelanzeige) 24 Abbildung 1-15 Beispiel für Bildschirmanzeige (Kombinationsanzeige) 24 Abbildung 1-16 Anschlüsse 30 Abbildung 2-1 AC-Spannungsanzeige 34 Abbildung 2-2 Messen der AC-Spannung 35 Abbildung 2-3 AC-Spannung mit LPF-Anzeige 36 Abbildung 2-4 DC-Spannungsanzeige 38 Abbildung 2-5 Messen der DC-Spannung 39 Abbildung 2-6 AC+DC-Spannungsanzeige 41 AC+DC-Stromstärkenanzeige 41 Abbildung 2-7 Abbildung 2-8 dBm-Anzeige 43 Abbildung 2-9 dBV-Anzeige 44 Abbildung 2-10 ZIOW-Anzeige 46 Widerstandsanzeige Abbildung 2-11 47 Abbildung 2-12 Widerstandsmessung 48 Abbildung 2-13 Durchgangsoperation 51 Abbildung 2-14 Durchgangstest 52 Abbildung 2-15 Anzeige von Smart  $\Omega$  (mit Vorspannung) 54 Abbildung 2-16 Anzeige von Smart  $\Omega$  (mit Kriechstrom) 54

| Abbildung 2-17 | Messen des Kriechstroms 55                 |
|----------------|--------------------------------------------|
| Abbildung 2-18 | Diodenanzeige 56                           |
| Abbildung 2-19 | Anzeige offener Diode 57                   |
| Abbildung 2-20 | Prüfen einer Vorwärtsspannungsdiode 58     |
| Abbildung 2-21 | Prüfen einer Sperrvorspannungsdiode 59     |
| Abbildung 2-22 | Anzeige für Automatische Diode (Status     |
|                | "GOOD") 61                                 |
| Abbildung 2-23 | Anzeige für Automatische Diode (Status     |
|                | "NGOOD") 61                                |
| Abbildung 2-24 | Kapazitätsanzeige <mark>62</mark>          |
| Abbildung 2-25 | Messen der Kapazität 63                    |
| Abbildung 2-26 | Temperaturanzeige 64                       |
| Abbildung 2-27 | Messen der Oberflächentemperatur 66        |
| Abbildung 2-28 | Temperaturmessungen ohne                   |
|                | Umgebungskompensation 67                   |
| Abbildung 2-29 | DC-Stromstärkeanzeige 69                   |
| Abbildung 2-30 | Messen der DC-Stromstärke 70               |
| Abbildung 2-31 | Messen der AC-Stromstärke 71               |
| Abbildung 2-32 | Einrichtung der Stromstärkemessung 72      |
| Abbildung 2-33 | 4-20 mA %-Skalaanzeige 74                  |
| Abbildung 2-34 | Messen der DC-Stromstärke mit der Funktion |
|                | 0-20 mA %-Skala 75                         |
| Abbildung 2-35 | Frequenz-, Impulsbreite- und               |
|                | Arbeitszyklusmessungen 77                  |
| Abbildung 2-36 | Frequenzanzeige 78                         |
| Abbildung 2-37 | Impulsbreitenanzeige 79                    |
| Abbildung 2-38 | Tastgradanzeige 80                         |
| Abbildung 3-1  | Null-Anzeige 84                            |
| Abbildung 3-2  | Null-Funktion 85                           |
| Abbildung 3-3  | Scale-Funktion 87                          |
| Abbildung 3-4  | MaxMin-Anzeige 88                          |
| Abbildung 3-5  | Peak-Anzeige 90                            |
| Abbildung 3-6  | Peak-Modusfunktion 91                      |
| Abbildung 3-7  | Anzeige der manuellen Protokollierung 94   |
| Abbildung 3-8  | Anzeige der Intervallprotokollierung 95    |
| Abbildung 3-9  | Anzeige der Ereignisprotokollierung 97     |
| Abbildung 3-10 | Ansichtsanzeige 98                         |
| Abbildung 3-11 | Anzeige der leeren Ansicht 98              |

# Tabellenverzeichnis

| Tabelle 1-1  | Einschaltoptionen 13                                    |
|--------------|---------------------------------------------------------|
| Tabelle 1-2  | Teile des vorderen Bedienfelds 16                       |
| Tabelle 1-3  | Teile auf der Rückseite 17                              |
| Tabelle 1-4  | U1273A/U1273AX-Drehreglerfunktionen 19                  |
| Tabelle 1-5  | Tastenfeldfunktionen 20                                 |
| Tabelle 1-6  | Allgemeine Meldeanzeigen 25                             |
| Tabelle 1-7  | Maßeinheitenanzeige 28                                  |
| Tabelle 1-8  | Analoge Balkendiagrammanzeige 29                        |
| Tabelle 1-9  | Anschlüsse für verschiedene Messfunktionen 31           |
| Tabelle 2-1  | Drehreglerpositionen für                                |
|              | AC-Spannungsmessungen 34                                |
| Tabelle 2-2  | Drehreglerpositionen für AC-Spannungsmessungen          |
|              | mit LPF 36                                              |
| Tabelle 2-3  | Drehreglerpositionen für                                |
|              | DC-Spannungsmessungen 38                                |
| Tabelle 2-4  | Drehreglerpositionen für                                |
|              | AC+DC-Signalmessungen 40                                |
| Tabelle 2-5  | Drehreglerpositionen für dBm-Messungen 42               |
| Tabelle 2-6  | Drehreglerpositionen für dBV-Messungen 44               |
| Tabelle 2-7  | Drehreglerpositionen für Z <sub>LOW</sub> -Messungen 45 |
| Tabelle 2-8  | Drehreglerpositionen für Widerstandmessungen 47         |
| Tabelle 2-9  | Drehreglerpositionen für Durchgangstests 50             |
| Tabelle 2-10 | Widerstandsschwellenwerte 50                            |
| Tabelle 2-11 | Drehreglerpositionen für Smart $\Omega$ -Messungen 53   |
| Tabelle 2-12 | Drehreglerpositionen für Diodentests 56                 |
| Tabelle 2-13 | Drehreglerpositionen für automatische                   |
|              | Diodentests 60                                          |
| Tabelle 2-14 | Spannungsschwellenwerte für autom.                      |
|              | Diodenfunktion 60                                       |
| Tabelle 2-15 | Drehreglerposition für Kapazitätsmessungen 62           |
| Tabelle 2-16 | Drehreglerpositionen für Temperaturmessungen 64         |
| Tabelle 2-17 | Drehreglerpositionen für Stromstärkemessungen 68        |
| Tabelle 2-18 | Drehreglerpositionen für Stromstärkemessungen 73        |
| Tabelle 2-19 | %-Skala-Messbereich 74                                  |
| Tabelle 2-20 | Drehreglerpositionen für Frequenzmessungen 76           |
|              |                                                         |

| Tabelle 3-1  | Verfügbare Konvertierungen 86                       |
|--------------|-----------------------------------------------------|
| Tabelle 3-2  | Datenprotokollierung - Maximale Kapazität 93        |
| Tabelle 3-3  | Auslösebedingungen für Ereignisprotokollierung 96   |
| Tabelle 4-1  | Menü "Setup" - Hauptfunktionen 102                  |
| Tabelle 4-2  | Elementbeschreibungen für das Setup-Menü 104        |
| Tabelle 5-1  | DC-Spezifikationen 132                              |
| Tabelle 5-2  | True-RMS-AC-Spannungsspezifikationen 135            |
| Tabelle 5-3  | True-RMS-AC-Stromstärkespezifikationen 136          |
| Tabelle 5-4  | True-RMS-AC+DC-Spannungsspezifikationen 137         |
| Tabelle 5-5  | True-RMS-AC+DC-Stromstärkespezifikationen 138       |
| Tabelle 5-6  | Kapazitätsspezifikationen 139                       |
| Tabelle 5-7  | Temperaturspezifikationen 140                       |
| Tabelle 5-8  | Frequenzspezifikationen 141                         |
| Tabelle 5-9  | Arbeitszyklus- und Impulsbreitenspezifikationen 141 |
| Tabelle 5-10 | Beispielberechnung für Arbeitszyklus und            |
|              | Impulsbreite 142                                    |
| Tabelle 5-11 | Frequenzempfindlichkeits- und                       |
|              | Triggerpegelspezifikationen für                     |
|              | Spannungsmessungen 143                              |
| Tabelle 5-12 | Frequenzempfindlichkeitsspezifikationen für         |
|              | Stromstärkemessungen 143                            |
| Tabelle 5-13 | Spitzenwerthalten-Spezifikationen für DC-Spannung-  |
|              | und Stromstärkemessungen 144                        |
| Tabelle 5-14 | Dezibelspezifikationen 144                          |
| Tabelle 5-15 | Dezibelgenauigkeitsspezifikationen für              |
|              | DC-Spannungsmessungen 145                           |
| Tabelle 5-16 | Anzeigen der Aktualisierungsrate (ungefähr) 145     |
| Tabelle A-1  | U1273A/U1273AX Standard- und                        |
|              | Umschaltfunktionen 148                              |
| Tabelle B-1  | U1273A/U1273AX Dual-Anzeigenkombinationen 152       |

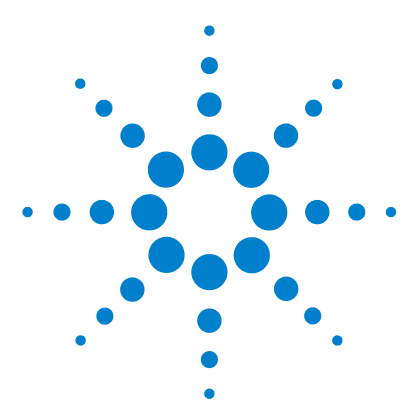

U1273A/U1273AX Digitale Handmultimeter Benutzerhandbuch

# Einleitung

Über dieses Handbuch 2 Dokumentationen 2 Sicherheitshinweise 2 Vorbereiten des Multimeters 3 Überprüfen Sie die Lieferung 3 Einlegen der Batterien 3 Einschalten des Multimeter 6 Automatische Abschaltung 6 Automatische OLED-Dimmfunktion 7 Verändern die OLED-Helligkeit 7 Bereichsauswahl 8 Alarme und Warnungen während Messungen 9 Anpassen des Neigungsständers 11 Anschließen des IR-USB-Kabels 11 Einschaltoptionen 13 Kurzbeschreibung des Multimeter 14 Maße 14 Übersicht 16 Drehregler 18 Tastenfeld 20 Bildschirmanzeige 24 Eingangsanschlüsse 30 Reinigen des Multimeter 32

In diesem Kapitel wird der Lieferinhalt für das U1273A/U1273AX Digitale Handmultimeter aufgelistet. Zusätzlich wird beschrieben, wie Sie das Multimeter vor der ersten Verwendung einstellen müssen. Weiterhin enthält das Kapitel eine Einführung in alle Funktionen des Multimeters.

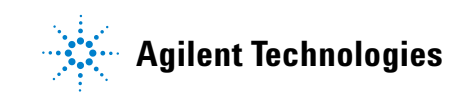

# Über dieses Handbuch

# Dokumentationen

Die folgenden Handbücher und Software sind für Ihr Multimeter verfügbar: Die aktuellen Versionen finden Sie auf unserer Webseite unter http://www.agilent.com/find/hhTechLib.

Prüfen Sie die Änderungsstandversion des jeweiligen Handbuchs auf der ersten Seite.

- Benutzerhandbuch. Dieses Handbuch.
- Schnellstarthandbuch Gedruckte Kopie zur Verwendung im Freien, in der Lieferung enthalten.
- **Servicehandbuch.** Kostenfreier Download über die Agilent-Webseite.
- Agilent GUI Data Logger Software, Hilfe und Schnellstarthandbuch. Kostenfreier Download über die Agilent-Webseite.

# Sicherheitshinweise

Die folgenden Sicherheitshinweise werden in diesem Handbuch verwendet. Machen Sie sich mit den Sicherheitshinweisen und deren Bedeutung vertraut, bevor Sie das Multimeter in Betrieb nehmen. Weitere wichtige Sicherheitshinweise zur Verwendung dieses Produkts befinden sich im Abschnitt "Sicherheitssymbole".

**VORSICHT** Ein Hinweis mit der Überschrift VORSICHT weist auf eine Gefahr hin. Er macht auf einen Betriebsablauf oder ein Verfahren aufmerksam, der bzw. das bei unsachgemäßer Durchführung zur Beschädigung oder Zerstörung des Produkts führen kann. Setzen Sie den Vorgang nach einem Hinweis mit der Überschrift VORSICHT nicht fort, wenn Sie die darin aufgeführten Hinweise nicht vollständig verstanden haben und einhalten können.

# WARNUNG

Eine WARNUNG weist auf eine Gefahr hin. Sie macht auf ein Verfahren aufmerksam, das bei unsachgemäßer Durchführung zu Verletzungen oder zum Tod führen kann. Setzen Sie den Vorgang nach einer WARNUNG nicht fort, wenn Sie die darin aufgeführten Hinweise nicht vollständig verstanden haben und einhalten können.

# Vorbereiten des Multimeters

# Überprüfen Sie die Lieferung

Wenn Sie das Multimeter erhalten, sollten Sie die Lieferung nach folgendem Verfahren überprüfen.

- 1 Überprüfen Sie die Transportverpackung auf Schäden. Zeichen einer Beschädigung können eine verbeulte oder zerrissene Transportverpackung oder eine unnormale Verdichtung oder Risse im Polstermaterial sein. Bewahren Sie das Verpackungsmaterial für den Fall auf, dass das Multimeter zurückgesandt werden muss.
- 2 Nehmen Sie den Inhalt vorsichtig aus der Transportverpackung und stellen Sie sicher, dass das Standardzubehör und Ihre bestellten Optionen in der Lieferung enthalten sind. Vergleichen Sie hierzu den Inhalt mit der Liste Mitgeliefertes Zubehör, die sich im *U1273A/U1273AX Schnellstarthandbuch* befindet.
- **3** Wenden Sie sich mit Fragen und Problemen an die Agilent-Kontakttelefonnummern auf der Rückseite dieses Handbuchs.

# Einlegen der Batterien

Das Multimeter wird mit vier 1,5-V-AAA-Batterien betrieben (im Lieferumfang enthalten). Bei Lieferung des Multimeters sind die AAA-Batterien nicht im Gerät eingelegt.

Gehen Sie zum Einlegen der Batterie nach folgendem Verfahren vor.

#### VORSICHT

Bevor Sie die Batterien einlegen, müssen Sie alle Kabelverbindungen von den Anschlüssen trennen und sicherstellen, dass der Drehregler auf der Position OFF steht. Verwenden Sie nur Batterien, die im Abschnitt "Produkteigenschaften" auf Seite 128 angegeben sind.

Vorbereiten des Multimeters

- 1 Öffnen der Batterieabdeckung. Heben Sie den Neigungsständer an und lösen Sie die Schrauben mit einem Kreuzschlitzschraubendreher. Entfernen Sie anschließend die Abdeckung der Akkus/Batterien wie in Abbildung 1-1 dargestellt.
- **2 Einlegen der Batterien.** Achten Sie beim Einlegen auf die korrekte Batterienpolarität. Die Anschlussenden jeder Batterie sind im Batteriefach angezeigt.
- **3 Schließen der Batterieabdeckung.** Positionieren Sie die Batterieabdeckung wieder in der Ursprungsposition und befestigen Sie die Schrauben.

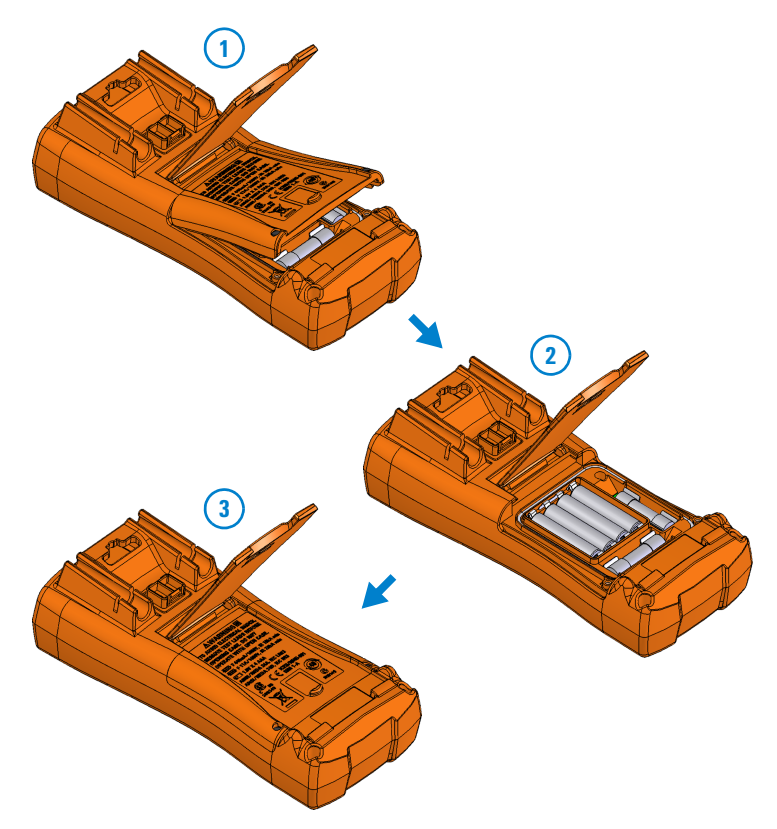

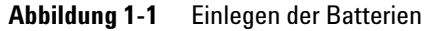

Die Batteriestandsanzeige in der unteren linken Ecke der Anzeige zeigt den Batterieladestand an. Tauschen Sie die Akkus/Batterien nach Anzeige der Ladezustandsanzeige ( $\blacksquare \leftrightarrow \blacksquare$ ) schnellstmöglich aus.

Wenn die Warnmeldung **Change Battery** (Abbildung 1-2) auf der Anzeige angezeigt wird, schaltet sich das Multimeter automatisch nach 5 Sekunden aus (selbst bei aktivierter APO-Funktion).

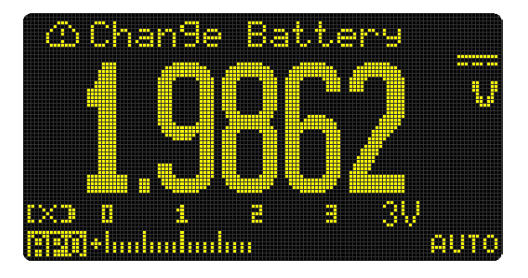

Abbildung 1-2 Die Anzeige Change Battery

WARNUNG Um falsche Anzeigewerte zu verhindern, welche zu elektrischen Schlägen oder Verletzungen führen könnten, wechseln Sie die Batterien aus, sobald die Anzeige für fast leere Batterien angezeigt wird. Entladen Sie die Batterien nicht, indem Sie diese kurzschließen oder die Batteriepolarität in einem der Fächer umdrehen.

So vermeiden Sie Beschädigungen durch auslaufende Batterien:

- · Entfernen Sie erschöpfte Batterien grundsätzlich sofort.
- Wenn das Multimeter längere Zeit nicht benutzt wird, nehmen Sie die Batterien heraus und lagern Sie sie separat.

VORSICHT

# Einschalten des Multimeter

Drehen Sie zum Einschalten des Multimeters den Drehregler auf eine beliebige Position.

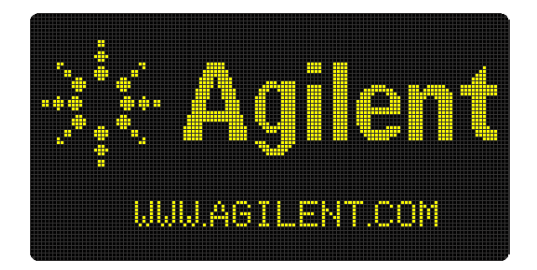

Abbildung 1-3 Betriebsanzeige

Drehen Sie den Drehregler auf die Position **OFF**, um das Multimeter auszuschalten.

# Automatische Abschaltung

Das Multimeter wird automatisch nach 10 Minuten ausgeschaltet, wenn der Drehregler nicht bewegt oder keine Taste gedrückt wird (standardmäßig). Durch Drücken einer Taste wird das Multimeter nach der automatischen Ausschaltung umgehend wieder eingeschaltet.

Informationen über das Ändern der Zeit bis zur automatischen Ausschaltung und zum Deaktivieren dieser Funktion finden Sie unter "Ändern des Timers zum automatischen Abschalten (Auto Power-Off (APO))" auf Seite 117.

# Automatische OLED-Dimmfunktion

Die OLED des Multimeters wird automatisch nach 90 Sekunden gedimmt, wenn der Drehregler nicht bewegt oder keine Taste gedrückt wird (standardmäßig). Dieses automatische Dimmverhalten ist standardmäßig aktiviert. Wenn eine Taste gedrückt oder die Position des Drehreglers geändert wird, wird dieser Effekt beendet und der Timer für die automatische Dimmfunktion zurückgesetzt.

Informationen zur Deaktivierung der automatischen Dimmfunktion finden Sie unter "Ändern des OLED-Verhaltens" auf Seite 117.

# Verändern die OLED-Helligkeit

#### **HINWEIS**

Die Funktion zur automatischen Dimmung ist standardmäßig aktiviert. Lesen Sie die Informationen unter "Ändern des OLED-Verhaltens" auf Seite 117 zur Deaktivierung der automatischen Dimmfunktion, bevor Sie die OLED-Helligkeit manuell ändern.

Die Einstellung **LOW**, **MEDIUM** oder **HIGH** muss im Einrichtungsmenü des Multimeters ausgewählt sein (navigieren Sie zu **Menu 3** > **BACKLIT**), bevor Sie diese Aktion ausführen können.

Wenn Sie wiederholt auf die Taste 🔔 drücken, wird die OLED-Helligkeit von Low über Medium auf High gesteigert (und wieder zurück auf Low gesetzt).

Sie sollten entsprechend Ihrer Anforderungen zum Schutz der Akku-/Batteriebetriebsdauer einen passenden Helligkeitsgrad auswählen, wenn Sie die OLED-Helligkeit manuell steuern möchten.

Vorbereiten des Multimeters

# **Bereichsauswahl**

Der im Multimeter ausgewählte Bereich wird immer über dem rechten Ende des Balkendiagramms als Bereichsanzeige angezeigt. Durch Drücken auf ( ) wechselt das Multimeter zwischen manueller und automatischer Bereichseinstellung. Wenn die manuelle Einstellung aktiviert ist, werden hiermit auch die verfügbaren Multimeterbereiche angezeigt.

Die automatische Bereichsauswahl ist praktisch, da das Multimeter automatisch einen geeigneten Bereich für das Lesen und Anzeigen einer jeden Messung auswählt. Bei der manuellen Bereichsauswahl werden jedoch bessere Leistungen erzielt, da das Multimeter den für jede Messung zu verwendenden Bereich nicht erst ermitteln muss.

#### **HINWEIS**

Der Bereich ist festgelegt für Diodentests, Temperatur- und ZLOW-Messungen.

Im Modus zur automatischen Bereichsauswahl wählt das Multimeter den niedrigsten Bereich, um die höchstverfügbare Genauigkeit (Auflösung) für das Eingangssignal anzuzeigen. Wenn die manuelle Bereichsauswahl bereits ausgewählt ist, drücken Sie länger als 1 Sekunde auf 💽 , um in den Modus zur automatischen Bereichsauswahl zu wechseln.

Wenn die automatische Bereichsauswahl aktiviert ist, drücken Sie auf () auf () auf (), um in den Modus zur manuellen Bereichsauswahl zu wechseln.

Bei jedem weiteren Drücken auf <u>Rente</u> wechselt das Multimeter zum nächsthöhreren Bereich, außer der höchste Bereich wird bereits angezeigt, dann wechselt das Gerät in den niedrigsten Bereich.

# Alarme und Warnungen während Messungen

#### **Spannungswarnung**

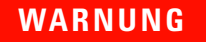

Beachten Sie die Spannungswarnung zu Ihrer eigenen Sicherheit. Wenn das Multimeter eine Spannungswarnung ausgibt, werden Sie auf eine Hochspannung und zur Vorsicht bei der Durchführung von Messungen hingewiesen.

Das Multimeter gibt Spannungswarnungen für Spannungsmessungen in beiden Modi aus, sowohl bei manueller als auch bei automatischer Bereichsauswahl. Das Multimeter gibt einen regelmäßigen Warnton aus, sobald die Messspannung den im Einrichtungsmodus eingestellten Warnwert (polaritätsunabhängig) überschreitet.

Diese Funktion ist standardmäßig deaktiviert. Stellen Sie den Schwellenwert für die Spannungswarnung entsprechend Ihren Testanforderungen ein. Informationen zum Ändern der Spannungshöhe finden Sie unter "Aktivieren der Überspannungswarnung" auf Seite 121.

#### Anzeige für gefährliche Spannung

Am Multimeter wird auch das Symbol für gefährliche Spannung () angezeigt. Dies dient als Sicherheitsvorkehrung, wenn die Messspannung gleich oder größer als 30 V in allen Spannungsmessmodi beträgt.

#### Eingangswarnung

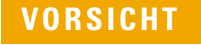

Um Schaltkreisschäden oder das Auslösen der Multimeter Stromsicherung zu verhindern, platzieren Sie die Messgeber nicht über (parallel mit) einen eingeschalteten Schaltkreis, wenn eine Leitung an einem Stromanschluss angeschlossen ist. Dies führt zu einem Kurzschluss, da der Widerstand durch die Multimeter-Stromanschlüsse sehr gering ist.

Vorbereiten des Multimeters

Das Multimeter gibt einen durchgehenden Warnton aus und zeigt **Error ON A INPUT** oder **Error ON mA INPUT** an, wenn die Testleitung in einen  $\mu$ A mA- oder A-Eingabeanschluss eingesteckt wurde, aber der Drehregler zu diesem Zeitpunkt nicht an der entsprechenden Position steht.

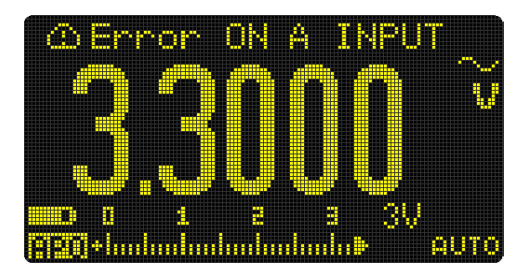

Abbildung 1-4 Anzeige der Eingangswarnung (A INPUT)

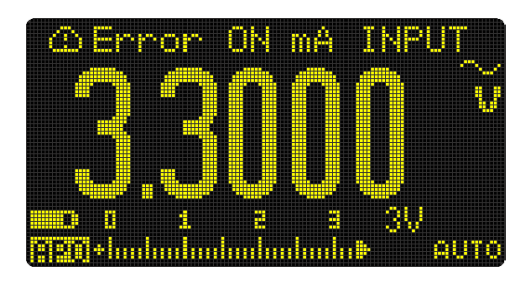

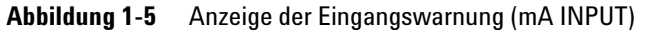

Diese Warnung soll Sie davon abhalten, Spannungs-, Durchgangs-, Widerstands-, Kapazitäts-, Dioden- oder Temperaturwerte zu messen, wenn die Leitungen an einem Stromanschluss angeschlossen sind.

# Anpassen des Neigungsständers

Um das Multimeter in der Position von 60° aufzustellen, ziehen Sie den Neigungsständer maximal aus.

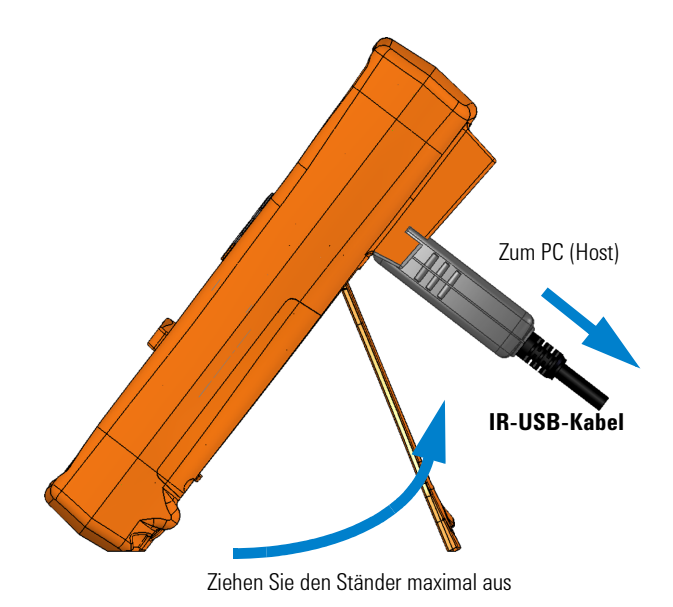

Abbildung 1-6 Anpassung des Neigungsständers und IR-USB-Kabelverbindung

# Anschließen des IR-USB-Kabels

Sie können mit der IR-Kommunikationsverbindung (IR-Kommunikationsanschluss auf der Rückseite) und der Agilent GUI Data Logger-Software das Multimeter fernsteuern, Datenprotokollierungsoperationen ausführen und Daten vom Speicher des Multimeters an einen PC übermitteln.

Stellen Sie dabei sicher, dass das Agilent-Logo auf dem am Multimeter angeschlossenen U1173A IR-USB-Kabel (separat erhältlich) nach oben zeigt. Drücken Sie den IR-Stecker fest in den IR-Kommunikationsanschluss des Multimeters bis er einrastet (Siehe Abbildung 1-6)

Vorbereiten des Multimeters

Weitere Informationen über die IR-Kommunikationsverbindung und die Agilent GUI Data Logger-Software finden Sie in der *Hilfe der Agilent GUI Data Logger Software* und im *Schnellstarthandbuch*.

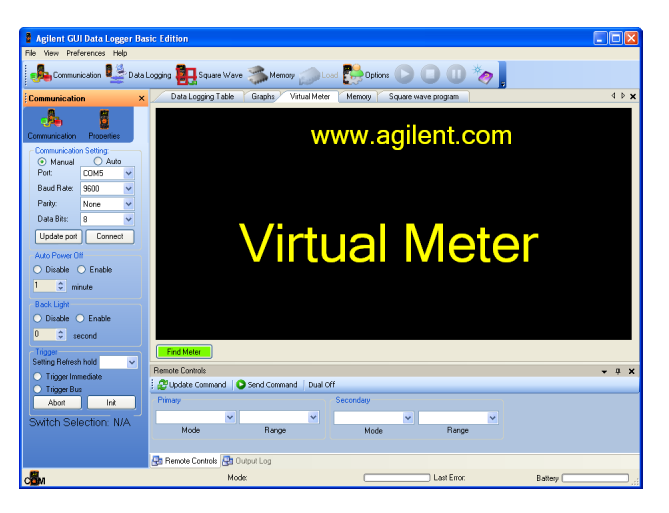

Abbildung 1-7 Agilent GUI Data Logger Software

Die Agilent GUI Data Logger Software und unterstützende Dokumente (Hilfe und Schnellstarthandbuch) sind als Download kostenlos verfügbar unter http://www.agilent.com/find/hhTechLib.

Das U1173A IR-USB-Kabel können Sie bei einem Agilent-Fachhändler in Ihrer Nähe erwerben.

# Einschaltoptionen

Einige Optionen können nur ausgewählt werden, während Sie das Multimeter einschalten. Diese Einschaltoptionen sind in untenstehender Liste angegeben. Zum Auswählen einer Einschaltoption drücken Sie die angegebene Taste und halten Sie diese gedrückt, während Sie den Drehregler auf eine andere Position drehen (OFF bis ON). Die Einschaltoptionen bleiben bis zum erneuten Ausschalten des Multimeters aktiv.

| Taste             | Beschreibung                                                                                                    |
|-------------------|----------------------------------------------------------------------------------------------------|
| Anull<br>Scale    | Prüft die Firmware-Version. Die Firmware-Version des<br>Multimeters wird in der Primäranzeige angezeigt. Drücken<br>Sie eine beliebige Taste, um diesen Modus zu verlassen.                                                                                                    |
| Hz % ms<br>Log    | Simulieren des APO-Modus. Drücken Sie eine beliebige<br>Taste, um das Multimeter erneut einzuschalten und den<br>Normalbetrieb wieder aufzunehmen.                                                                                                    |
| Dual<br>Exit      | Zeigt die werkseitige Standardbegrüßung beim<br>Einschalten an. Drücken Sie eine beliebige Taste, um<br>diesen Modus zu verlassen.                                                                                                    |
| MaxMin<br>Peak    | Die automatische Ausschaltung (Auto Power-Off - APO) ist<br>deaktiviert, bis der das Multimeter ausgeschaltet wird.<br>Informationen zum dauerhaften Deaktivieren von APO<br>finden Sie unter "Ändern des Timers zum automatischen<br>Abschalten (Auto Power-Off (APO))" auf Seite 117. |
| Auto              | Zeigt die benutzerdefinierte Begrüßung beim Einschalten<br>an. Drücken Sie eine beliebige Taste, um diesen Modus zu<br>verlassen.                                                                                                    |
| Trig<br>Auto Hold | Testet die OLED. Alle OLED-Pixel werden beleuchtet.<br>Nutzen Sie diesen Modus, um sicherzustellen, dass keine<br>toten OLED-Pixel vorhanden sind. Drücken Sie eine<br>beliebige Taste, um diesen Modus zu verlassen.                                                                   |
| Esc Shift<br>View | Smooth ist aktiviert, bis das Multimeter ausgeschaltet<br>wird. Informationen zum dauerhaften Aktivieren des<br>Smooth-Modus finden Sie unter "Aktivieren des<br>Glättungsmodus" auf Seite 123.                                                                                         |

Kurzbeschreibung des Multimeter

# Kurzbeschreibung des Multimeter

# Maße

#### Vorderansicht

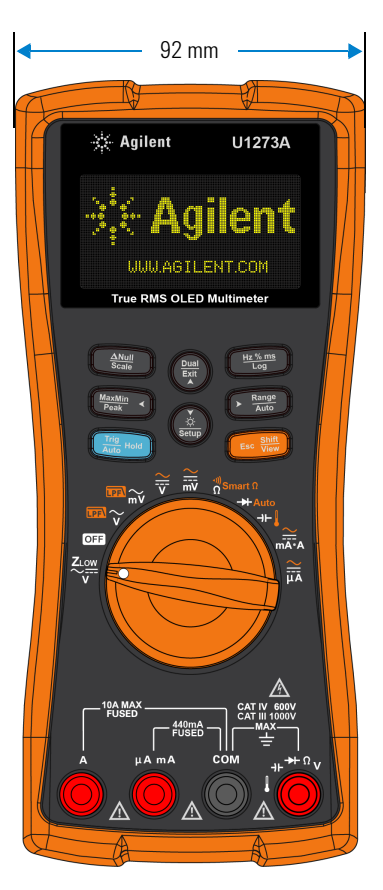

Abbildung 1-8 Breitenmaße

# 59 mm 59 mm 207 mm

#### **Rück- und Seitenansicht**

Abbildung 1-9 Höhen- und Tiefenmaße

Kurzbeschreibung des Multimeter

# Übersicht

#### **Vorderes Bedienfeld**

In diesem Abschnitt werden die vorderen Bedienfeldteile beschrieben. Klicken Sie auf die entsprechenden Seiten "Weitere Informationen", um mehr Informationen zu jedem Teil zu erhalten.

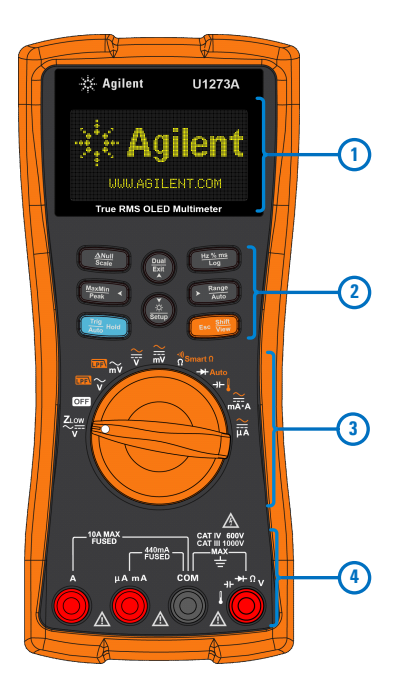

Abbildung 1-10 Vorderes Bedienfeld

| Tabelle 1-2 | Teile des vorderen | Bedienfelds |
|-------------|--------------------|-------------|
|-------------|--------------------|-------------|

| Legende | Beschreibung      | Weitere<br>Informationen zu: |
|---------|-------------------|------------------------------|
| 1       | Bildschirmanzeige | Seite 24                     |
| 2       | Tastenfeld        | Seite 20                     |
| 3       | Drehregler        | Seite 18                     |
| 4       | Anschlüsse        | Seite 30                     |

#### **Hinteres Bedienfeld**

In diesem Abschnitt werden die Teile auf der Rückseite des Bedienfelds beschrieben. Klicken Sie auf die entsprechenden Seiten "Weitere Informationen", um mehr Informationen zu jedem Teil zu erhalten.

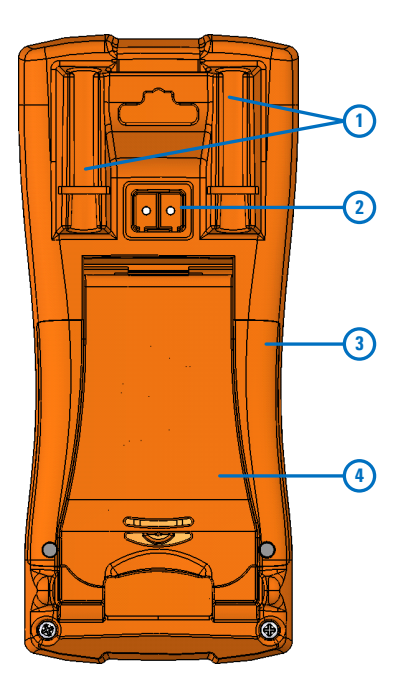

Abbildung 1-11 Hinteres Bedienfeld

| <b>Tabelle 1-3</b> Telle auf der Ruckseite | Tabelle 1-3 | B Teile auf d | ler Rückseite |
|--------------------------------------------|-------------|---------------|---------------|
|--------------------------------------------|-------------|---------------|---------------|

| Legende | Beschreibung                      | Weitere<br>Informationen zu: |
|---------|-----------------------------------|------------------------------|
| 1       | Testsondenhalter                  | -                            |
| 2       | IR-Kommunikationsanschluss        | Seite 11                     |
| 3       | Abdeckung für Akkus und Sicherung | Seite 3                      |
| 4       | Neigungsständer                   | Seite 11                     |

Kurzbeschreibung des Multimeter

# Drehregler

Die Messfunktionen für die einzelnen Drehreglerpositionen werden in Tabelle 1-4 beschrieben. Durch Drehen des Drehreglers ändert sich die Messfunktion und alle anderen Messoptionen werden zurückgesetzt.

Klicken Sie auf die entsprechenden Seiten "Weitere Informationen", um weitere Informationen zu jeder Funktion zu erhalten.

|                                                                     | Informationen zur Taste ist zu erhalten. |
|---------------------------------------------------------------------|------------------------------------------|
| WARNUNG Entfernen Sie die Testleitungen von der Messquelle oder dem |                                          |

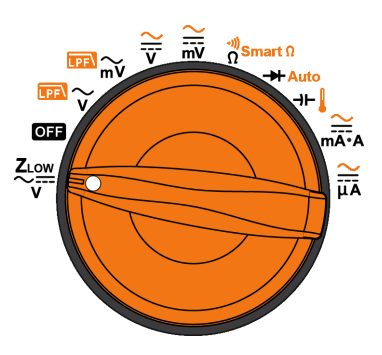

Abbildung 1-12 U1273A/U1273AX-Drehregler

Die Positionen des U1273A/U1273AX-Drehreglers (aus Abbildung 1-12) werden in Tabelle 1-4 beschrieben.
| Legende                  | Beschreibung                                                                              | Weitere<br>Informationen zu:       |  |
|--------------------------|-------------------------------------------------------------------------------------------|------------------------------------|--|
|                          | AC- oder DC-Spannungsmessung mit geringer<br>Impedanz zum Eliminieren von Streuspannungen | Seite 45                           |  |
| OFF                      | Off                                                                                       | Seite 6                            |  |
| $\mathbb{P}$             | AC-Spannungsmessung mit Tiefpassfilter                                                    | Seite 34 und                       |  |
| ₽FÌ ~v                   | AC-Spannungsmessung (bis zu Millivolts) mit<br>Tiefpassfilter                             | Seite 36                           |  |
| ₩<br>₩                   | AC-, DC- oder AC+DC-Spannungsmessungen                                                    | Seite 34, Seite 38                 |  |
| <mark>∼</mark><br>mV     | AC-, DC- oder AC+DC-Spannungsmessungen<br>(bis zu Millivolts)                             | und Seite 40                       |  |
| Ω <sup>())</sup> Smart Ω | Widerstandsmessung, Durchgangstest oder<br>Widerstandsmessung mit<br>Offset-Kompensation  | Seite 47, Seite 50<br>und Seite 53 |  |
| → Auto                   | Diodentest oder Autom. Diodentest                                                         | Seite 56 und<br>Seite 60           |  |
| →⊢┃                      | Kapazitäts- oder Temperaturmessung                                                        | Seite 62 und<br>Seite 64           |  |
| m•A                      | AC-, DC- oder AC+DC-Stromstärkemessung                                                    | Seite 68 und                       |  |
|                          | AC-, DC- oder AC+DC-Stromstärkemessung<br>(bis zu Mikroampere)                            | Seite 40                           |  |

#### Tabelle 1-4 U1273A/U1273AX-Drehreglerfunktionen

Kurzbeschreibung des Multimeter

## Tastenfeld

Die Funktion jeder Taste ist nachstehend dargestellt. Durch Drücken einer Taste wird eine Funktion aktiviert, das entsprechende Symbol angezeigt und ein Ton ausgegeben. Bei Drehen des Drehreglers in eine andere Position wird die aktuelle Funktion der Taste zurückgesetzt. Klicken Sie auf die entsprechenden Seiten "Weitere Informationen", um weitere Informationen zu jeder Funktion zu erhalten.

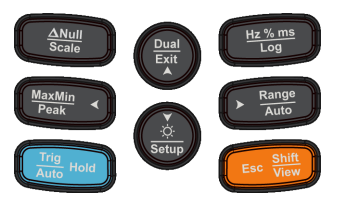

Abbildung 1-13 Tasten

|  | Tabelle | 1-5 | Tastenfeldfunktionen |
|--|---------|-----|----------------------|
|--|---------|-----|----------------------|

| Lenende        | Aktive Funktion, wenn die Taste:                                                                                                    |                                                                                                    |                          |
|----------------|----------------------------------------------------------------------------------------------------|----------------------------------------------------------------------------------------------------|--------------------------|
| Legende        | weniger als 1 Sekunde gedrückt wird                                                                                                    | mehr als 1 Sekunde gedrückt wird                                                                                                    | Informationen zu:        |
| Anull<br>Scale | <ul> <li>Stellt den Modus Null/Relative ein.</li> <li>Der angezeigte Wert wird als<br/>Referenz gespeichert, die von<br/>nachfolgenden Messungen<br/>abgezogen werden soll.</li> <li>Wenn Sie erneut auf  drücken,<br/>während Sie im Null-Modus sind,<br/>wird der gespeicherte Referenzwert<br/>angezeigt. Nach 3 Sekunden steht die<br/>normale Anzeige wieder zur<br/>Verfügung.</li> <li>Wenn Sie auf  drücken,<br/>während der relative Wert angezeigt<br/>wird, wird der Null-Modus<br/>aufgehoben.</li> </ul> | <ul> <li>Stellt den Modus Scale für die spezifische<br/>Verhältnis- und Einheitsanzeige ein. (nur für<br/>Spannungsmessungen)</li> <li>Das zuletzt gespeicherte (oder<br/>standardmäßige) Verhältnis und die zuletzt<br/>gespeicherte (oder standardmäßige)<br/>Einheit werden auf der Primär- und<br/>Sekundäranzeige angezeigt.</li> <li>Drücken Sie auf , während das<br/>Symbol SCALE blinkt, um zwischen den<br/>verfügbaren Verhältnis- und<br/>Einheitenanzeigen umzuschalten.</li> <li>Drücken Sie auf , während das<br/>Symbol SCALE blinkt, um das ausgewählte<br/>Verhältnis und die ausgewählte Einheilt zu<br/>speichern und die Konvertierung zu starten.</li> <li>Wenn während das Symbol SCALE blinkt,<br/>3 Sekunden lang keine Aktivität erkannt<br/>wird, startet die Konvertierung (mit der in<br/>der Primäranzeige angezeigten Einheilt und<br/>dem angezeigten Verhältnis).</li> <li>Drücken Sie länger als 1 Sekunde auf<br/>Jumän, um den Scale-Übermittlungsmodus<br/>abzubrechen.</li> </ul> | Seite 84 und<br>Seite 86 |

Kurzbeschreibung des Multimeter

| Logondo           | Aktive Funktion, wenn die Taste:                                                                                                    |                                                                                                    |                          |
|-------------------|----------------------------------------------------------------------------------------------------|----------------------------------------------------------------------------------------------------|--------------------------|
| Legenue           | weniger als 1 Sekunde gedrückt wird                                                                                                    | mehr als 1 Sekunde gedrückt wird                                                                                                    | Informationen zu:        |
| MaxMin<br>Peak    | <ul> <li>Beginn der MaxMin-Aufzeichnung.</li> <li>Drücken Sie erneut auf (Maximum , um zwischen den Messwerten für Maximum (REC MAX), Minimum (REC MIN), Durchschnitt (REC AVG) und den aktuellen Messwerten (REC NOW) umzuschalten.</li> <li>Drücken Sie länger als 1 Sekunde auf (Maximum , um diesen Modus zu beenden.</li> </ul> | <ul> <li>Startet und beendet die Aufzeichnung von Peak.</li> <li>Drücken Sie erneut auf (Maximage), um zwischen den Scheitelmesswerten Maximum (P-HOLD+) und Minimum (P-HOLD-) umzuschalten.</li> <li>Drücken Sie länger als 1 Sekunde auf (Maximage), um diesen Modus zu beenden.</li> </ul>                                                                                                    | Seite 88 und<br>Seite 90 |
| Trig<br>Auto Hold | <ul> <li>Sperrt den aktuellen Messwert in der<br/>Anzeige (Modus T-HOLD).</li> <li>Drücken Sie im TrigHold-Modus auf</li></ul>                                                                                                    | <ul> <li>Sperrt automatisch den aktuellen Messwert, sobald dieser stabil ist (ModusA-HOLD)</li> <li>Im AutoHold-Modus wird der Messwert automatisch aktualisiert, sobald der Messwert stabil ist und die Zählereinstellung überschritten wird.</li> <li>Drücken Sie länger als 1 Sekunde auf mem, um diesen Modus zu beenden.</li> </ul>                                                                                                    | Seite 92                 |
| Dual<br>Exit      | Schaltet zwischen den<br>Doppelkombinations-Anzeigen um<br>(falls verfügbar).                                                                                                    | Beendet die Modi Hold, Null, MaxMin, Peak,<br>Frequenztest und Kombinationsanzeige.                                                                                                    | Seite 151                |
| (V)<br>Setup      | Ändert die OLED-Helligkeit, wenn die<br>Einstellung <b>LOW, MEDIUM</b> oder <b>HIGH</b> im<br>Einrichtungsmenü des Multimeters<br>ausgewählt ist.                                                                                                    | <ul> <li>Öffnet und schließt das Einrichtungsmenü.</li> <li>Drücken Sie im Einrichtungsmenü auf</li> <li>Drücken Sie auf imie verheelen. Drücken Sie auf den Menüseiten auf imie oder imie verheelen. Drücken Sie auf den Menüseiten auf imie oder imie verheelement zu bewegen.</li> <li>Drücken Sie auf imie verheelement zu bearbeiten. Der Wert des Menüelement zu bearbeiten. Der Wert des Menüelement su bearbeiten. Der Wert des Menüelement kaun. Nutzen Sie die Pfeiltasten, um die angezeigte Wert jetzt geändert werden kann. Nutzen Sie die Pfeiltasten, um die neuen Einstellungen oder Werte zu speichern und den Bearbeitungsmodus zu beenden, oder drücken Sie auf imie imie verheriges Speichern zu beenden.</li> <li>Drücken Sie länger als 1 Sekunde auf imie, um diesen Modus zu beenden.</li> </ul> | Seite 7 und<br>Seite 101 |

## Tabelle 1-5 Tastenfeldfunktionen (Fortsetzung)

Kurzbeschreibung des Multimeter

| Lonondo        | Aktive Funktion, wenn die Taste:                                                                                                    |                                                                                                    |                          |
|----------------|----------------------------------------------------------------------------------------------------|----------------------------------------------------------------------------------------------------|--------------------------|
| Legende        | weniger als 1 Sekunde gedrückt wird                                                                                                    | mehr als 1 Sekunde gedrückt wird                                                                                                    | Informationen zu:        |
| Hz % ms<br>Log | <ul> <li>Misst die Frequenz für die Strom- oder<br/>Spannungsmessung.</li> <li>Drücken Sie auf (), um durch die<br/>Messungen für Frequenz (Hz),<br/>Impulsbreite (ms) und Arbeitszyklus<br/>(%) zu navigieren.</li> <li>Drücken Sie bei Arbeitszyklus- und<br/>Impulsbreitemessungen auf (), um<br/>zwischen positivem und negative,<br/>Flankentrigger zu wechseln.</li> <li>Drücken Sie länger als 1 Sekunde auf<br/>(), um diesen Modus zu beenden.</li> </ul>                                                                                                    | <ul> <li>Startet und beendet die Datenprotokollierung.</li> <li>Wenn für die Datenprotokollierung HAND<br/>(manuelle Datenprotokollierung) festgelegt<br/>wurde, wird durch Drücken auf mehr als 1 Sekunde der aktuelle Messwert<br/>im Speicher abgelegt. Diese Anzeige kehrt<br/>nach kurzer Zeit zur normalen Anzeige<br/>zurück (≈ 1 Sekunde). Um manuell weitere<br/>Messwerte zu protokollieren, halten Sie<br/>mehr als 1 Sekunde). Um manuell weitere<br/>Messwerte zu protokollierung AUTO<br/>(automatische Datenprotokollierung)<br/>festgelegt wurde, wird durch Drücken auf<br/>mehr als 1 Sekunde der<br/>automatische Datenprotokollierung)<br/>festgelegt wurde, wird durch Drücken auf<br/>mehr als 1 Sekunde der<br/>automatische Datenprotokollierungsmodus<br/>aktiviert. In diesem Modus werden die<br/>Daten in dem Intervall protokolliert, das bei<br/>der Einrichtung des Multimeter festgelegt<br/>wurde.</li> <li>Wenn die Datenprotokollierung TRIG<br/>(Ereignisdatenprotokollierung) festgelegt<br/>wurde, wird durch Drücken auf<br/>mehr als 1 Sekunde der<br/>Ereignisdatenprotokollierung truge<br/>für<br/>mehr als 1 Sekunde der<br/>Ereignisdatenprotokollierung smodus<br/>aktiviert. In diesem Modus werden die<br/>Daten jedes Mal protokollierungsmodus<br/>aktiviert. Sem Modus werden die<br/>Daten jedes Mal protokollierungsmodus<br/>aktiviert. In diesem Modus werden die<br/>Daten jedes Mal protokollierungsmodus<br/>aktiviert. In diesem Modus werden die<br/>Daten jedes Mal protokollierung tu verlassen.</li> </ul> | Seite 76 und<br>Seite 93 |
| Range<br>Auto  | <ul> <li>Legt einen manuellen Bereich fest und deaktiviert die automatische Bereichsauswahl. Drücken Sie erneut auf ( maintoine), um durch die verfügbaren Messbereiche zu navigieren.</li> <li>Wenn während Temperaturmessungen Celsius-Fahrenheit (°C-°F) oder Fahrenheit-Celsius (°F-°C) als standardmäßige Temperatureinheit ausgewählt ist, wird durch Drücken auf ( mättige) die Temperaturmesseinheit zwischen Celsius (°C) und Fahrenheit (°F) ungeschaltet. Weitere Informationen erhalten Sie unter "Ändern der Temperatureinheit" auf Seite 113.</li> </ul> | Aktiviert die automatische Bereichsauswahl.                                                                                                    | Seite 8 und<br>Seite 113 |

### Tabelle 1-5 Tastenfeldfunktionen (Fortsetzung)

Kurzbeschreibung des Multimeter

| Lonondo           | Aktive Funktion, wenn die Taste:                                                                                                    |                                                                                   |                          |
|-------------------|----------------------------------------------------------------------------------------------------|-----------------------------------------------------------------------------------|--------------------------|
| Legende           | weniger als 1 Sekunde gedrückt wird                                                                                                    | mehr als 1 Sekunde gedrückt wird                                                  | Informationen zu:        |
| Esc Shift<br>View | Schaltet zwischen normaler und<br><i>umgeschalteter</i> Messfunktion (Symbol in<br><b>orange</b> über der Drehreglerposition – falls<br>verfügbar) um. Drücken Sie erneut auf<br>(ev), um zur Standardmessfunktion<br>zurückzukehren. | <ul> <li>Aktiviert das Menü Log Review.</li> <li>Drücken Sie erneut auf</li></ul> | Seite 18 und<br>Seite 98 |

### Tabelle 1-5 Tastenfeldfunktionen (Fortsetzung)

Kurzbeschreibung des Multimeter

## Bildschirmanzeige

In diesem Kapitel werden die Meldungsanzeigen des Multimeter beschrieben. Eine Liste der verfügbaren Messsymbole und Messbezeichnungen finden Sie auch unter "Maßeinheiten" auf Seite 28. Eine Anleitung zum analogen Balkendiagramm am unteren Rand der Anzeige finden Sie unter "Analoges Balkendiagramm" auf Seite 29.

#### Allgemeine Meldeanzeigen

Die allgemeinen Meldeanzeigen des Multimeters werden in untenstehender Tabelle beschrieben. Klicken Sie auf die entsprechende Seite "Weitere Informationen", um weitere Informationen zu den einzelnen Meldeanzeigen zu erhalten.

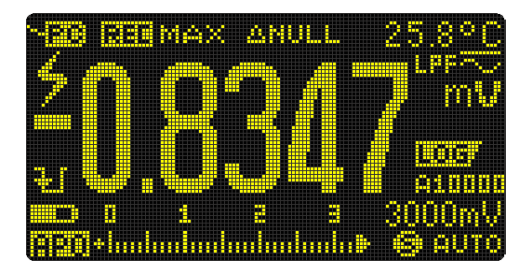

Abbildung 1-14 Beispiel für Bildschirmanzeige (Einzelanzeige)

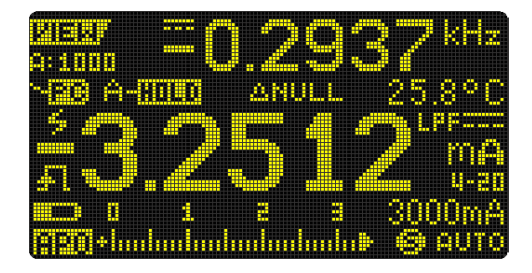

Abbildung 1-15 Beispiel für Bildschirmanzeige (Kombinationsanzeige)

1

| Legende                | Beschreibung                                                                         | Weitere<br>Informationen zu:       |
|------------------------|--------------------------------------------------------------------------------------|------------------------------------|
| ~ <del>120</del>       | Fernsteuerung aktiviert                                                              | Seite 11                           |
| e:As<br>Leak           | Anzeige von Vorspannung und<br>Kriechstrom für Smart Ω -Messungen                    | Seite 53                           |
| 106                    | Datenprotokollierung wird ausgeführt                                                 | Seite 93                           |
| SCALE                  | Skalierungstransfer aktiviert                                                        | Seite 86                           |
| <u> Klas</u>           | Ansichtsmodus zum Prüfen zuvor<br>protokollierter Daten                              | Seite 98                           |
| -0123                  | Sekundärmessungsanzeige                                                              | -                                  |
|                        | AC-, DC- und AC+DC-Anzeige für<br>Sekundäranzeige                                    | Seite 42, Seite 45<br>und Seite 76 |
| 00001S                 | Ablaufzeit für Peak- und<br>Recording-Modus                                          | Seite 90 und<br>Seite 93           |
| LPF~                   | Tiefpassfilter für AC-Messung aktiviert                                              | Seite 36                           |
| 6                      | Symbol für gefährliche Spannung für<br>Spannungsmessungen ≥30 V oder<br>Überspannung | Seite 9                            |
| I-HOLO                 | Triggerhalten aktiviert                                                              | Soite 02                           |
| A-HOLD                 | Autom. Halten aktiviert                                                              | Seite 92                           |
| P-HILD+                | Peak-Halten (Höchstwert) aktiviert                                                   | Soite 00                           |
| P- <mark>HOLD</mark> - | Peak-Halten (Minimumwert) aktiviert                                                  | 2616 20                            |

| <b>T</b> I II <b>4 0</b> |           |                 |
|--------------------------|-----------|-----------------|
| Ishollo 1_h              |           | NIDIdoonzoidon  |
| IANCIIC I-U              | Angemente | wieluealizeigen |
|                          |           |                 |

Kurzbeschreibung des Multimeter

| Legende       | Beschreibung                                              | Weitere<br>Informationen zu: |  |
|---------------|-----------------------------------------------------------|------------------------------|--|
| REE MAX       | Höchster Messwert wird auf<br>Primäranzeige angezeigt     |                              |  |
| RECMIN        | Niedrigster Messwert wird auf<br>Primäranzeige angezeigt  | Coite 99                     |  |
| avg           | Durchschnittsmesswert wird auf<br>Primäranzeige angezeigt | – Seite 88                   |  |
| RENOW         | Aktueller Messwert wird auf<br>Primäranzeige angezeigt    |                              |  |
| ANULL         | Relativ (Null) aktiviert                                  | Seite 84                     |  |
| <b>A'BASE</b> | Relativer Wert, wenn NULL aktiviert ist                   | Seite 84                     |  |
| <b>()()</b>   | Akustischer Durchgangstest ausgewählt                     | Seite 50                     |  |
|               | Anzeige von normalerweise offenem<br>Durchgang            | Seite 50                     |  |
| <u>i.</u>     | Anzeige von normalerweise<br>geschlossenem Durchgang      | Seite 50                     |  |
| J             | Thermoelement des Typs J ausgewählt                       | Soite 65                     |  |
| K             | Thermoelement des Typs K ausgewählt                       | Selfe 05                     |  |
| DBC           | Temperaturmessung ohne<br>Umgebungsausgleich ausgewählt   | Seite 67                     |  |
| 98<br>4-20    | 4-20 mA %-Skala-Modus ausgewählt                          | Soite 72                     |  |
| 98<br>05-0    | 0-20 mA %-Skala-Modus ausgewählt                          | Selle 75                     |  |
|               | DC (Gleichstrom)                                          | Seite 38 und<br>Seite 68     |  |

### Tabelle 1-6 Allgemeine Meldeanzeigen (Fortsetzung)

1

| Legende                      | Beschreibung                                                                                                    | Weitere<br>Informationen zu: |
|------------------------------|----------------------------------------------------------------------------------------------------|------------------------------|
| <b>6.</b> 2                  | AC (Wechselstrom)                                                                                                    | Seite 34 und<br>Seite 68     |
| ~                            | AC+DC                                                                                                    | Seite 40                     |
|                              | <ul> <li>Kondensator wird aufgeladen<br/>(während Kapazitätsmessung)</li> <li>Positive Kante für Messungen der<br/>Impulsbreite (<b>ms</b>) und des<br/>Arbeitszyklus (%)</li> </ul> | Seite 62 und                 |
| +                            | <ul> <li>Kondensator wird entladen (während<br/>Kapazitätsmessung)</li> <li>Negative Kante für Messungen der<br/>Impulsbreite (<b>ms</b>) und Arbeitszyklus (%)</li> </ul>           | Seite 75                     |
| -0123                        | Primärmessanzeige                                                                                                    | -                            |
|                              | Akkuladezustandsanzeige                                                                                                    | Seite 3                      |
| ABO                          | APO (autom. Ausschaltung) aktiviert                                                                                                    | Seite 6                      |
| ď                            | Ton aktiviert                                                                                                    | -                            |
| 024681012<br>+hadadadadadada | Analoges Balkendiagramm                                                                                                    | Seite 29                     |
| AUTO                         | Automatische Bereichsauswahl oder<br>automatische Diode ausgewählt                                                                                                    | Seite 8                      |
| <b>++</b> -                  | Diodentest ausgewählt                                                                                                    | Seite 56                     |
| ø                            | Smooth-Modus aktiviert                                                                                                    | Seite 13 und<br>Seite 123    |
| OL                           | Überlast (der Messwert überschreitet den<br>Anzeigebereich)                                                                                                    | -                            |

### Tabelle 1-6 Allgemeine Meldeanzeigen (Fortsetzung)

Kurzbeschreibung des Multimeter

#### Maßeinheiten

Die für jede Messfunktion im Multimeter verfügbaren Symbole und Kennzeichnungen werden in Tabelle 1-7 beschrieben. Die im Folgenden aufgelisteten Einheiten betreffen Messungen, die in der Primär- und Sekundäranzeige des Multimeters angezeigt werden.

| Symbol/<br>Kennzeichnung | Beschreibung                                                            |                                               |  |
|--------------------------|-------------------------------------------------------------------------|-----------------------------------------------|--|
| М                        | Mega                                                                    | 1E+06 (1000000)                               |  |
| k                        | Kilo                                                                    | 1E+03 (1000)                                  |  |
| n                        | Nano                                                                    | 1E–09 (0,00000001)                            |  |
| μ                        | Micro                                                                   | 1E–06 (0,000001)                              |  |
| m                        | Milli                                                                   | 1E–03 (0,001)                                 |  |
| dBm                      | Dezibeleinheit relativ zu 1 mW                                          |                                               |  |
| dBV                      | Dezibeleinheit relativ zu 1 V                                           |                                               |  |
| mV, V                    | Spannung, Maßeinheiten für Spannungsmessungen                           |                                               |  |
| A, mA, μA                | Ampere,                                                                 | Ampere, Maßeinheiten für Stromstärkemessungen |  |
| nF, μF, mF               | Farad, M                                                                | Farad, Maßeinheiten für die Kapazitätsmessung |  |
| Ω, kΩ, MΩ                | Ohm, Ma                                                                 | aßeinheiten für Widerstandsmessungen          |  |
| MHz, kHz, Hz             | Hertz, Maßeinheiten für Frequenzmessungen                               |                                               |  |
| ms                       | Millisekunden für Impulsbreitemessungen                                 |                                               |  |
| %                        | Prozentsatz für Arbeitszyklusmessungen                                  |                                               |  |
| °C                       | Grad Celsius, Einheit für Temperaturmessungen                           |                                               |  |
| °F                       | Grad Fahrenheit, Einheit für Temperaturmessungen                        |                                               |  |
| S                        | Sekunden, Einheit für abgelaufene Zeit im Peak- oder<br>Recording-Modus |                                               |  |

 Tabelle 1-7
 Maßeinheitenanzeige

1

#### Analoges Balkendiagramm

Das analoge Balkendiagramm emuliert die Nadel auf einem analogen Multimeter, ohne die Überschwingweite anzuzeigen. Wenn Sie Peak- oder Null-Anpassungen messen und sich schnell ändernde Eingangsignale beobachten, bietet das Balkendiagramm eine nützliche Anzeige, da sie eine schnellere Aktualisierungsrate <sup>[1]</sup> besitzt, um schneller auf schnell reagierende Anwendungen anzusprechen.

Für die Messung von Frequenz, Arbeitszyklus, Impulsbreite, 4-20 mA %-Skala, 0-20 mA %-Skala, dBm, dBV und Temperatur stellt das Balkendiagramm nicht den Hauptanzeigewert dar.

Wenn beispielsweise Frequenz, Arbeitszyklus oder Impulsbreite während einer Spannungs- oder Stromstärkemessung auf der Primäranzeige angezeigt wird, dann stellt das Balkendiagramm den Spannungs- oder Stromstärkewert dar (nicht den Frequenz-, Arbeitszyklus- oder Impulsbreitenwert). Oder wenn zum Beispiel 4-20 mA %-Skala oder 0-20 mA %-Skala auf der Primäranzeige angezeigt wird, dann stellt das Balkendiagramm den Stromstärkewert dar und nicht den Prozentwert.

Die Zeichen "+" und "-" zeigen an, ob der gemessene oder berechnete Wert positiv oder negativ ist. Jedes Segment stellt abhängig von dem auf der Balkendiagrammanzeige für den Spitzenwert angezeigten Bereich 1000 oder 500 Zahlen dar.

| Bereich        | Zähler/<br>Segmente | Verwendung für<br>Funktion |
|----------------|---------------------|----------------------------|
| 024681012<br>+ | 500                 | V, A, <del>I</del> ⊦       |
|                | 1000                | V, A, Ω, <del>≯</del> ⊢    |

#### Tabelle 1-8 Analoge Balkendiagrammanzeige

 Die Messrate des analogen Balkendiagramms beträgt ungefähr 50-mal/Sekunde für DC-Spannungs-, Stromstärke-, und Widerstandsmessungen.

Kurzbeschreibung des Multimeter

Ein instabiles Diagramm und eine uneinheitliche Primäranzeige bei der Messung einer DC-Spannung weist normalerweise darauf hin, dass im Schaltkreis AC-Spannungen vorhanden sind.

## Eingangsanschlüsse

Die Verbindungsanschlüsse für die verschiedenen Messfunktionen des Multimeters sind in folgender Tabelle beschrieben: Beachten Sie die Position des Drehreglers am Multimeter, bevor Sie die Testleitungen an die Verbindungsanschlüsse anschließen.

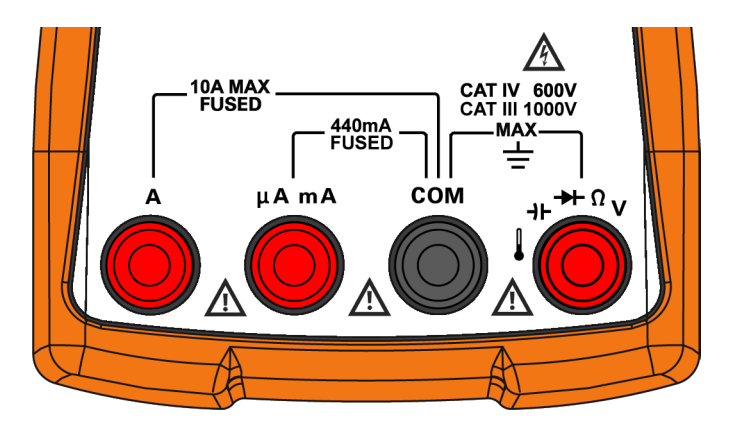

Abbildung 1-16 Anschlüsse

1

| Drehreglerposition                        | Eingangsanschlüsse | Überspannungsschutz               |
|-------------------------------------------|--------------------|-----------------------------------|
| ₩<br>₩<br>₩                               | _                  | 1000 VRMS                         |
| ZLow<br>V<br>mV<br>Ω<br>Smart Ω<br>→+Auto |                    | 1000 VRMS für Kurzschluss < 0,3 A |
| mÕA                                       | A COM              | 11 A/1000 V, flinke Sicherung     |
| mÕA<br>₩Ã                                 | μAmA COM           | 440 mA/1000 V, flinke Sicherung   |

 Tabelle 1-9
 Anschlüsse für verschiedene Messfunktionen

## Reinigen des Multimeter

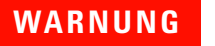

Achten Sie darauf, dass keine Feuchtigkeit in das Multimeter eindringt, um Stromschlägen und Schäden am Gerät zu vermeiden.

Schmutz oder Feuchtigkeit in den Anschlüssen kann die Messwerte verzerren. Führen Sie zum Reinigen des Multimeter folgende Schritte aus.

- 1 Schalten Sie das Multimeter aus und entfernen Sie die Testleitungen.
- **2** Drehen Sie das Multimeter um, und schütteln Sie den Schmutz heraus, der sich eventuell in den Anschlüssen angesammelt hat.

Wischen Sie das Gehäuse mit einem feuchten Tuch und einem milden Reinigungsmittel ab – verwenden Sie keine Scheueroder Lösungsmittel. Reinigen Sie die Kontakte jedes Anschlusses mit einem sauberen, alkoholgetränkten Wattetupfer.

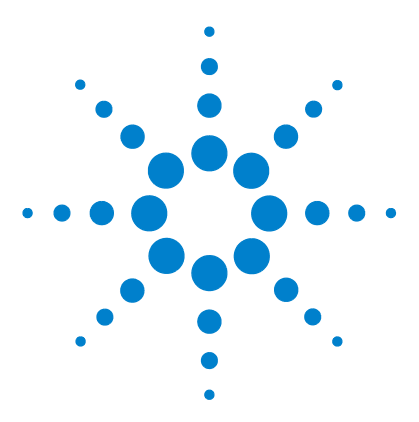

2

U1273A/U1273AX Digitale Handmultimeter Benutzerhandbuch

# Vornehmen von Messungen

Messen der AC-Spannung 34 Verwenden der LPF-Funktion (Tiefpassfilterfunktion) 36 Messen der DC-Spannung 38 Messen von AC- und DC-Signalen 40 Durchführen von dB-Messungen 42 Verwenden von Z<sub>LOW</sub> für Spannungsmessungen 45 Widerstandsmessung 47 Messen der Leitfähigkeit 49 Durchgangstest 50 Verwenden von Smart  $\Omega$  für Widerstandsmessungen 53 Testen von Dioden 56 Verwenden der automatischen Diodenfunktion für Diodentests 60 Messen der Kapazität 62 Messen der Temperatur 64 Messen von AC- oder DC-Stromstärke 68 %-Skala von 4-20 mA oder 0-20 mA 73 Frequenzmessung 76 Messen der Impulsbreite 79 Messen des Arbeitszyklus 80

In den folgenden Abschnitten wird beschrieben, wie Sie Messungen mit dem Multimeter vornehmen.

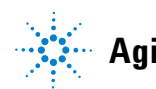

## Messen der AC-Spannung

Richten Sie das Multimeter wie in Abbildung 2-2 dargestellt ein, um AC-Spannung zu messen. Testen Sie die Testpunkte und lesen Sie die Anzeige.

| Legende     | Standardfunktion | Funktion, wenn 📧 🗰 gedrückt wird                                                  |
|-------------|------------------|-----------------------------------------------------------------------------------|
| $\sim$ AC V |                  | AC V mit LPF                                                                      |
| ™mV         | AC mV            | AC mV mit LPF                                                                     |
| ~<br>v      | DC V             | Wechselt zwischen <ul> <li>AC V,</li> <li>AC+DC V oder</li> <li>DC V</li> </ul>   |
|             | DC mV            | Wechselt zwischen <ul> <li>AC mV</li> <li>AC+DC mV oder</li> <li>DC mV</li> </ul> |

### **HINWEIS**

Mit diesem Multimeter gemessene AC-Spannungsmessungen werden als True-RMS-Werte (Effektivwerte) zurückgegeben. Diese Messwerte sind präzise für sinusförmige Wellen und andere Wellenformen ohne DC-Offset wie Rechteck-, Dreieck- oder Treppensignale.

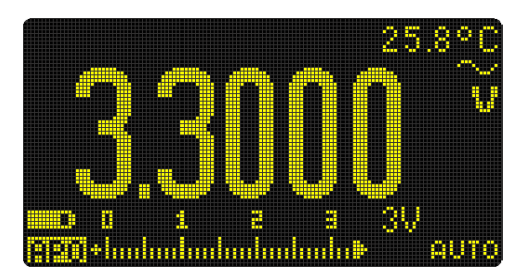

Abbildung 2-1 AC-Spannungsanzeige

## HINWEIS

- Weitere Informationen zum Messen von AC-Spannungssignalen mit DC-Offset finden Sie im Abschnitt "Messen von AC- und DC-Signalen" dieses Handbuchs.
- Drücken Sie auf (), um zwischen den verfügbaren Dual-Anzeigenkombinationen zu wechseln. Weitere Informationen finden Sie unter Anhang B, "Dual-Anzeigekombinationen mit der Dual-Taste", ab Seite 151.
- Drücken Sie auf (misse), um die Frequenz der AC-Spannungsquelle zu messen. Weitere Informationen finden Sie unter "Frequenzmessung" auf Seite 76.

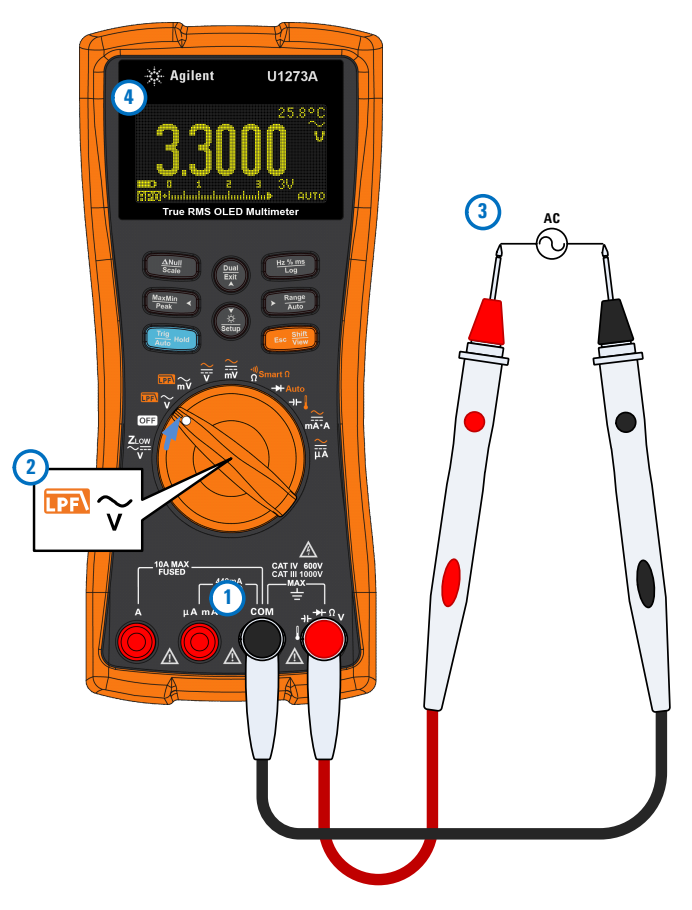

Abbildung 2-2 Messen der AC-Spannung

## Verwenden der LPF-Funktion (Tiefpassfilterfunktion)

Das Multimeter ist mit einem AC-Tiefpassfilter ausgestattet, um beim Messen der AC-Spannung oder -Frequenz das unerwünschte elektrische Rauschen zu verringern.

| Legende | Standardfunktion | Funktion, wenn 🚥 gedrückt wird |
|---------|------------------|--------------------------------|
|         | AC V             | AC V mit LPF                   |
| mV      | AC mV            | AC mV mit LPF                  |

Richten Sie das Multimeter wie in Abbildung 2-2 dargestellt ein, um AC-Spannung zu messen. Drücken Sie auf 📻, um die LPF-Option zu aktivieren. Das Multimeter misst weiter im ausgewählten AC-Modus, jedoch wird das Signal jetzt durch einen Filter geleitet, der unerwünschte Spannungen über 1 kHz blockiert. Testen Sie die Testpunkte und lesen Sie die Anzeige.

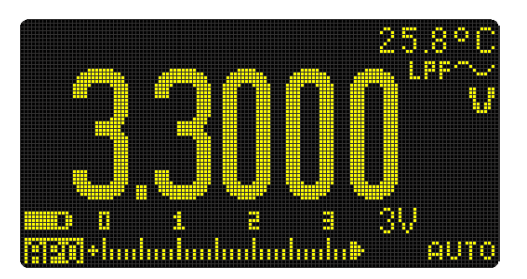

Abbildung 2-3 AC-Spannung mit LPF-Anzeige

WARNUNG

Um einen elektrischen Schlag oder andere Verletzungen zu vermeiden, verwenden Sie die LPF-Option nicht, um das Vorhandensein von gefährlichen Spannungen zu überprüfen. Es können Spannungen vorhanden sein, die größer als die angezeigten Spannungen sind. Führen Sie zuerst eine Spannungsmessung ohne Filter durch, um eventuell vorhandene gefährliche Spannungen zu erkennen. Wählen Sie anschließend die Filteroption. Der Tiefpassfilter kann die Messleistung an Verbundsinuskurven verbessern, die typischerweise von Umrichtern und Motorantrieben mit variabler Frequenz erzeugt werden.

#### Verwenden von LPF für DC-Kopplung für Spannungs-/Stromstärkemessungen

Sie können den Tiefpassfilter auch zur DC-Kopplung von Spannungs-/Stromstärkemessungen aktivieren. In "Aktivieren des Filters" auf Seite 125 erhalten Sie weitere Informationen.

Aktivieren Sie den Tiefpassfilter, um AC-Signale zu blocken und zu dämpfen. So können Sie den DC-Offset bei Vorhandensein eines hohen AC-Spannungssignals ablesen, der den Messbereich überschreitet (z. B. AC 100 V/220 V angewendet auf den 3 V-Bereich).

## Messen der DC-Spannung

Richten Sie das Multimeter wie in Abbildung 2-5 dargestellt ein, um DC-Spannung zu messen. Testen Sie die Testpunkte und lesen Sie die Anzeige.

| Legende            | Legende Standardfunktion Funktion, wenn 🚥 gedrü |                                                                                    |
|--------------------|-------------------------------------------------|------------------------------------------------------------------------------------|
| ~<br>V             | DC V                                            | Wechselt zwischen <ul> <li>AC V,</li> <li>AC+DC V oder</li> <li>DC V</li> </ul>    |
| <mark>∼</mark> II₽ | DC mV                                           | Wechselt zwischen <ul> <li>AC mV,</li> <li>AC+DC mV oder</li> <li>DC mV</li> </ul> |

 Tabelle 2-3
 Drehreglerpositionen f
 ür DC-Spannungsmessungen

## HINWEIS

Dieses Multimeter zeigt sowohl DC-Spannungswerte als auch deren Polarität an. Negative DC-Spannungen werden mit einem Minuszeichen auf der linken Seite angezeigt.

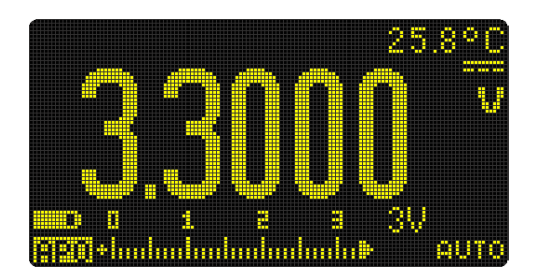

Abbildung 2-4 DC-Spannungsanzeige

## HINWEIS

- Weitere Informationen zum Messen von AC-Spannungssignalen mit DC-Offset finden Sie im Abschnitt "Messen von AC- und DC-Signalen" dieses Handbuchs.
- Drücken Sie auf (), um zwischen den verfügbaren Dual-Anzeigenkombinationen zu wechseln. Weitere Informationen finden Sie unter Anhang B, "Dual-Anzeigekombinationen mit der Dual-Taste", ab Seite 151.
- Drücken Sie auf (Maximized), um die Frequenz der AC-Spannungsquelle zu messen. Weitere Informationen finden Sie unter "Frequenzmessung" auf Seite 76.

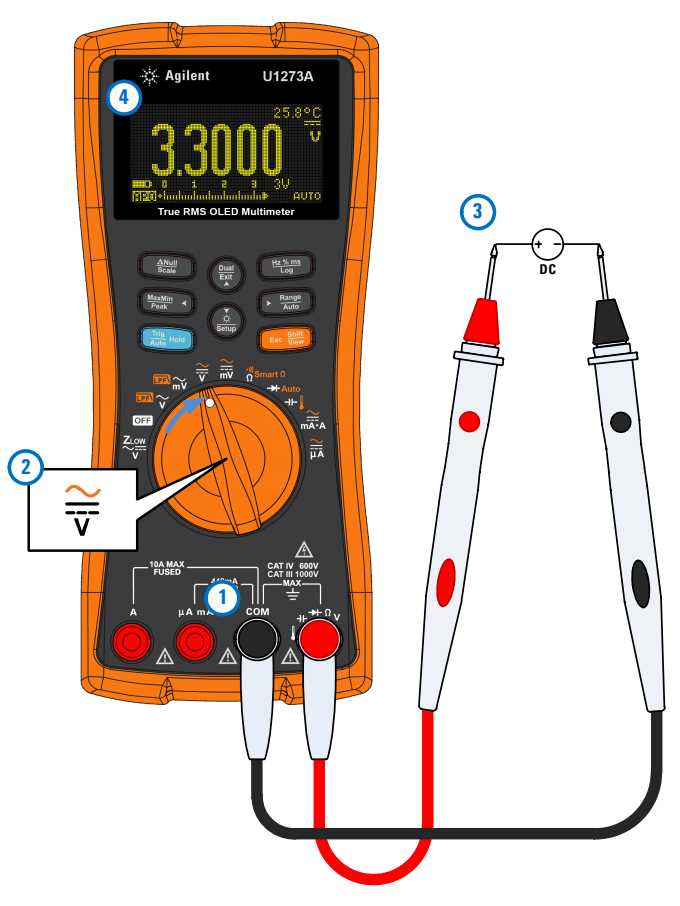

Abbildung 2-5 Messen der DC-Spannung

## Messen von AC- und DC-Signalen

Das Multimeter kann sowohl AC- als auch DC-Signalkomponenten, Spannung oder Stromstärke, als zwei separate Messwerte oder kombiniert als einen AC+DC-Wert (RMS) anzeigen.

| Legende | Standardfunktion | Funktion, wenn 🐖 📰 gedrückt<br>wird                                                                                    |
|---------|------------------|----------------------------------------------------------------------------------------------------|
| ∼<br>v  | DC V             | Wechselt zwischen <ul> <li>AC V,</li> <li>AC+DC V oder</li> <li>DC V</li> </ul>                                        |
|         | DC mV            | Wechselt zwischen <ul> <li>AC mV,</li> <li>AC+DC mV oder</li> <li>DC mV</li> </ul>                                     |
|         | DC A (oder mA)   | <ul> <li>Wechselt zwischen</li> <li>AC A (oder mA),</li> <li>AC+DC A (oder mA) oder</li> <li>DC A (oder mA)</li> </ul> |
|         | DC µA            | Wechselt zwischen<br>• ΑC μΑ,<br>• AC+DC μΑ oder<br>• DC μΑ                                                            |

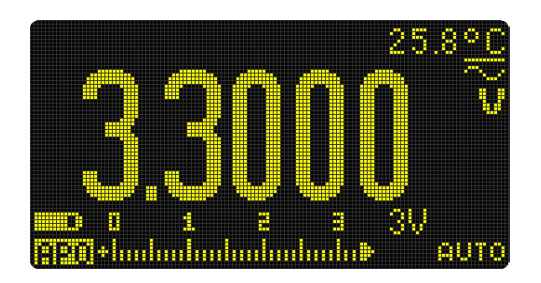

Abbildung 2-6 AC+DC-Spannungsanzeige

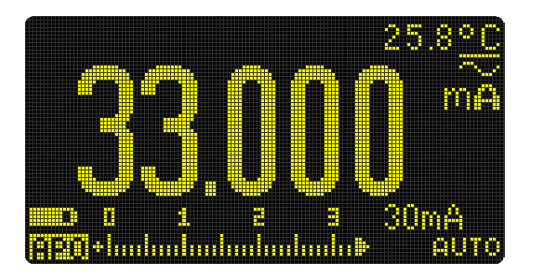

Abbildung 2-7 AC+DC-Stromstärkenanzeige

### HINWEIS

- Messen Sie bei der Messung des DC-Offset einer AC-Spannung zuerst die AC-Spannung, um genauere Werte zu erhalten. Notieren Sie den AC-Spannungsbereich und wählen Sie anschließend einen DC-Spannungsbereich, der höher oder gleich dem AC-Bereich ist. Diese Methode verbessert die Genauigkeit der DC-Messung, da sichergestellt wird, dass die Eingangsschutzschaltkreise nicht aktiviert sind.
- Drücken Sie auf (), um zwischen den verfügbaren Dual-Anzeigenkombinationen zu wechseln. Weitere Informationen finden Sie unter Anhang B, "Dual-Anzeigekombinationen mit der Dual-Taste", ab Seite 151.

## Durchführen von dB-Messungen

Das Multimeter kann Spannung als dB-Wert anzeigen, und zwar entweder relativ zu 1 Milliwatt (dBm) oder zu einer Referenzspannung von 1 Volt (dBV).

#### Anzeigen von dB-Werten

Um das Multimeter zur Anzeige von Spannungswerten in dBm einzustellen, richten Sie das Multimeter zunächst wie in Abbildung 2-2 oder Abbildung 2-5 dargestellt zum Messen von Spannung ein. Testen Sie die Testpunkte und lesen Sie die Anzeige. Drücken Sie anschließend auf (), bis die Spannungsmessungen als dBm-Wert angezeigt werden.

| Legende           | Standardfunktion | Funktion, wenn 噻 gedrückt wird                                                     |
|-------------------|------------------|------------------------------------------------------------------------------------|
| $\sim$ AC V       |                  | AC V mit LPF                                                                       |
| <mark>™</mark> ~v | AC mV            | AC mV mit LPF                                                                      |
| <mark>∼</mark> ≓⊽ | DC V             | Wechselt zwischen <ul> <li>AC V,</li> <li>AC+DC V oder</li> <li>DC V</li> </ul>    |
| ~<br>mV           | DC mV            | Wechselt zwischen <ul> <li>AC mV,</li> <li>AC+DC mV oder</li> <li>DC mV</li> </ul> |

 Tabelle 2-5
 Drehreglerpositionen f
 ür dBm-Messungen

### HINWEIS

Eine dBm-Messung muss eine Referenzimpedanz (Widerstand) verwenden, um einen dB-Wert basierend auf 1 Milliwatt zu berechnen. Die Referenzimpedanz ist standardmäßig auf 50  $\Omega$  eingestellt. Informationen zum Einstellen eines anderen Referenzwerts finden Sie unter "Ändern der dBm-Referenzimpedanz" auf Seite 111.

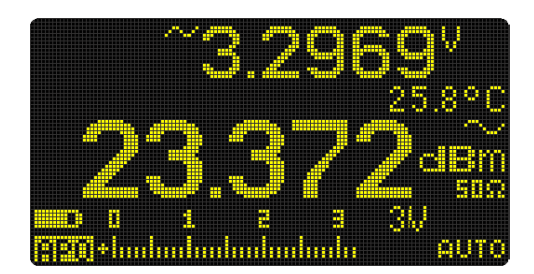

Abbildung 2-8 dBm-Anzeige

Drücken Sie länger als 1 Sekunde auf  $(\frac{ber}{m})$ , um die dBm-Funktion zu beenden.

#### Anzeigen von dBV-Werten

Zum Einstellen des Multimeters zur Anzeige von Spannungswerten in dBV ändern Sie zunächst die **dB**-Anzeige (Decibel) im Einrichtungsmenü von **dBm** in **dBV**. Weitere Informationen finden Sie unter "Ändern der Dezibelanzeige" auf Seite 111.

## HINWEIS

Diese Änderung kann nicht rückgängig gemacht werden. Zum Einstellen des Multimeters zur erneuten Anzeige von Spannungswerten in dBm ändern Sie die **dB**-Anzeige im Setup-Menü von **dBV** zurück in **dBm**.

Richten Sie als nächstes das Multimeter wie in Abbildung 2-2 oder Abbildung 2-5 dargestellt ein, um Spannung zu messen. Testen Sie die Testpunkte und lesen Sie die Anzeige. Drücken Sie anschließend auf (), bis die Spannungsmessungen als dBV-Wert angezeigt werden.

#### 2 Vornehmen von Messungen

Durchführen von dB-Messungen

| Legende       | Standardfunktion | Funktion, wenn 🚥 gedrückt wird                                                     |
|---------------|------------------|------------------------------------------------------------------------------------|
| $\mathbb{P}$  | AC V             | AC V mit LPF                                                                       |
| ₩<br>mV       | AC mV            | AC mV mit LPF                                                                      |
| <b>∼</b><br>v | DC V             | Wechselt zwischen <ul> <li>AC V,</li> <li>AC+DC V oder</li> <li>DC V</li> </ul>    |
|               | DC mV            | Wechselt zwischen <ul> <li>AC mV,</li> <li>AC+DC mV oder</li> <li>DC mV</li> </ul> |

| <b>Iabelle 2-0</b> Dielliegielpositionen für ub v-wiessunge | Tabelle 2-6 | Drehreglerpositionen | für dBV-Messunger |
|-------------------------------------------------------------|-------------|----------------------|-------------------|
|-------------------------------------------------------------|-------------|----------------------|-------------------|

### HINWEIS

Eine dBV-Messung verwendet eine 1 V-Referenzspannung, um die aktuelle Messung mit einem gespeicherten Relativwert zu vergleichen. Der Unterschied zwischen den beiden AC-Signalen wird als dBV-Wert angezeigt. Die Referenzimpedanzeinstellung ist nicht Teil einer dBV-Messung.

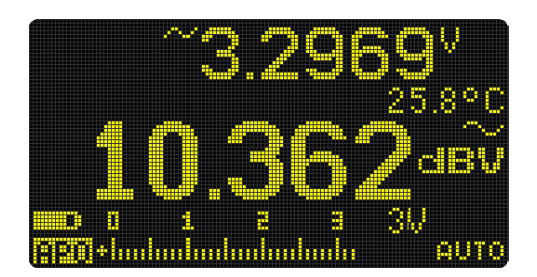

Abbildung 2-9 dBV-Anzeige

Drücken Sie länger als 1 Sekunde auf  $(\frac{hall}{hall})$ , um die dBV-Funktion zu verlassen.

## Verwenden von Z<sub>LOW</sub> für Spannungsmessungen

| VO | Del       |    | <b>1</b> 71 |
|----|-----------|----|-------------|
| Vυ | <b>DO</b> | υп |             |

Verwenden Sie die Z<sub>LOW</sub>-Funktion nicht, um Spannungen in Schaltkreisen zu messen, die durch die niedrige Impedanz ( $\approx 2 \text{ k}\Omega$ ) dieser Funktion beschädigt werden könnten.

Die  $Z_{LOW}$ -Funktion des Multimeters sorgt für eine niedrige Impedanz in den Leitungen, um eine genaue Messung zu erhalten.

| Legende                                    | Standardfunktion           | Funktion, wenn 🚥 gedrückt wird |
|--------------------------------------------|----------------------------|--------------------------------|
| $\overset{Z_{\text{Low}}}{\underset{V}{}}$ | Z <sub>LOW</sub> (AC/DC) V | -                              |

Um das Multimeters zur Durchführung einer  $Z_{LOW}$ -Spannungsmessung (geringe Eingangsimpedanz) einzurichten, müssen Sie das Multimeter zunächst wie in Abbildung 2-2 oder Abbildung 2-5 dargestellt, zum Messen von Spannung einstellen. Testen Sie die Testpunkte und lesen Sie die Anzeige.

| HINWEIS | Die AC-Spannungsmessung wird in der Primäranzeige, die<br>DC-Spannungsmessung in der Sekundäranzeige angezeigt. Drücken Sie<br>zum Austauschen der AC- und DC-Spannungsmessungsanzeige auf der<br>Primär- und Sekundäranzeige auf ().                                                                                                    |
|---------|----------------------------------------------------------------------------------------------------|
| HINWEIS | Nutzen Sie die Z <sub>LOW</sub> -Funktion (niedrige Eingangsimpedanz), um Streu-<br>oder induzierte Spannungen aus der Messung zu entfernen.                                                                                                    |
|         | Streuspannungen sind in Schaltkreisen vorhandene Spannungen, die nicht<br>energetisiert werden dürfen. Streuspannungen können durch kapazitive<br>Kopplung zwischen den stromführenden Leitungen und den angrenzenden<br>freien Leitungen verursacht werden. Die Z <sub>LOW</sub> -Funktion kann Streuspannungen<br>durch Ableiten der Kopplungsspannung aus Ihren Messungen entfernen.<br>Nutzen Sie die Z <sub>LOW</sub> -Funktion, um das Auftreten falscher Messwerte in<br>Bereichen, wo Streuspannungen zu erwarten sind, zu reduzieren. |

#### 2 Vornehmen von Messungen

Verwenden von Z<sub>I OW</sub> für Spannungsmessungen

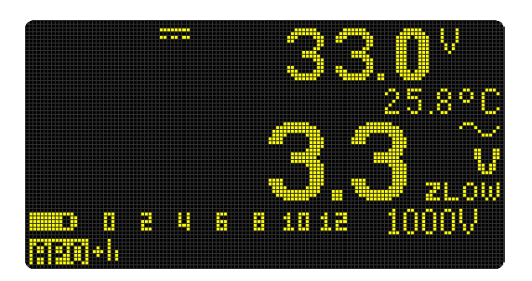

Abbildung 2-10 Z<sub>LOW</sub>-Anzeige

#### **HINWEIS**

Während Z<sub>LOW</sub>-Messungen ist die automatische Bereichsauswahl deaktiviert und der Bereich des Multimeters im manuellen Bereichsauswahlmodus auf 1000 Volt gesetzt. Das analoge Balkendiagramm steht für den kombinierten AC+DC-Spannungswert.

# Verwenden Sie $\rm Z_{LOW}$ , um den Zustand eines Akkus/einer Batterie zu testen.

Mit der DC-Spannungsmessfunktion können Sie den Spannungslevel eines Akkus/einer Batterie ablesen. Mit der Z<sub>LOW</sub>-Funktion können Sie zusätzlich noch den Zustand eines Akkus/einer Batterie testen.

Wenn Sie feststellen, dass die gemessene Akku-/Batteriespannung, die in der  $Z_{LOW}$ -Funktion angezeigt wird, graduell abnimmt, bedeutet dies, dass die Kapazität des im Test befindlichen Akkus/der Batterie nicht ausreicht, um normale Funktionen auszuführen. Mit diesem einfachen und schnellen Test können Sie feststellen, ob eine Batterie genug Spannung aufweist, um normale Funktionen auszuführen.

### HINWEIS

Eine längere Verwendung der Z<sub>LOW</sub>-Funktion verbraucht die Kapazität der getesteten Batterie.

## Widerstandsmessung

Richten Sie das Multimeter wie in Abbildung 2-12 dargestellt ein, um Widerstandsmessungen durchzuführen. Testen Sie die Testpunkte und lesen Sie die Anzeige.

| Legende       Standardfunktion       Funktion, wenn em gedrückt wird         ψ Smart Ω       Widerstandsmes-<br>sung (Ω)       Wechselt zwischen         • Durchgangstest (mm),<br>• Smart Ω-Messung oder       • Durchgangstest (mm),<br>• Smart Ω-Messung oder         • Widerstandsmes-<br>sung (Ω)       • Widerstandsmes-<br>sung (Ω)         VORSICHT       Um eventuelle Schäden am Multimeter oder am zu testenden Gerät z<br>vermeiden, unterbrechen Sie den Schaltkreisstrom und entladen Sie<br>alle Kondensatoren, bevor Sie den Widerstand messen.         HINWEIS       Widerstand (Gegensatz zu Stromfluss) wird gemessen, indem ein<br>schwacher Strom durch die Testleitungen zum getesteten Schaltkreis<br>geschickt wird. Da dieser Strom durch alle möglichen Pfade zwischen de |          |                                                                                              |                                                                                                    |                                                                                                    |  |
|----------------------------------------------------------------------------------------------------|----------|----------------------------------------------------------------------------------------------|----------------------------------------------------------------------------------------------------|----------------------------------------------------------------------------------------------------|--|
| Widerstandsmes-<br>sung (Ω)       Widerstandsmes-<br>sung (Ω)       Wechselt zwischen         Um eventuelle Schäden am Multimeter oder am zu testenden Gerät z<br>vermeiden, unterbrechen Sie den Schaltkreisstrom und entladen Sie<br>alle Kondensatoren, bevor Sie den Widerstand messen.         HINWEIS       Widerstand (Gegensatz zu Stromfluss) wird gemessen, indem ein<br>schwacher Strom durch die Testleitungen zum getesteten Schaltkreis<br>geschickt wird. Da dieser Strom durch alle möglichen Pfade zwischen de                                                                                                    |          | Legende                                                                                      | Legende Standardfunktion Funktion, wenn 🚥 gedrückt wir                                                                                                    |                                                                                                    |  |
| VORSICHT       Um eventuelle Schäden am Multimeter oder am zu testenden Gerät z vermeiden, unterbrechen Sie den Schaltkreisstrom und entladen Sie alle Kondensatoren, bevor Sie den Widerstand messen.         HINWEIS       Widerstand (Gegensatz zu Stromfluss) wird gemessen, indem ein schwacher Strom durch die Testleitungen zum getesteten Schaltkreis geschickt wird. Da dieser Strom durch alle möglichen Pfade zwischen de                                                                                                    |          | <sup>ຈາ)</sup><br>ດີ<br>Smart Ω                                                              | Widerstandsmes-<br>sung (Ω)                                                                                                    | <ul> <li>Wechselt zwischen</li> <li>Durchgangstest (2000),</li> <li>Smart Ω-Messung oder</li> <li>Widerstandsmessung (Ω)</li> </ul> |  |
| HINWEIS<br>Widerstand (Gegensatz zu Stromfluss) wird gemessen, indem ein<br>schwacher Strom durch die Testleitungen zum getesteten Schaltkreis<br>geschickt wird. Da dieser Strom durch alle möglichen Pfade zwischen de                                                                                                    | VORSICHT | Um eventuel<br>vermeiden, u<br>alle Kondens                                                  | Um eventuelle Schäden am Multimeter oder am zu testenden Gerät zu<br>vermeiden, unterbrechen Sie den Schaltkreisstrom und entladen Sie<br>alle Kondensatoren, bevor Sie den Widerstand messen.                                                                                                    |                                                                                                    |  |
| Leitungen fließt, entspricht der Widerstandsmesswert dem Gesamtwiderstand aller Pfade zwischen den Leitungen. Der Widerstand wird in Ohm ( $\Omega$ ) angegeben.                                                                                                    | HINWEIS  | Widerstand (<br>schwacher S<br>geschickt win<br>Leitungen flie<br>Gesamtwider<br>wird in Ohm | (Gegensatz zu Stromfluss) wird gemessen, indem ein<br>Strom durch die Testleitungen zum getesteten Schaltkrei<br>/ird. Da dieser Strom durch alle möglichen Pfade zwische<br>ließt, entspricht der Widerstandsmesswert dem<br>erstand aller Pfade zwischen den Leitungen. Der Widerst<br>n (Ω) angegeben. |                                                                                                    |  |

| Tabelle 2-8 | Drehreglerpositionen für Widerstandmessungen  |
|-------------|-----------------------------------------------|
|             | Bronnoglorpoolitionen far Widerotanameooangen |

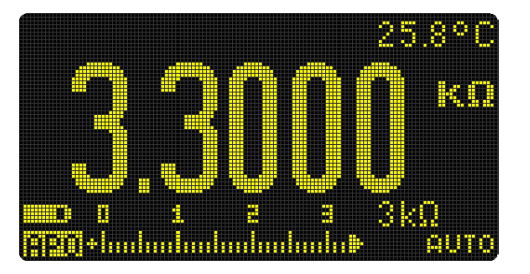

Abbildung 2-11 Widerstandsanzeige

#### 2 Vornehmen von Messungen

Widerstandsmessung

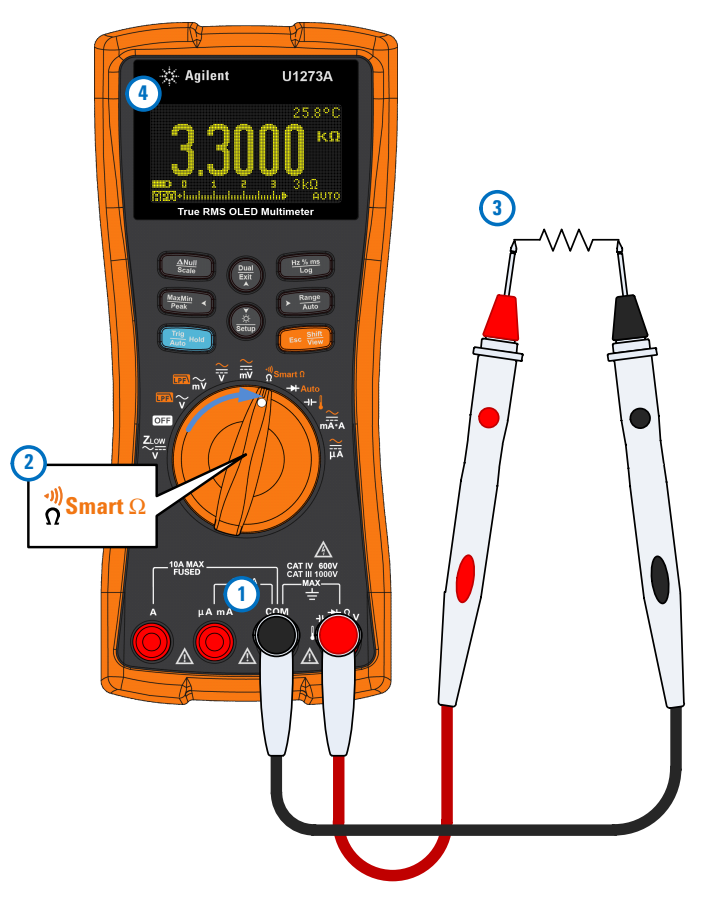

Abbildung 2-12 Widerstandsmessung

#### HINWEIS

Beachten Sie folgenden Punkte, wenn Sie den Widerstand messen.

- Die Testleitungen erhöhen die Widerstandsmessungen mit einem Fehlerwert von 0,1 Ω bis 0,2 Ω. Halten Sie die Testspitzen aneinander und lesen Sie den Widerstand der Leitungen ab, um die Leitungen zu prüfen. Um den Leitungswiderstand aus der Messung zu entfernen, halten Sie die Testleitungsspitzen aneinander und drücken Sie auf
   Mun wird der Widerstand an den Spitzen von allen zukünftigen Anzeigewerten abgezogen.
- Da der Teststrom des Multimeters durch alle möglichen Pfade zwischen den Testspitzen fließt, unterscheidet sich der Messwert eines Widerstands in einem Schaltkreis oft vom Nennwert des Widerstands.
- Die Widerstandsfunktion kann genug Spannung erzeugen, um Siliziumdioden- oder Transistorsperrschichten in Vorwärtsrichtung vorzuspannen, damit diese leiten. Wenn dies vermutet wird, drücken Sie auf : ), um einen schwächeren Strom im nächsthöheren Bereich anzuwenden.

## Messen der Leitfähigkeit

Die Konduktanz (oder elektrischer Leitwert) ist das Gegenteil des Widerstands. Hohe elektrische Leitwerte entsprechen niedrigen Widerstandswerten. Die Einheit des elektrischen Leitwerts ist Siemens (S). Der 300 nS-Bereich misst den Leitwert in nano-Siemens (1 nS = 0,0000000001 Siemens). Da kleine Leitwerte extrem hohen Widerstandswerten entsprechen, können Sie mit dem nS-Bereich mühelos den Widerstand von Komponenten bis zu 100 G $\Omega$  (0,01 nS-Auflösung) berechnen und festlegen.

Richten Sie das Multimeter wie in Abbildung 2-12 dargestellt zum Messen der Leitfähigkeit ein. Drücken Sie auf 🕞 🔤, bis die Leitwertmessung ausgewählt ist (Einheit **nS** wird angezeigt). Testen Sie die Testpunkte und lesen Sie die Anzeige.

Hohe Widerstandswerte sind anfällig für elektrisches Rauschen. Mit der Durchschnittsfunktion können Sie die meisten Messwerte mit Rauschen glätten. Siehe "Erfassen von Maximum- und Minimum-Werten (MaxMin)" auf Seite 88. **V O** 

HI

## Durchgangstest

Richten Sie das Multimeter wie in Abbildung 2-14 dargestellt ein, um den Durchgang zu überprüfen. Testen Sie die Testpunkte und lesen Sie die Anzeige.

| Legende                                     | Standardfunktion                                              | Funktion, wenn 🚥 gedrückt wir                                                                               |
|---------------------------------------------|---------------------------------------------------------------|----------------------------------------------------------------------------------------------------|
|                                             |                                                               | Wechselt zwischen                                                                                           |
| Smart 0                                     | Widerstandsmes-                                               | • Durchgangstest ( 💵 ),                                                                                     |
| Ω                                           | sung (Ω)                                                      | • Smart $\Omega$ -Messung oder                                                                              |
|                                             |                                                               | • Widerstandsmessung ( $\Omega$ )                                                                           |
|                                             |                                                               |                                                                                                    |
| Um eventuel<br>vermeiden, u<br>alle Hochspa | le Schäden am Mult<br>nterbrechen Sie der<br>nnungskondensato | imeter oder am zu testenden Gerät<br>Schaltkreisstrom und entladen Sie<br>en, bevor Sie den Durchgang teste |

| Tabelle 2-9 | Drehreglerpositionen für Durchgangstests |
|-------------|------------------------------------------|
|             | Bronnogiorpoortion fur Burongungotooto   |

Beim Durchgang bedeutet ein Kurzschluss, dass ein gemessener Wert niedriger ist, als die in Tabelle 2-10 angegebenen Widerstandsschwellenwerte.

| Messbereich | Schwellenwertwiderstand |
|-------------|-------------------------|
| 30.000 Ω    | $<25 \pm 10 \Omega$     |
| 300,00 Ω    | <25 ±10 Ω               |
| 3,0000 kΩ   | <250 ±100 Ω             |
| 30,000 kΩ   | <2.5 ± 1 kΩ             |

 Tabelle 2-10
 Widerstandsschwellenwerte

| Messbereich | Schwellenwertwiderstand      |
|-------------|------------------------------|
| 300,00 kΩ   | $<25 \pm 10 \text{ k}\Omega$ |
| 3,0000 MΩ   | <120 ± 60 k $\Omega$         |
| 30,000 MΩ   | <120 ± 60 kΩ                 |
| 300.00 MΩ   | <120 ± 60 kΩ                 |

 Tabelle 2-10
 Widerstandsschwellenwerte (Fortsetzung)

Der Signalton zeigt den Durchgang an. Drücken Sie auf (), um zwischen Schließer()- und Öffner ().Kontakten umzuschalten.

- Schließer: Schaltkreis ist normalerweise geöffnet, bei Erkennen eines Kurzschlusses wird der Signalton ausgegeben.
- Öffner: Schaltkreis ist normalerweise geschlossen, bei Erkennen einer Öffnung wird der Signalton ausgegeben.

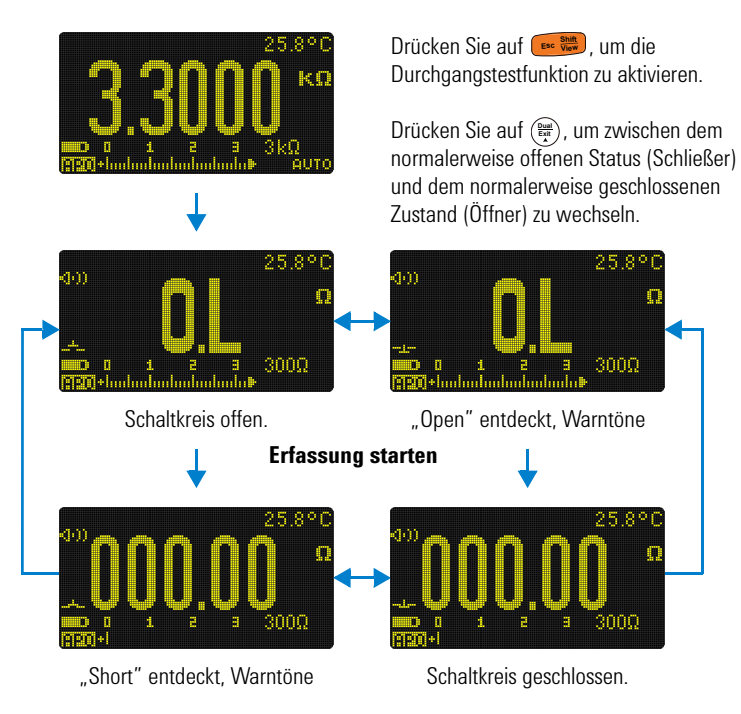

Abbildung 2-13 Durchgangsoperation

## HINWEIS

- Die Durchgangsfunktion erfasst selbst periodische Kurzschlüsse und Öffnungen, die nur 1ms lang dauern. Bei einem kurzen Schließen oder Öffnen ertönt ein kurzer Ton.
- In der Einrichtung des Multimeters können Sie das akustische Warnsignal aktivieren und deaktivieren. Weitere Informationen zur akustischen Warnsignaloption finden Sie unter "Ändern der Warntonfrequenz" auf Seite 116.

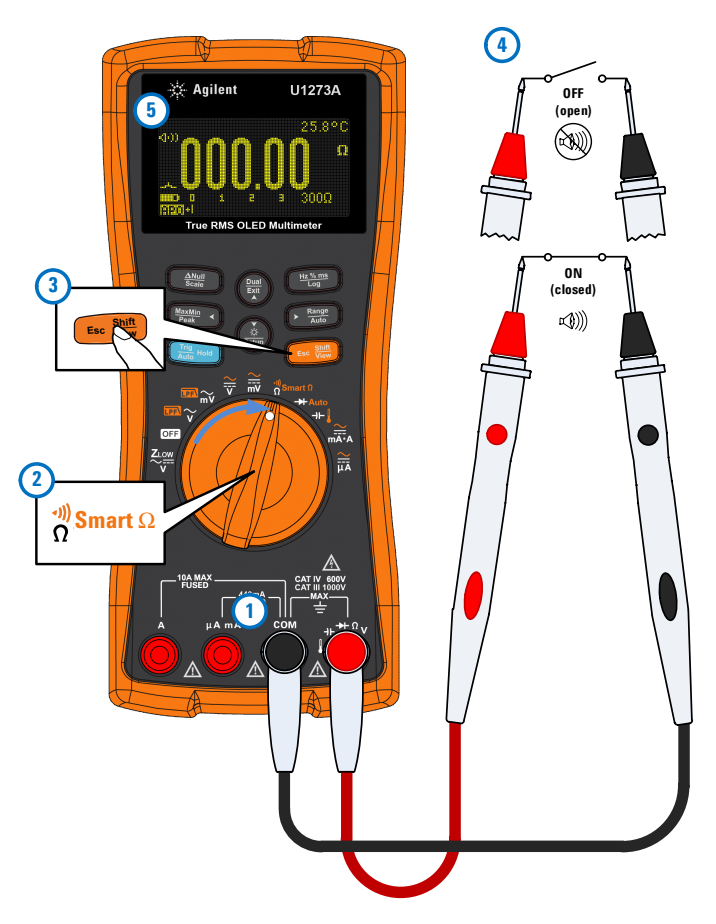

Abbildung 2-14 Durchgangstest

## Verwenden von Smart $\Omega$ für Widerstandsmessungen

Zum Verwenden der Smart  $\Omega$ -Funktion stellen Sie das Multimeter wie in Abbildung 2-15 dargestellt zur Prüfung von Widerstand ein. Testen Sie die Testpunkte und lesen Sie die Anzeige.

|         | Legende                                                                                                    | Standardfunktion                                                                                                    | Funktion, wenn 🚥 🕅 gedrückt wird                                                                                                    |
|---------|----------------------------------------------------------------------------------------------------|----------------------------------------------------------------------------------------------------|----------------------------------------------------------------------------------------------------|
|         | <mark>α))</mark> Smart Ω                                                                                                    | Widerstandsmes-sung ( $\Omega$ )                                                                                                    | <ul> <li>Wechselt zwischen</li> <li>Durchgangstest (2000),</li> <li>Smart Ω-Messung oder</li> <li>Widerstandsmessung (Ω)</li> </ul>                                                                                                    |
| HINWEIS | <ul> <li>Smart Ω (0<br/>innerhalb d<br/>Fehlern der<br/>Kriechstron</li> </ul>                                                                                                | ffset-Kompensation)<br>es Geräts, am Eingang<br>Widerstandsmessun<br>n wird auf der Sekund                                                                                                | entfernt unerwartete DC-Spannungen<br>3 oder am gemessenen Schaltkreis, die zu<br>9 führen. Die Vorspannung oder der<br>äranzeige angezeigt.                                                                                                    |
|         | <ul> <li>Bei Verwen<br/>Multimeter<br/>wenn zwei<br/>festzustelle<br/>sind. Die re<br/>sodass Sie</li> </ul>                                                                  | dung der Offset-Komp<br>den Unterschied zwis<br>verschiedene Testströ<br>en, ob Offset-Spannun<br>sultierende angezeigt<br>ein präziseres Widers                                          | pensationsmethode nimmt das<br>schen zwei Widerstandsmessungen,<br>sme angewendet werden, um<br>gen in der Eingangsschaltung vorhanden<br>e Messung korrigiert diesen Offset,<br>tandsmessungsergebnis erhalten.                                                                                  |
| HINWEIS | <ul> <li>Die Widerst<br/>werden in d</li> <li>Drücken Sie<br/>(LEAk) und d</li> <li>Smart Ω gil<br/>300 kΩ Die<br/>für den Bera<br/>und 300 kΩ</li> <li>Wenn die I</li> </ul> | andsmessung und<br>er Primär- bzw. Se<br>e auf (), um zwisc<br>ler Anzeige für Vo<br>t nur für die Widerstan<br>maximal korrigierbare<br>eich 30 Ω und +1,0 V/-<br>2<br>DC-Spannung am Wi | die Vorspannungsmessung<br>ekundäranzeige angezeigt.<br>chen der Anzeige für Kriechstrom<br>rspannung ( <b>BiAS</b> ) zu wechseln.<br>dsbereiche 30 Ω, 300 Ω, 3 kΩ, 30 kΩ und<br>Offset-/Vorspannung ist +50 mV/–30 mV<br>–0,2 V für die Bereiche 300 Ω, 3 kΩ, 30 kΩ<br>derstand über der maximal |
|         | korrigierba<br>Sekundära                                                                                                    | ren Uffset-/ vorspan<br>nzeige angezeigt.                                                                                                    | nung liegt, wird <b>UL</b> aut der                                                                                                    |

| Tabelle 2-11 | Drehreglerpositionen für | Smart $\Omega$ -Messungen |
|--------------|--------------------------|---------------------------|
|--------------|--------------------------|---------------------------|

#### 2 Vornehmen von Messungen

Verwenden von Smart  $\Omega$  für Widerstandsmessungen

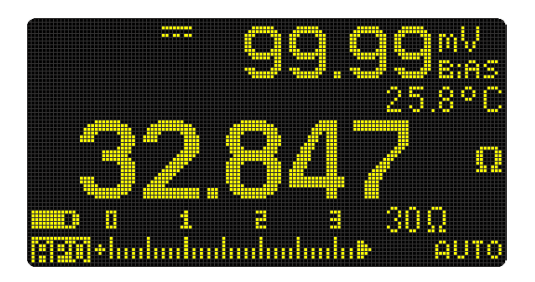

**Abbildung 2-15** Anzeige von Smart  $\Omega$  (mit Vorspannung)

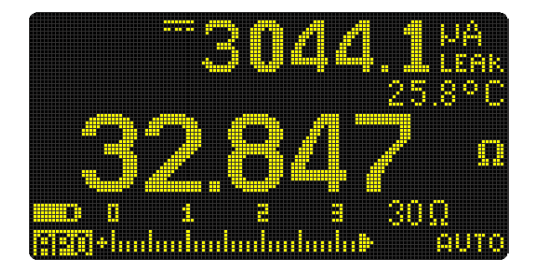

Abbildung 2-16 Anzeige von Smart  $\Omega$  (mit Kriechstrom)

# Verwenden von Smart $\Omega$ zum Messen des Widerstands eines Thermoelement-Sensors

#### Das Messen des Widerstands eines

Thermoelement-Temperatursensors kann nützlich sein. Die Thermospannung ist proportional zur Temperatur und der Auswirkung der Widerstandsmessung. Das Verwenden der Smart  $\Omega$ -Funktion hilft Ihnen dabei, unabhängig von der Temperatur genaue Messwerte zu erhalten.

#### Verwenden von Smart $\Omega$ zum Messen des Kriechstroms

Verwenden Sie die Smart  $\Omega$ -Funktion, um Kriechstrom oder Gegenstrom für Flächendioden zu messen. Derartige Kriechströme sind vernachlässigbar und werden in  $\mu$ A oder nA gemessen. Anstatt ein Hochpräzisions-Multimeter mit einer Genauigkeit von 1 nA oder 0,1 nA oder ein Präzisions-Shunt zu beziehen, können Sie den Kriechstrom mit der Smart  $\Omega$ -Funktion mit einem Widerstand von 100 k $\Omega$  bis 300 k $\Omega$  messen.
Verwenden von Smart  $\Omega$  für Widerstandsmessungen

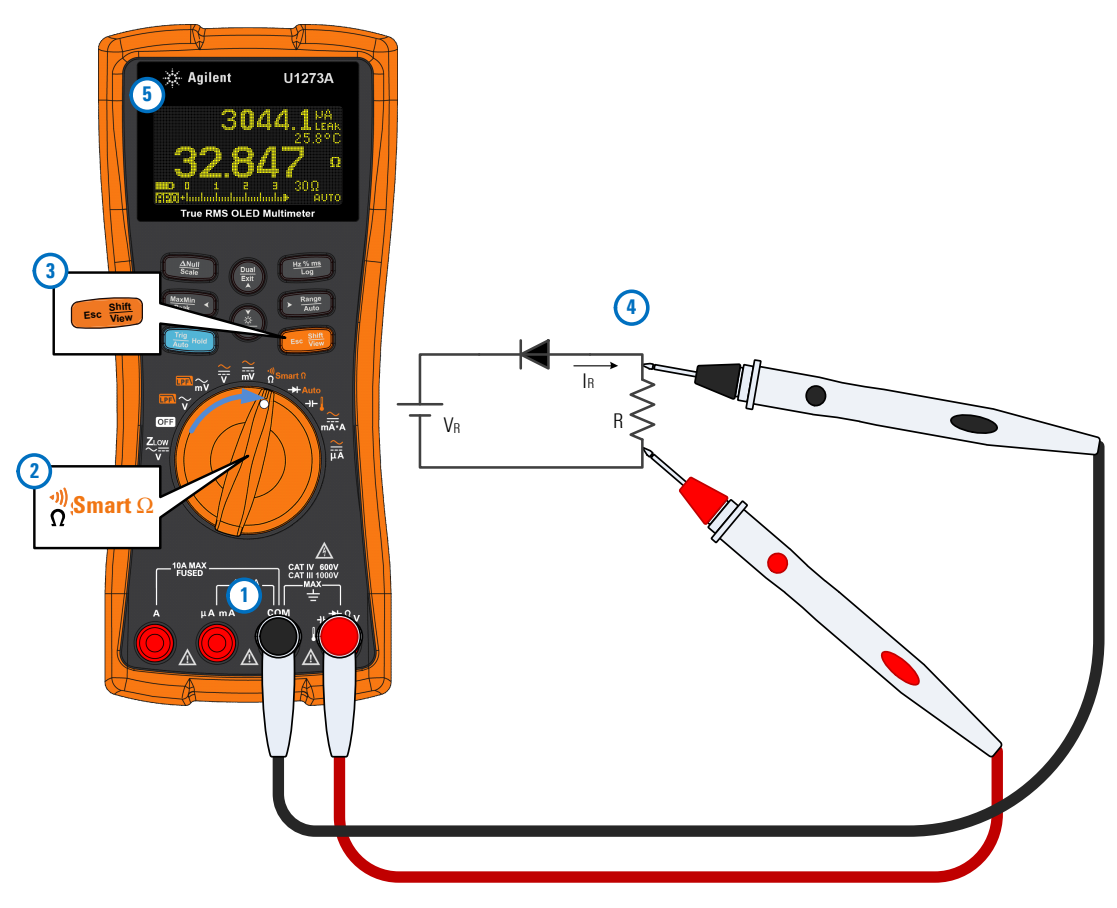

Abbildung 2-17 Messen des Kriechstroms

# Testen von Dioden

Richten Sie das Multimeter wie in Abbildung 2-20 dargestellt ein, um Dioden zu testen. Testen Sie die Testpunkte und lesen Sie die Anzeige.

| Legende | Standardfunktion | Funktion, wenn 📻 gedrückt wird |
|---------|------------------|--------------------------------|
| → Auto  | Diodentest       | Automatischer Diodentest       |

Um eventuelle Schäden am Multimeter oder am zu testenden Gerät zu vermeiden, unterbrechen Sie den Schaltkreisstrom und entladen Sie alle Kondensatoren, bevor Sie die Dioden testen.

#### **HINWEIS**

VORSICHT

- Verwenden Sie den Diodentest, um Dioden, Transistoren, gesteuerte Silizium-Gleichrichter (SCRs) und andere Halbleitergeräte zu testen. Bei einer guten Diode fließt Strom nur in eine Richtung.
- Bei diesem Test wird ein Strom durch einen Halbleiteranschluss geschickt, anschließend wird der Spannungsabfall des Anschlusses gemessen. Ein typischer Anschluss fällt 0,3 V bis 0,8 V ab.
- Schließen Sie die rote Testleitung an den positiven Anschluss (Anode) und die schwarze Messleitung an den negativen Anschluss (Kathode) an. Die Kathode einer Diode ist mit einem Streifen versehen.

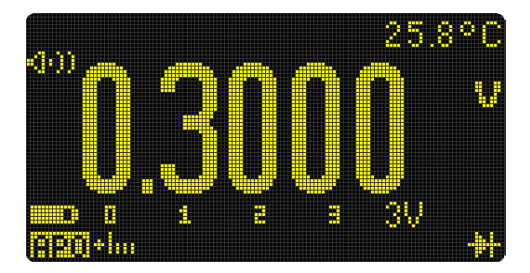

Abbildung 2-18 Diodenanzeige

### **HINWEIS**

- Das Multimeter kann eine Dioden-Durchlassspannung von bis zu ungefähr 3,1 V anzeigen. Die Durchlassspannung einer üblichen Diode liegt innerhalb des Bereichs von 0,3 V bis 0,8 V. Der Messwert kann jedoch abhängig vom Widerstand anderer Pfade zwischen den Sondenspitzen variieren.
- Wenn der Warnton während des Diodentests aktiviert ist, erklingt der Warnton kurz bei normalem Anschluss und dauerhaft bei kurzgeschlossenem Anschluss, unter 0,050 V. Siehe "Ändern der Warntonfrequenz" auf Seite 116, um den Warnton zu deaktivieren.

Drehen Sie die Sonden um (wie in Abbildung 2-21 gezeigt) und messen Sie die Spannung an der Diode erneut. Bewerten Sie die Diode gemäß den folgenden Richtlinien:

- Eine Diode wird als gut betrachtet, wenn das Multimeter im Sperrvorspannungsmodus **OL** anzeigt.
- Eine Diode wird als kurzgeschlossen betrachtet, wenn das Multimeter ungefähr 0 V im Vorwärtsspannungsmodus und im Sperrvorspannungsmodus anzeigt und das Multimeter kontinuierlich piept.
- Eine Diode wird als offen betrachtet, wenn das Multimeter im Durchlassvorspannungsmodus und im Sperrvorspannungsmodus **OL** anzeigt.

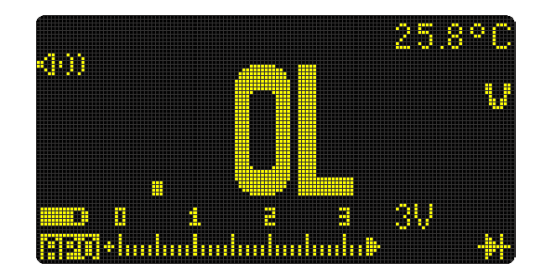

Abbildung 2-19 Anzeige offener Diode

Testen von Dioden

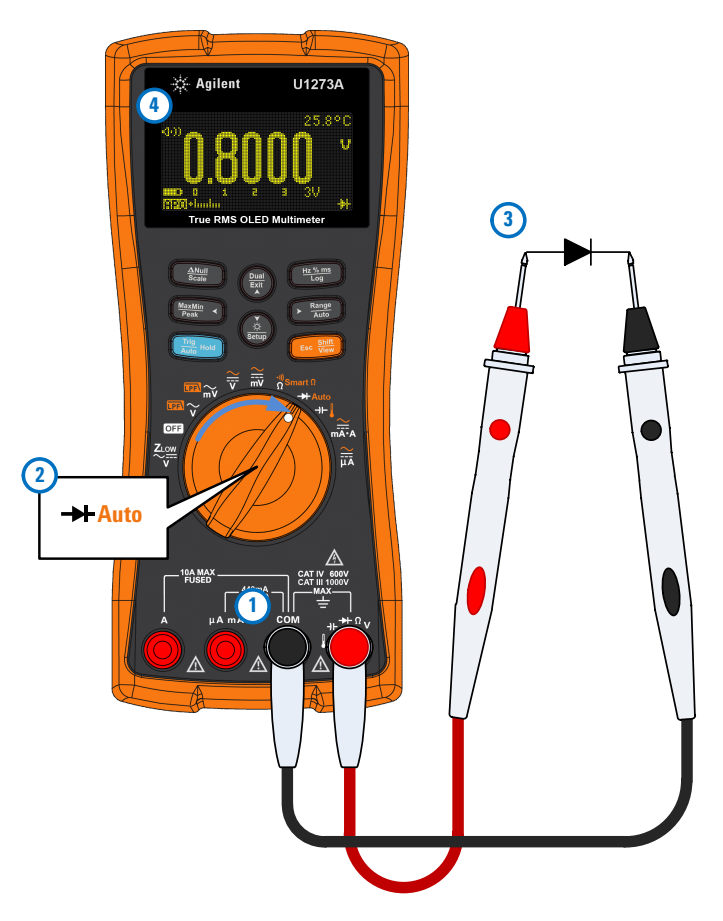

Abbildung 2-20 Prüfen einer Vorwärtsspannungsdiode

#### Vornehmen von Messungen 2 Testen von Dioden

🔆 Agilent U1273A 3 True RMS OLED Multimeter Hz % ms Log Auto mV Ž⊥ow 2 → Auto (1)

Abbildung 2-21 Prüfen einer Sperrvorspannungsdiode

Verwenden der automatischen Diodenfunktion für Diodentests

# Verwenden der automatischen Diodenfunktion für Diodentests

Richten Sie das Multimeter wie in Abbildung 2-20 dargestellt ein, um Dioden zu prüfen. Testen Sie die Testpunkte und lesen Sie die Anzeige.

| Tabelle 2-13 | Drehregle | rpositionen | für autom | atische | Diodentests |
|--------------|-----------|-------------|-----------|---------|-------------|
|--------------|-----------|-------------|-----------|---------|-------------|

| Legende | Standardfunktion | Funktion, wenn 🚥 gedrückt wird |
|---------|------------------|--------------------------------|
| - Auto  | Diodentest       | Automatischer Diodentest       |

### HINWEIS

Die automatische Diodenfunktion hilft Ihnen dabei, die Durchlassvorspannungs- und Sperrspannungsrichtung gleichzeitig zu testen. Sie müssen die Messrichtung nicht ändern, um den Diodenstatus zu identifizieren.

#### Tabelle 2-14 Spannungsschwellenwerte f ür autom. Diodenfunktion

| Durchlassspannung             | Sperrspannung                 | Diodenstatus |           |
|-------------------------------|-------------------------------|--------------|-----------|
| Primäranzeige                 | Sekundäranzeige               | Gut          | Nicht gut |
| OL oder <0,3 V oder<br>>0,8 V | OL oder >0,3 V oder<br><0,8 V |              | ×         |
| Innerhalb 0,3 V bis 0,8 V     | -0L                           | ~            |           |
| OL                            | Innerhalb –0,3 V bis –0,8 V   | ~            |           |

### HINWEIS

Wenn die automatische Diodenfunktion verwendet wird, wird beim offenen Zustand nicht auf beiden Richtungen mit **OL** gewarnt.

In der Primäranzeige wird der Wert für die Durchlassspannung angezeigt. Der Wert für die Sperrspannung wird in der Sekundäranzeige angezeigt.

- **GOOD** wird kurz (mit einem einzigen Warnton) auf der Sekundäranzeige angezeigt, wenn die Diode in gutem Zustand ist.
- **NGOOD** wird kurz angezeigt (mit zwei Warntönen), wenn die Diode die Schwellenwerte übersteigt.

Verwenden der automatischen Diodenfunktion für Diodentests

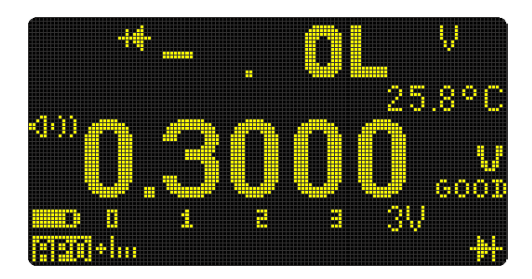

Abbildung 2-22 Anzeige für Automatische Diode (Status "GOOD")

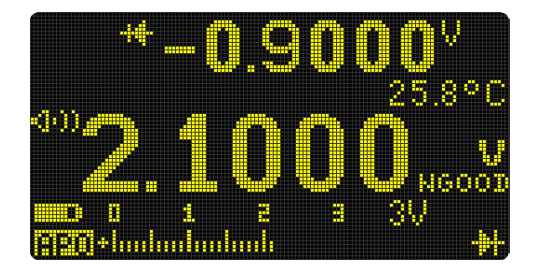

Abbildung 2-23 Anzeige für Automatische Diode (Status "NGOOD")

# Messen der Kapazität

VORSICHT

Richten Sie das Multimeter wie in Abbildung 2-25 dargestellt ein, um Kapazitätsmessungen durchzuführen. Testen Sie die Testpunkte und lesen Sie die Anzeige.

| Tabelle 2-15 | Drehreglerposition | für Ka | pazitätsmessung | len |
|--------------|--------------------|--------|-----------------|-----|
|              |                    |        |                 |     |

| Legende     | Standardfunktion  | Funktion, wenn 💷 gedrückt wird |
|-------------|-------------------|--------------------------------|
| <b>→⊢</b> ┃ | Kapazitätsmessung | Temperaturmessung              |

Um eventuelle Schäden am Multimeter oder am zu testenden Gerät zu vermeiden, unterbrechen Sie den Schaltkreisstrom und entladen Sie alle Hochspannungskondensatoren, bevor Sie die Kapazität messen. Benutzen Sie die DC-Spannungsfunktion, um zu bestätigen, dass der Kondensator vollständig entladen ist.

### • Das Multimeter misst die Kapazität, indem es den Kondensator mit einer bekannten Stromstärke über einen bekannten Zeitraum auflädt. Es wird die sich ergebende Spannung gemessen und anschließend die Kapazität berechnet.

 Im wird in der Anzeige unten links eingeblendet, wenn der Kondensator aufgeladen wird. Im wird angezeigt, wenn der Kondensator entladen wird.

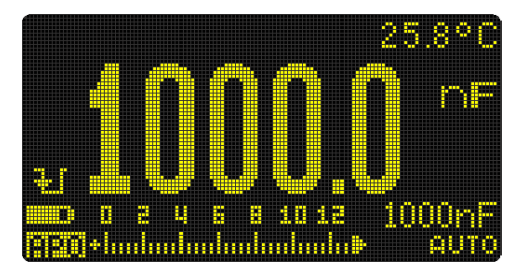

Abbildung 2-24 Kapazitätsanzeige

### HINWEIS

Um die Messgenauigkeit von Kondensatoren mit kleinen Werten zu verbessern, drücken Sie bei offenen Testleitungen auf (), um die Restkapazität des Multimeters und der Leitungen zu subtrahieren.

### HINWEIS

Zum Messen von Kapazitäten über 1000 µF, entladen Sie zunächst den Kondensator, und wählen anschließend einen angemessenen Bereich für die Messung aus. Dadurch wird die Messgeschwindigkeit beschleunigt. Stellen Sie zudem sicher, dass der richtige Kapazitätswert erhalten wird.

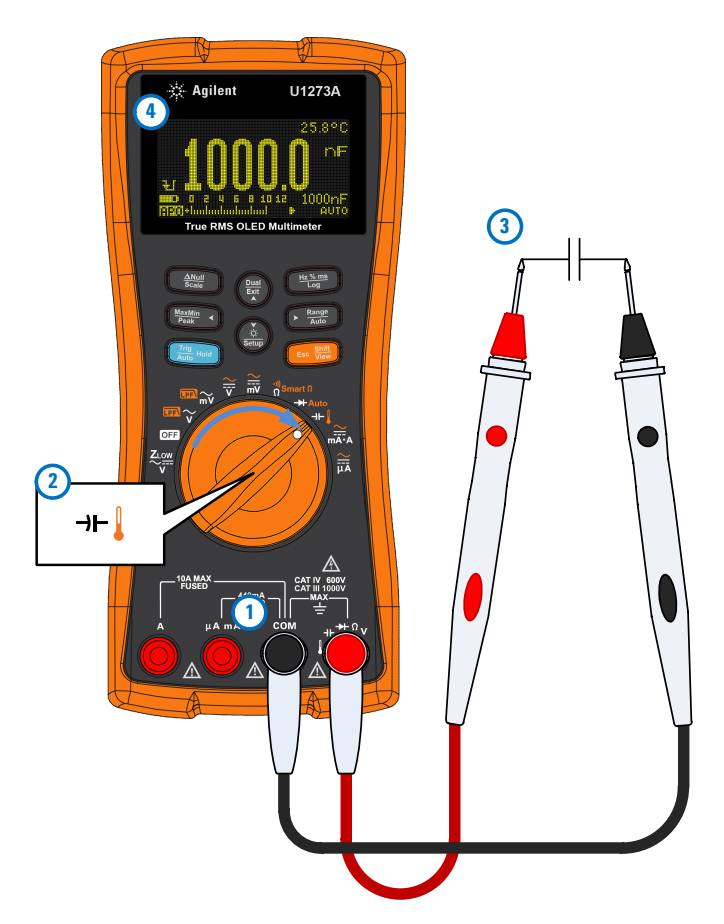

Abbildung 2-25 Messen der Kapazität

# Messen der Temperatur

| WARNUNG  | Schließen Sie das Thermoelement nicht an unter Spannung<br>stehende Stromkreise an. Dies kann möglicherweise zu Feuer oder<br>einem Stromschlag führen.           |  |
|----------|----------------------------------------------------------------------------------------------------|--|
| VORSICHT | Knicken Sie die Thermoelementkabel nicht im spitzen Winkel. Das<br>wiederholte Knicken über einen längeren Zeitraum kann zum<br>Abbrechen des Anschlusses führen. |  |

Das Multimeter verwendet zum Messen der Temperatur eine Temperatursonde vom Typ K (Standardeinstellung). Richten Sie das Multimeter wie in Abbildung 2-27 dargestellt ein, um Temperaturmessungen durchzuführen.

| Tabelle 2-16 | Drehreglerpositionen für | Temperaturmessungen |
|--------------|--------------------------|---------------------|
|              |                          |                     |

| Legende | Standardfunktion  | Funktion, wenn 🚥 gedrückt wird |
|---------|-------------------|--------------------------------|
| →⊢↓     | Kapazitätsmessung | Temperaturmessung              |

Testen Sie die Testpunkte und lesen Sie die Anzeige. In der Primäranzeige wird normalerweise die Temperatur oder die Meldung **OL** (offenes Thermoelement) angezeigt. Diese Meldung kann aufgrund einer kaputten (offenen) Sonde eingeblendet werden oder weil keine Sonde am Eingang des Multimeters angeschlossen ist.

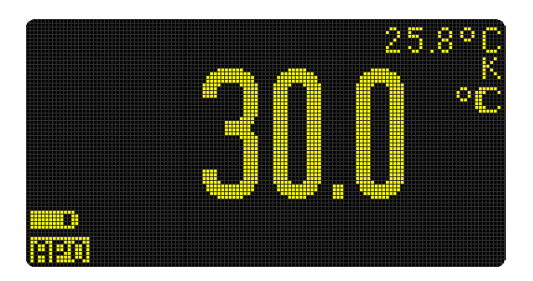

Abbildung 2-26 Temperaturanzeige

|          | Drücken Sie auf 🔎 🚛 um die Temperatureinheit zwischen °C<br>und °F zu ändern (Sie müssen zuerst die Temperatureinheit<br>ändern, um zwischen °C und °F zu wechseln.) In "Ändern der<br>Temperatureinheit" auf Seite 113 erhalten Sie weitere<br>Informationen.                                                                                                    |
|----------|----------------------------------------------------------------------------------------------------|
| VORSICHT | Die Option zum Ändern der Temperatureinheit ist für bestimmte<br>Gebiete gesperrt. Stellen Sie die Anzeige für die Temperatureinheit<br>immer entsprechend den offiziellen Anforderungen und den Gesetzen<br>Ihres Landes ein.                                                                                                    |
| HINWEIS  | <ul> <li>Das Kurzschließen des Anschlusses am COM-Anschluss führt dazu,<br/>dass die Temperatur an den Anschlüssen des Multimeters angezeigt wird.</li> </ul>                                                                                                    |
|          | <ul> <li>Weitere Informationen zum Ändern des standardmäßigen<br/>Thermoelementtyps vom K-Typ in dem J-Typ finden Sie unter "Ändern<br/>des Thermoelementtyps" auf Seite 112.</li> </ul>                                                                                                    |
| HINWEIS  | Die flanschartige Thermoelementsonde eignet sich für das Messen von<br>Temperaturen von –40 °C bis 204 °C (399 °F) in PTFEkompatiblen<br>Umgebungen. Tauchen Sie die Thermoelementsonde nicht in Flüssigkeiten<br>ein. Um beste Ergebnisse zu erzielen, verwenden Sie eine<br>anwendungsspezifische Thermoelementsonde – eine Immersionssonde<br>für Flüssigkeiten oder Gel und eine Luftsonde für Luftmessungen. |
|          | Befolgen Sie die folgenden Messtechniken:                                                                                                    |
|          | <ul> <li>Reinigen Sie die Messoberfläche und achten Sie darauf, dass die<br/>Sonde die Oberfläche sicher berührt. An der Oberfläche darf keine<br/>Spannung anliegen.</li> </ul>                                                                                                    |
|          | <ul> <li>Wenn Sie über der Außentemperatur messen, verschieben Sie das<br/>Thermoelement entlang der Oberfläche, bis Sie zum höchsten<br/>Temperaturmesswert kommen.</li> </ul>                                                                                                    |
|          | <ul> <li>Wenn Sie unter der Außentemperatur messen, verschieben Sie das<br/>Thermoelement entlang der Oberfläche, bis Sie zum niedrigsten<br/>Temperaturmesswert kommen.</li> </ul>                                                                                                    |
|          | <ul> <li>Platzieren Sie das Multimeter in der Betriebsumgebung f ür zun ächst 1<br/>Stunde, da das Multimeter einen  Übertragungsadapter ohne Ausgleich<br/>mit Miniaturw ärmesonde verwendet.</li> </ul>                                                                                                    |
|          | Verwenden Sie für schnelle Messungen die<br>Temperaturschwankung der Thermoelementsonde anzuzeigen. Die<br>E<br>Temperatur.                                                                                                    |

Messen der Temperatur

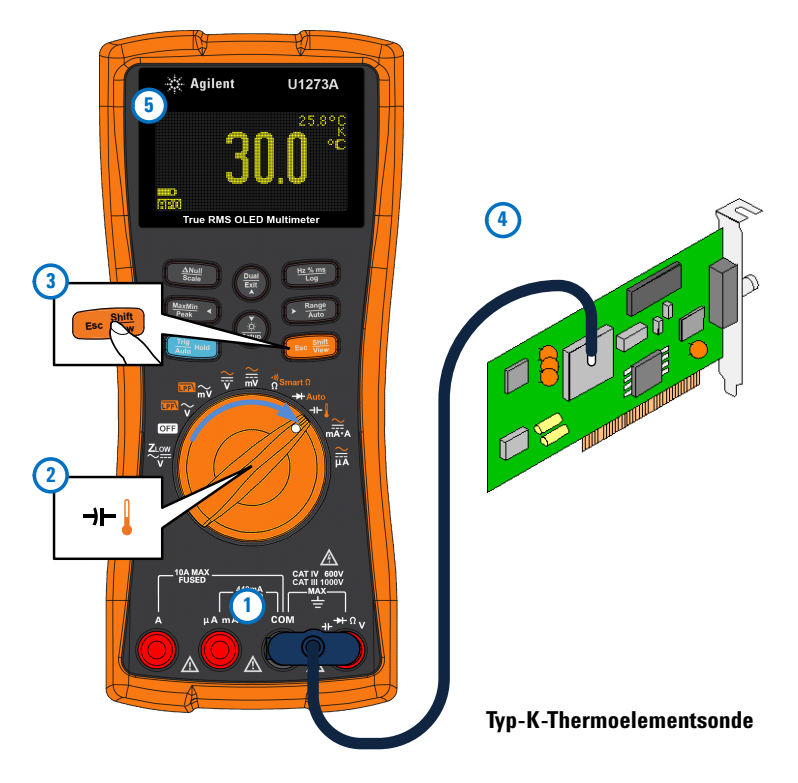

Abbildung 2-27 Messen der Oberflächentemperatur

#### Temperaturmessungen ohne Umgebungskompensation

Wenn Sie in einer Umgebung arbeiten, in der die Umgebungstemperaturen nicht konstant sind, gehen Sie wie folgt vor:

- 1 Drücken Sie auf (), um Res. Kompensation zu wählen. Dies ermöglicht Ihnen eine schnelle Messung der relativen Temperatur.
- **2** Vermeiden Sie den Kontakt zwischen der Thermoelementsonde und der Messoberfläche.
- Nachdem Sie eine konstante Messung erhalten haben, drücken Sie (Multischen Sie Messung als relative Referenztemperatur festzulegen.
- **4** Berühren Sie die Oberfläche mit der Thermoelementsonde und lesen Sie die Anzeige.

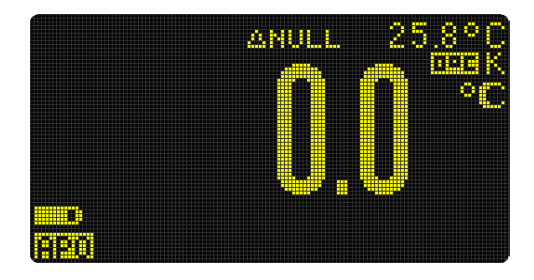

Abbildung 2-28 Temperaturmessungen ohne Umgebungskompensation

Messen von AC- oder DC-Stromstärke

# Messen von AC- oder DC-Stromstärke

Richten Sie das Multimeter wie in Abbildung 2-30 und Abbildung 2-31 dargestellt ein, um AC- oder DC-Stromstärken zu messen. Öffnen Sie den zu prüfenden Schaltkreispfad. Testen Sie die Testpunkte und lesen Sie die Anzeige.

| Legende           | Standardfunktion | Funktion, wenn 🚥 gedrückt wird                                                                                                    |
|-------------------|------------------|----------------------------------------------------------------------------------------------------|
|                   |                  | Wechselt zwischen                                                                                                    |
| <u>∼</u><br>mA•A  | DC A (oder mA)   | <ul> <li>AC A (oder mA),</li> <li>AC+DC A (oder mA)</li> <li>%-Skala von 4-20 mA (oder 0-20 mA) oder</li> <li>DC A (oder mA)</li> </ul> |
| <mark>∕µ</mark> Ă | DC μΑ            | Wechselt zwischen<br>• AC μA,<br>• AC+DC μA oder<br>• DC μA                                                                             |

Nehmen Sie nie eine schaltkreisinterne Stromstärkemessung vor, bei der die Erdspannung im offenen Schaltkreis mehr als 1000 V beträgt. Dadurch wird das Multimeter beschädigt, und es besteht die Gefahr eines elektrischen Schlags und von Verletzungen.

### VORSICHT

WARNUNG

Gehen Sie folgendermaßen vor, um potentiellen Schaden am Multimeter oder am getesteten Gerät zu verhindern:

- Prüfen Sie die Sicherungen des Multimeters vor einer Stromstärkemessung.
- Benutzen Sie die richtigen Eingänge, Funktion und Bereich f
  ür die Messung.
- Positionieren Sie die Sonden nie über (parallel mit) einem Schaltkreis oder einer Komponente, wenn die Leitungen an den Stromstärkeeingängen angeschlossen sind.

### **HINWEIS**

- zum Messen der Stromstärke müssen Sie den Schaltkreis unter Test öffnen und dann das Multimeter in Reihe mit dem Schaltkreis platzieren.
- Schalten Sie den Strom für den Schaltkreis aus. Entladen Sie alle Hochspannungskondensatoren. Schließen Sie die schwarze Testleitung am COM-Anschluss an. Schließen Sie die rote Testleitung am für den Messbereich geeigneten Anschluss an.
  - Wenn Sie den Anschluss A verwenden, drehen Sie den Drehregler auf 2014 A.
  - Wenn Sie den Anschluss μA mA verwenden, drehen Sie den Drehregler auf die Position ឝ̄̄ für Stromstärken unter 5000 μA (5 mA) oder auf ឝ̄̄ für Stromstärken über 5000 μA.
- Drücken Sie auf 
   auf , um zwischen DC-Strommessung, AC-Strommessung, AC+DC-Strommessung oder %-Skala-Strommessungen zu wechseln.
- Durch Umdrehen der Leitungen entsteht ein negativer Messwert, das Multimeter wird dabei aber nicht beschädigt.

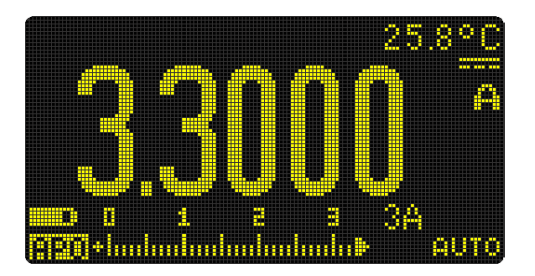

Abbildung 2-29 DC-Stromstärkeanzeige

### VORSICHT

- Um das Auslösen der 440 mA-Sicherung des Multimeters zu vermeiden, verwenden Sie den Anschluss **µA mA** nur, wenn Sie sicher sind, dass die Stromstärke unter 400 mA beträgt. Siehe Abbildung 2-32 für Testleitungsverbindungen und Funktionsauswahl. Weitere Informationen zu den Warnmeldungen des Multimeters bei Stromstärkemessungen, bei denen die Leitungen nicht korrekt angeschlossen sind, finden Sie unter "Eingangswarnung".

Messen von AC- oder DC-Stromstärke

### HINWEIS

- Weitere Informationen zum Messen von AC-Stromstärkesignalen mit DC-Offset finden Sie im Abschnitt "Messen von AC- und DC-Signalen" in diesem Handbuch.
- Drücken Sie auf (), um zwischen den verfügbaren Dual-Anzeigenkombinationen zu wechseln. Weitere Informationen finden Sie unter Anhang B, "Dual-Anzeigekombinationen mit der Dual-Taste", ab Seite 151.
- Drücken Sie auf (1), um die Frequenz der AC- oder DC-Stromquelle zu messen. Weitere Informationen finden Sie unter "Frequenzmessung" auf Seite 76.

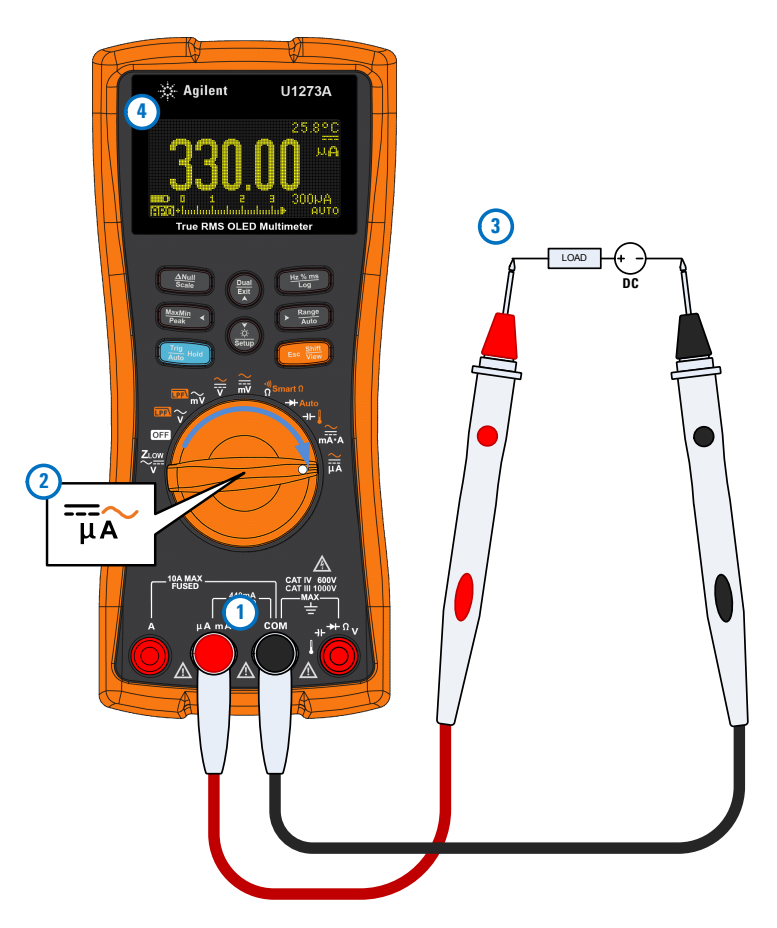

Abbildung 2-30 Messen der DC-Stromstärke

Messen von AC- oder DC-Stromstärke

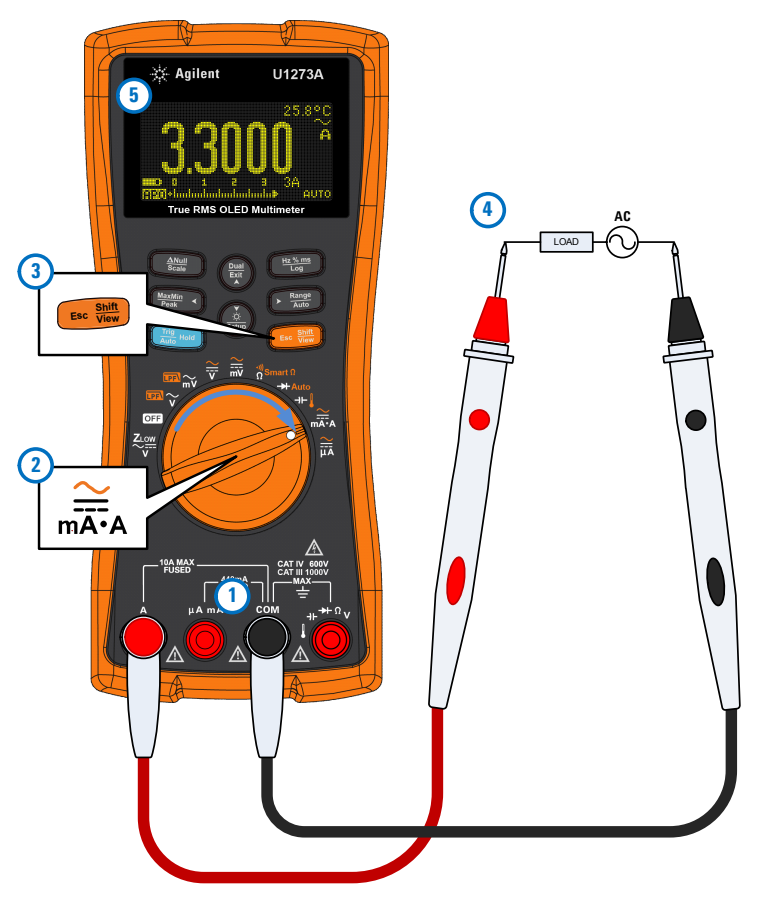

Abbildung 2-31 Messen der AC-Stromstärke

Messen von AC- oder DC-Stromstärke

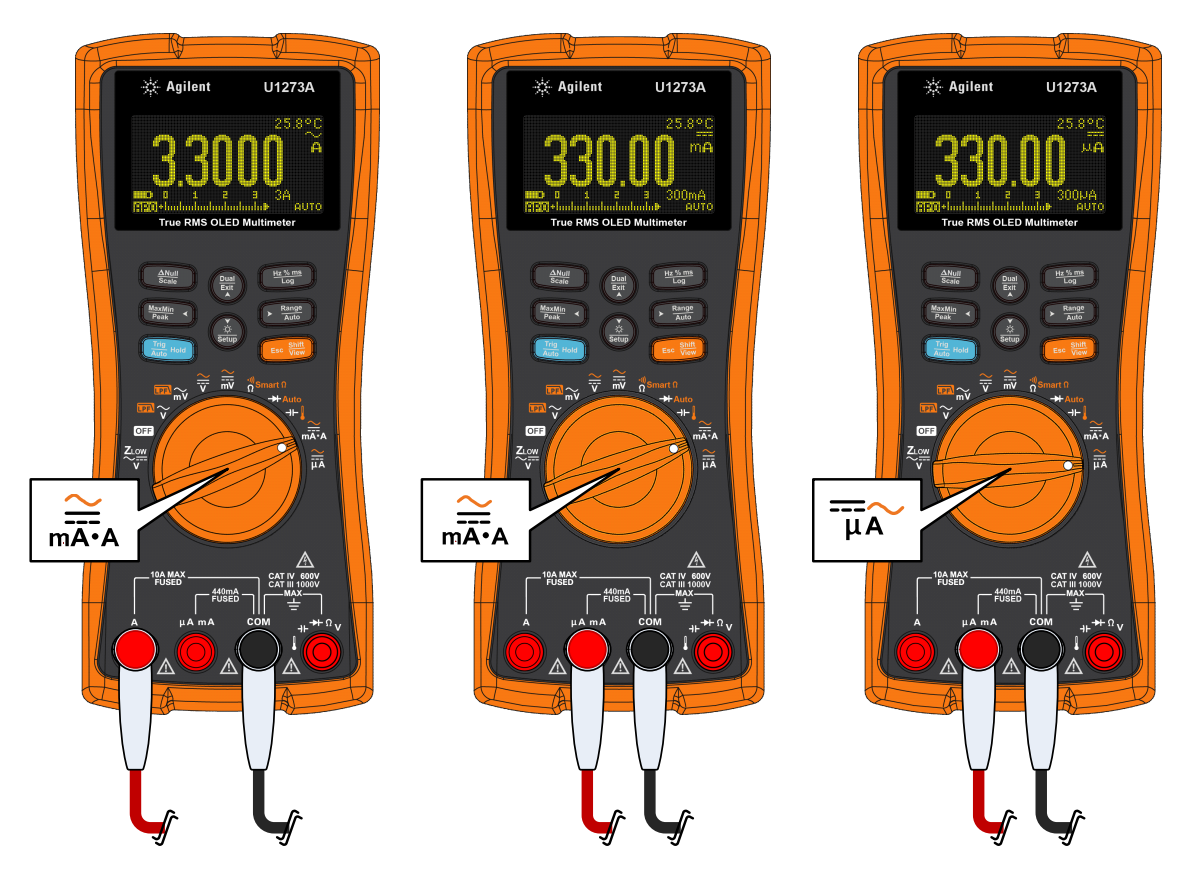

Abbildung 2-32 Einrichtung der Stromstärkemessung

# %-Skala von 4-20 mA oder 0-20 mA

Zur Anzeige der Strommessung mit %-Skala stellen Sie den Drehregler des Multimeters auf  $\underset{m\overline{x_{i}}}{\widetilde{mx_{i}}}$  und richten Sie das Multimeter für die Messung von DC-Strom ein. Befolgen Sie dazu den in "Messen von AC- oder DC-Stromstärke" aufgeführten Schritten.

| Legende | Standardfunktion | Funktion, wenn 📧 🗰 gedrückt wird                                                                                                    |
|---------|------------------|----------------------------------------------------------------------------------------------------|
| mA·A    | DC A (oder mA)   | <ul> <li>Wechselt zwischen</li> <li>AC A (oder mA),</li> <li>AC+DC A (oder mA)</li> <li>%-Skala von 4-20 mA (oder 0-20 mA) oder</li> <li>DC A (oder mA)</li> </ul> |

| Tabelle 2-18 | Drehreglerpositionen für Stromstärkemessungen |
|--------------|-----------------------------------------------|
|--------------|-----------------------------------------------|

### HINWEIS

- Die 4-20 mA-Stromschleifenausagbe von einem Geber ist ein elektrisches Signal, das in Reihenschaltungen verwendet wird, um ein stabiles Messsignal bereitzustellen, das proportional zu angewendetem Druck, angewendeter Temperatur oder Fluss in der Prozesssteuerung ist. Das Signal ist eine Stromschleife, wobei 4 mA das 0-Prozentsignal und 20 mA das 100-Prozentsignal darstellt.
- Die prozentuale Skalierung (%-Skala) für 4-20 mA oder 0-20 mA in diesem Multimeter wird mit der entsprechenden DC-mA-Messung berechnet. Das Multimeter optimiert automatisch die beste Auflösung für die ausgewählte Messung. Für die prozentuale Skalierung sind zwei Bereiche verfügbar (Siehe Tabelle 2-19).

Messen von AC- oder DC-Stromstärke

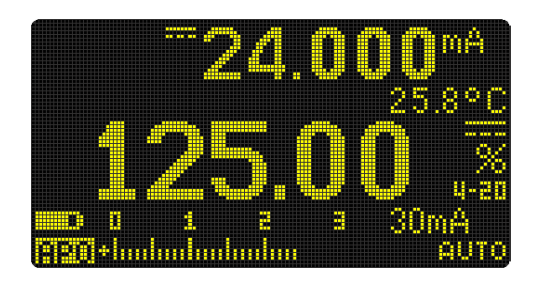

Abbildung 2-33 4-20 mA %-Skalaanzeige

Das analoge Balkendiagramm zeigt die Stromstärkemessung an. (Im Beispiel oben wird 24 mA als 125% in 4-20 mA %-Skala angezeigt.)

| Tabelle Z-19 %-Skala-Wessbereich |
|----------------------------------|
|----------------------------------|

| %-Skala von 4-20 mA oder 0-20 mA | DC-mA-Messbereich                |  |
|----------------------------------|----------------------------------|--|
| 999,99%                          | 30 mA oder 300 mA <sup>[1]</sup> |  |
| 9999,9%                          |                                  |  |

[1] Gilt für autom. Bereichsauswahl und manuelle Bereichsauswahl.

Sie können den %-Skalabereich (4-20 mA oder 0-20 mA) im Einrichtungsmenü des Multimeters ändern. In "Ändern des prozentualen Skalierungsbereichs" auf Seite 114 erhalten Sie weitere Informationen.

Benutzen Sie prozentuale Skalierung (%-Skala) mit Druckgebern, Ventilstellungsreglern oder anderen Ausgangsauslösern, um Druck, Temperatur, Fluss, pH oder andere Prozessvariablen zu messen.

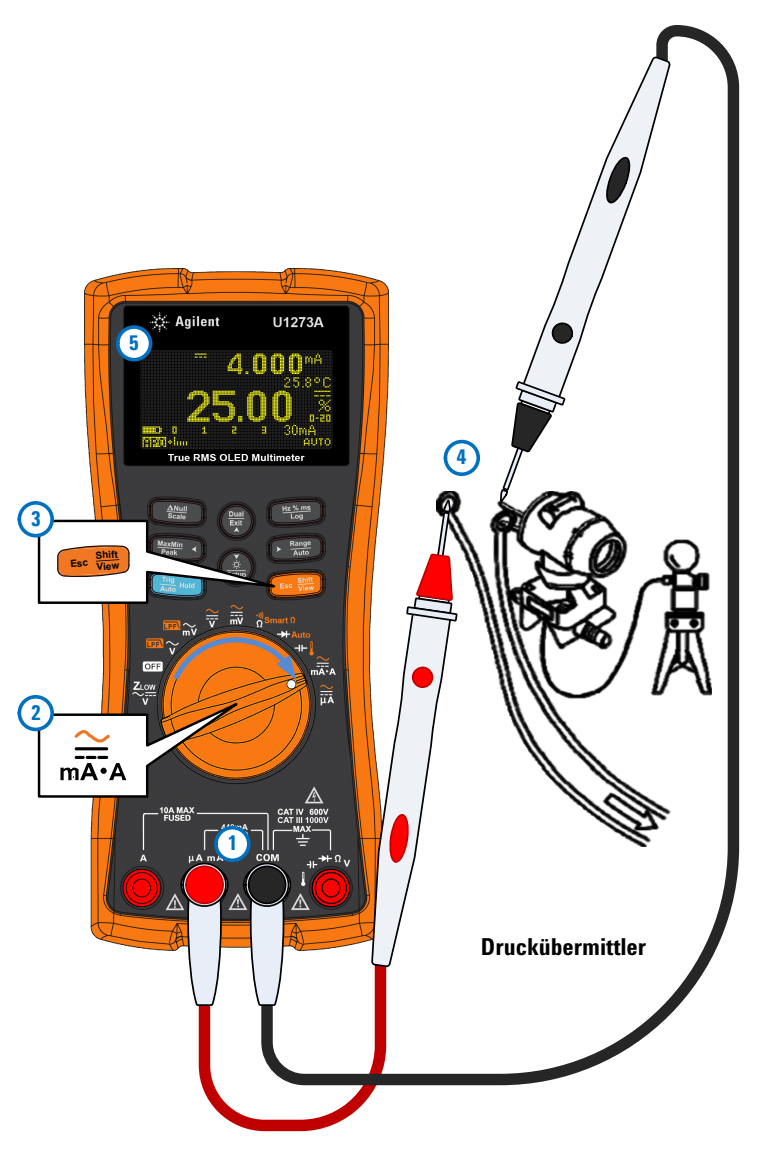

Abbildung 2-34 Messen der DC-Stromstärke mit der Funktion 0-20 mA %-Skala

# Frequenzmessung

### WARNUNG

Messen Sie nie die Frequenz, wenn der Spannungs- oder Stromstärkepegel den angegebenen Bereich überschreitet. Legen Sie den Spannungs- oder Stromstärkebereich manuell fest, um Frequenzen unter 20 Hz zu messen.

Das Multimeter ermöglicht die gleichzeitige Überwachung von Echtzeitspannung oder- Stromstärke mit Frequenz-, Arbeitszyklusoder Impulsbreitenmessungen. Tabelle 2-20 hebt die Funktionen für die Frequenzmessungen des Multimeters hervor.

| Legende       | Standardfunktion | Funktion, wenn 🚥 gedrückt wird                                                                                                    |  |  |  |
|---------------|------------------|----------------------------------------------------------------------------------------------------|--|--|--|
|               | AC V             | AC V mit LPF                                                                                                    |  |  |  |
| ₩<br>mV       | AC mV            | AC mV mit LPF                                                                                                    |  |  |  |
| <b>∼</b><br>v | DC V             | Wechselt zwischen <ul> <li>AC V,</li> <li>AC+DC V oder</li> <li>DC V</li> </ul>                                                                                    |  |  |  |
| ~<br>mV       | DC mV            | Wechselt zwischen <ul> <li>AC mV,</li> <li>AC+DC mV oder</li> <li>DC mV</li> </ul>                                                                                 |  |  |  |
| mA·A          | DC A (oder mA)   | <ul> <li>Wechselt zwischen</li> <li>AC A (oder mA),</li> <li>AC+DC A (oder mA)</li> <li>%-Skala von 4-20 mA (oder 0-20 mA) oder</li> <li>DC A (oder mA)</li> </ul> |  |  |  |
| <u>~</u>      | DC µA            | Wechselt zwischen<br>• AC μA,<br>• AC+DC μA oder<br>• DC μA                                                                                                    |  |  |  |

 Tabelle 2-20
 Drehreglerpositionen f
 ür Frequenzmessungen

### HINWEIS

- Das Messen der Frequenz eines Signals hilft dabei, das Vorhandensein von Oberschwingströmen in neutralen Adern zu ermitteln. Außerdem ermittelt die Frequenzmessung, ob diese neutralen Ströme das Ergebnis unsymmetrischer Phasen oder nichtlinearer Lasten sind.
- Die Frequenz ist die Anzahl an Zyklen, die ein Signal pro Sekunde abschließt. Die Frequenz ist als 1/Zeitraum definiert. Die Periode ist definiert als die Zeit zwischen den Durchquerungen der mittleren Schwellenwerte von zwei aufeinander folgenden, gleichpolaren Kanten, wie in Abbildung 2-35 gezeigt.
- Das Multimeter misst die Frequenz eines Spannungs- oder Stromsignals, indem es die die Male zählt, die das Signal einen Schwellenwert innerhalb eines bestimmten Zeitraums überquert.

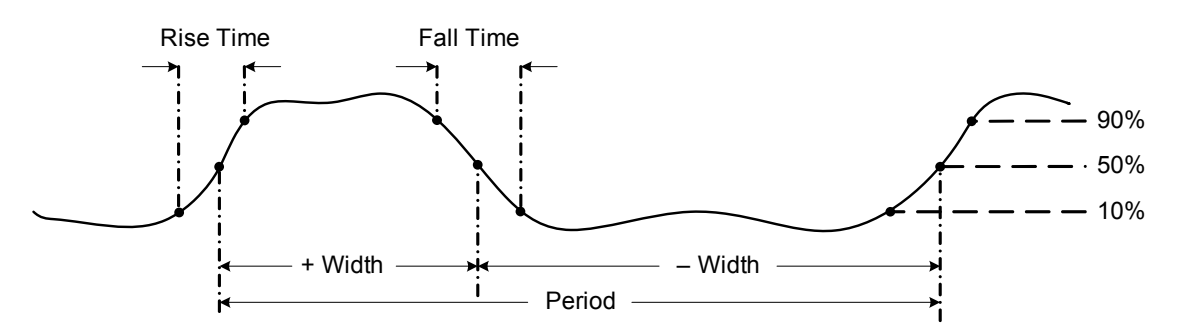

Abbildung 2-35 Frequenz-, Impulsbreite- und Arbeitszyklusmessungen

Durch Drücken auf 🕑 📷 wird der Eingangsbereich der Primärfunktion (Spannung oder Ampere) und nicht der Frequenzbereich gesteuert.

1 Drehen Sie zum Messen der Frequenz den Drehregler auf eine der Primärfunktionen. Dadurch ermöglichen Sie die in Tabelle 2-20 hervorgehobenen Frequenzmessungen.

#### HINWEIS Verwenden Sie zum Erhalten der optimalen Messergebnisse für Frequenzmessungen den AC-Messpfad.

2 Drücken Sie auf (Mission). Testen Sie die Testpunkte und lesen Sie die Anzeige.

HINWEIS

Frequenzmessung

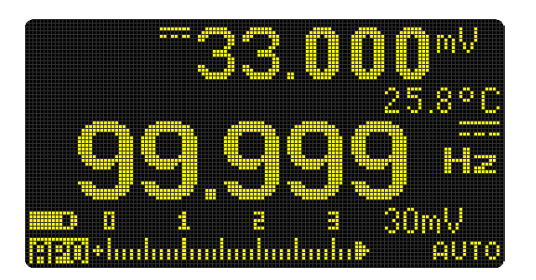

Abbildung 2-36 Frequenzanzeige

Die Frequenz des Eingangssignals wird in der Primäranzeige angezeigt. Der Volt- oder Ampere-Wert des Signals wird in der Sekundäranzeige angezeigt. Das Balkendiagramm zeigt Frequenzen nicht an, es zeigt aber die Volt- oder Ampere-Werte des Eingangssignals an.

Befolgen Sie die folgenden Messtechniken:

- Wenn ein Messwert 0 Hz anzeigt oder instabil ist, dann ist das Signal möglicherweise unter oder nahe am Auslöselevel. Diese Probleme können Sie normalerweise lösen, indem Sie manuell einen niedrigeren Eingangsbereich auswählen, der die Empfindlichkeit des Multimeter erhöht.
- Wenn ein Messwert deutlich höher als erwartet ist, ist das Eingangssignal möglicherweise verzerrt. Eine Verzerrung kann zu mehrfachem Auslösen des Frequenzzählers führen. Dieses Problem kann möglicherweise durch Wählen eines höheren Spannungsbereich gelöst werden, da somit die Empfindlichkeit des Multimeters abnimmt. Im Allgemeinen ist die niedrigste angezeigte Frequenz, die korrekte Frequenz.

Drücken Sie auf (mismus), um durch die Messungen von Frequenz, Impulsbreite und Arbeitszyklus zu navigieren.

Drücken Sie länger als 1 Sekunde auf  $(\stackrel{\text{ber}}{\underset{k}{\text{ber}}})$ , um die Frequenzmessfunktion zu beenden.

# Messen der Impulsbreite

HINWEIS

Die Impulsbreitenfunktion misst die Zeit, die ein Signal hoch oder tief ist, siehe Abbildung 2-35. Die Impulsbreite ist die Zeit vom mittleren Schwellenwert der steigenden Kante bis zum mittleren Schwellenwert der nächsten fallenden Kante. Die gemessene Wellenform muss periodisch sein, das Muster muss sich in gleichen Zeitintervallen wiederholen.

- 1 Positionieren Sie den Drehregler zum Messen der Impulsbreite auf eine der Funktionen, die Frequenzmessungen ermöglichen (Siehe Tabelle 2-20).
- 2 Drücken Sie auf (ms), bis die Messungen in der Einheit Millisekunden (ms) angezeigt werden. Testen Sie die Testpunkte und lesen Sie die Anzeige.

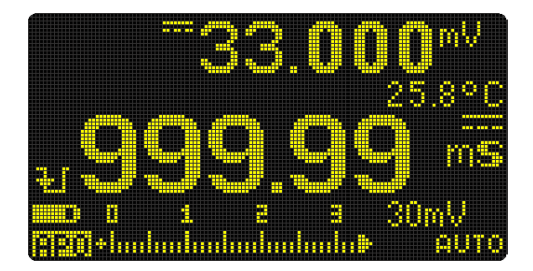

Abbildung 2-37 Impulsbreitenanzeige

Die Impulsbreite des Eingangssignals wird in der Primäranzeige angezeigt. Der Volt- oder Ampere-Wert des Signals wird in der Sekundäranzeige angezeigt. Das Balkendiagramm zeigt den Arbeitszyklus nicht an, aber den Volt- oder Ampere-Wert des Eingangssignals.

Die Polarität der Impulsbreite wird links vom Arbeitszykluswert angezeigt. 🛐 zeigt eine positive Impulsbreite und 🛐 eine negative Impulsbreite an. Drücken Sie zu Wechseln der gemessenen Polarität auf (🚔).

Drücken Sie auf (HCKMM), um durch die Messungen von Frequenz, Impulsbreite und Arbeitszyklus zu navigieren.

Drücken Sie länger als 1 Sekunde auf (bar), um die Funktion für Impulsbreitenmessung zu beenden.

## Messen des Arbeitszyklus

### HINWEIS

Der Tastgrad eines sich wiederholenden Impulsfolge ist das Verhältnis zwischen der positiven oder negativen Impulsfolge und des Zeitraums ausgedrückt als Prozentwert, wie in Abbildung 2-35 gezeigt.

Die Tastgradfunktion ist für Messungen der Ein- und Aus-Zeiten von logischen und Umschaltsignalen optimiert. Systeme wie elektronische Einspritzsysteme und Schaltnetzteile werden von Impulsen mit variierender Impulsbreite gesteuert, die durch Messung des Tastgrades geprüft werden können.

- 1 Drehen Sie zum Messen des Arbeitszyklus den Drehregler auf eine der Funktionen, mit denen Frequenzmessungen möglich sind (siehe Tabelle 2-20).
- Drücken Sie auf (1) bis die Messungen als Prozentsatz (%) angezeigt werden. Testen Sie die Testpunkte und lesen Sie die Anzeige.

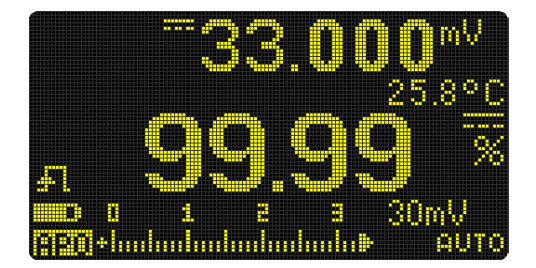

Abbildung 2-38 Tastgradanzeige

Der Tastgradprozentsatz des Eingangssignals wird in der Primäranzeige angezeigt. Der Volt- oder Ampere-Wert des Signals wird in der Sekundäranzeige angezeigt. Das Balkendiagramm zeigt den Arbeitszyklus nicht an, aber den Volt- oder Ampere-Wert des Eingangssignals.

Die Impulspolarität wird links vom Tastgradwert angezeigt. zeigt einen positiven Impuls, zeigt einen negativen Impuls an. Drücken Sie zum Ändern der gemessenen Polarität auf (=).

#### Vornehmen von Messungen 2 Frequenzmessung

Drücken Sie auf (14/16/16/16), um durch die Messungen von Frequenz, Impulsbreite und Arbeitszyklus zu navigieren.

Drücken Sie länger als 1 Sekunde auf  $(\frac{bas}{4\pi})$ , um die Funktion zur Tastgradmessung zu beenden.

Frequenzmessung

DIESE SEITE WURDE ABSICHTLICH LEER GELASSEN.

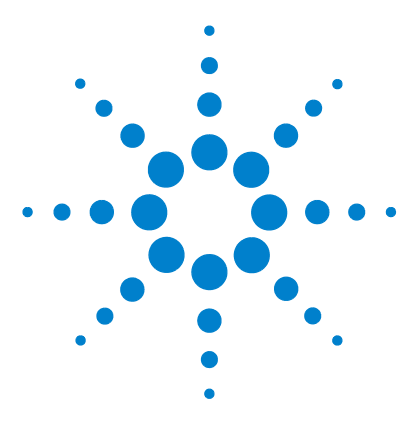

U1273A/U1273AX Digitale Handmultimeter Benutzerhandbuch

# Multimeterfunktionen

3

Durchführen relativer Messungen (Null) 84 Durchführen von Skalierungsübertragungen (Scale) 86 Erfassen von Maximum- und Minimum-Werten (MaxMin) 88 Erfassen von Scheitelwerten (Peak) 90 Sperren der Anzeige (TrigHold und AutoHold) 92 Aufzeichnen von Messdaten (Datenprotokollierung) 93 Ausführen der manuellen Protokollierung (HAND) 94 Ausführen der Intervallprotokollierung (AUTO) 94 Ausführen der Ereignisprotokollierung (TRIG) 96 Prüfen vorher aufgezeichneter Daten (View) 98 Bereinigen von Protokollspeicher 99

In den folgenden Abschnitten sind zusätzliche Funktionen des Multimeters beschrieben.

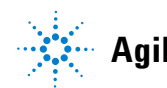

Durchführen relativer Messungen (Null)

# Durchführen relativer Messungen (Null)

Beim Durchführen von Nullmessungen, ebenfalls als relativ bezeichnet, steht jeder Messwert für den Unterschied zwischen einem gespeicherten (ausgewählten oder gemessenen) Nullwert und dem Eingangssignal.

Ein möglicher Anwendungsbereich ist das Verbessern der Genauigkeit von Widerstandsmessungen durch Nullsetzen der Testleitungswiderstände. Die Nullsetzung der Testleitungen ist vor der Durchführung von Kapazitätsmessungen ebenfalls besonders wichtig.

### **HINWEIS**

Null kann sowohl für die automatische als auch für die manuelle Bereichsauswahl festgelegt werden, aber nicht im Fall einer Überspannung.

 Drücken Sie zum Aktivieren des relativen Modus auf die Taste . Der Messwert zum Zeitpunkt, an dem Null (MNUMM) aktiviert wurde, wird als Referenzwert gespeichert.

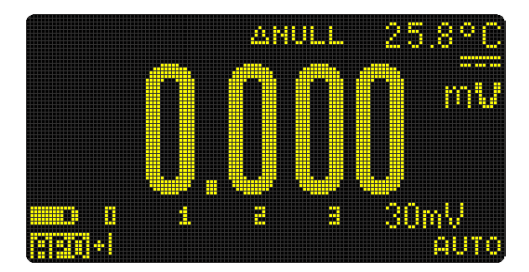

Abbildung 3-1 Null-Anzeige

- 2 Drücken Sie erneut auf , um den gespeicherten Referenzwert (Maria) anzuzeigen. Nach 3 Sekunden steht die normale Anzeige wieder zur Verfügung.
- 3 Drücken Sie zum Deaktivieren der Null-Funktion auf während der gespeicherte Referenzwert angezeigt wird (Schritt 2).

Bei jeder Messfunktion können Sie den Nullwert direkt messen und speichern, indem Sie bei geöffneten Testleitungen (setzt die Testleitungskapazität auf ), kurzgeschlossenen Testleitungen (setzt den Testleitungswiderstand auf null) oder in einem Nullwertschaltkreis auf

### **HINWEIS**

- Bei der Widerstandsmessung gibt das Multimeter einen Nicht-Null-Wert zurück, auch wenn die zwei Testleitungen direkten Kontakt haben. Dies liegt am Widerstand der zwei Leitungen. Verwenden Sie die Nullfunktion, um die Anzeige auf null einzustellen.
- Bei DC-Spannungsmessungen beeinflusst der Wärmeeffekt die Genauigkeit der Messungen. Schließen Sie die Testleitungen kurz und drücken Sie auf \_\_\_\_\_, wenn der angezeigte Wert stabil ist, um die Anzeige Null-anzupassen.

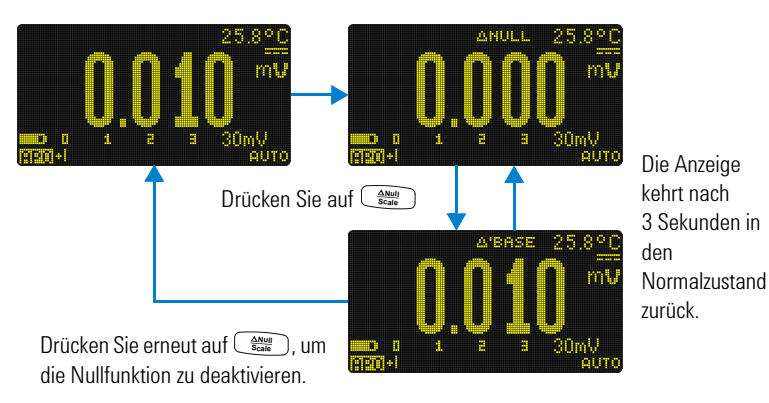

Drücken Sie auf , um die Nullfunktion zu aktivieren.

Abbildung 3-2 Null-Funktion

Durchführen von Skalierungsübertragungen (Scale)

# Durchführen von Skalierungsübertragungen (Scale)

Die Scale-Funktion bildet einen Umwandler nach und hilft Ihnen, die gemessenen Messwerte proportional zur angegebenen Verhältnis- und Einheitenanzeige zu konvertieren. Benutzen Sie "Scale", um Spannungsmesswerte zu proportionalen Messwerten umzuwandeln, wenn Sie Zangen-Stromsonden oder Hochspannungssonden verwenden. In folgender Tabelle stehen die verfügbaren Skalierungskonvertierungen.

| Skalierungskonvertierung |          | Multiplikator <sup>[1]</sup> | Einheit | Zugehörige Einheiten |
|--------------------------|----------|------------------------------|---------|----------------------|
| 1 kV/V <sup>[2]</sup>    | 1000 V/V | 1000,0                       | V       | V, kV                |
| 1 A/mV                   | 1000 A/V | 1000.0                       | А       | A, kA                |
| 1 A/10 mV                | 100 A/ V | 100.0                        | А       | A, kA                |
| 1 A/100 mV               | 10 A/V   | 10.0                         | А       | mA, A, kA            |

 Tabelle 3-1
 Verfügbare Konvertierungen

[1] Verwendete Übertragungsformel: Anzeige = Multiplikator × Messung

[2] Dieser Wert und diese Einheit können im Einrichtungsmenü des Multimeters angepasst werden. In "Ändern des Werts und der Einheit der Benutzerskalakonvertierung" auf Seite 122 erhalten Sie weitere Informationen.

- Drücken Sie auf auf und halten Sie die Taste länger als 1 Sekunde gedrückt, um die Skalierungsfunktion zu aktivieren.
- 2 Das zuletzt gespeicherte (Standard: 1 kV/V, ×1000.0) Verhältnis und die zuletzt gespeicherte Einheit werden auf den Primärund Sekundäranzeigen angezeigt. Drücken Sie auf (ANNI BERNE), während das Symbol SCALE blinkt, um zwischen den verfügbaren Verhältnis- und Einheitenanzeigen umzuschalten.
- 3 Drücken Sie auf ( ), während das Symbol **SCALE** blinkt, um das ausgewählte Verhältnis und die ausgewählte Einheit zu speichern und die Konvertierung zu starten. Das ausgewählte Verhältnis und die Einheit werden als standardmäßiges Verhältnis und als standardmäßige Einheit bei der nächsten Aktivierung von "Scale" verwendet.
- 4 Die Konvertierung beginnt auch, wenn das Symbol **SCALE** blinkt und 3 Sekunden lang keine Aktivitäten erfasst werden (mit dem auf der Primäranzeige angegebenen Verhältnis und entsprechender Einheit).

#### Multimeterfunktionen 3

Durchführen von Skalierungsübertragungen (Scale)

 Drücken Sie auf und halten Sie die Taste länger als 1 Sekunde gedrückt, um die "Scale"-Aktion abzubrechen.

### HINWEIS

ist während Scale-Aktionen deaktiviert. Drücken Sie auf (ﷺ), um die Frequenz der Spannungs- und Stromquelle während Skalierungen zu messen.

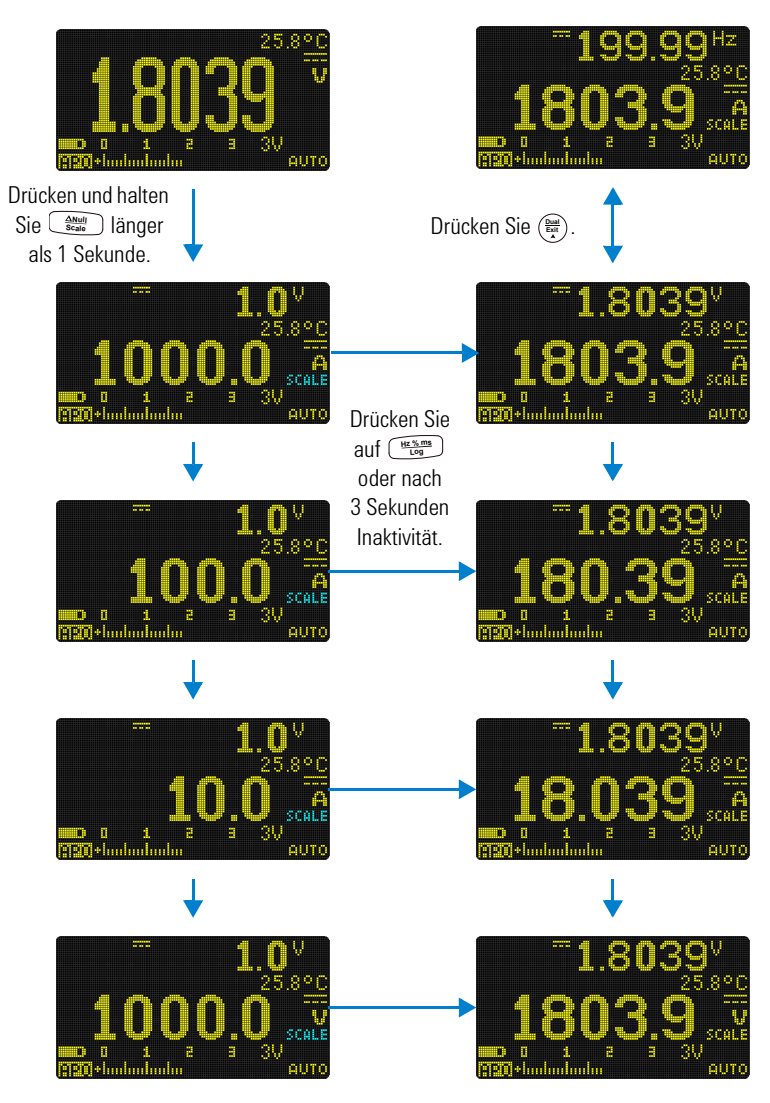

Abbildung 3-3 Scale-Funktion

# Erfassen von Maximum- und Minimum-Werten (MaxMin)

Die MaxMin-Funktion speichert die Maximum-, Minimum- und Durchschnittseingangswerte während einer Reihe von Messungen.

Wenn das Eingangssignal unter dem aufgezeichneten Minimumwert oder über dem aufgezeichneten Maximumwert liegt, gibt das Multimeter einen Ton aus und erfasst den neuen Wert. Die seit dem Start der Aufzeichnungssitzung vergangene Zeit wird gespeichert und gleichzeitig in der Anzeige eingeblendet. Das Multimeter berechnet auch einen Durchschnitt aller Messwerte, die seit der Aktivierung des MaxMin-Modus gemessen wurden.

In der Anzeige des Multimeters können Sie die folgenden statistischen Daten für alle Messwerte anzeigen lassen:

- **REC MAX**: Höchster Messwert seit Aktivierung der MaxMin-Funktion
- **REC MIN**: Niedrigster Messwert seit Aktivierung der MaxMin-Funktion
- **REC AVG**: Durchschnittswert aller Messwerte seit Aktivierung der MaxMin-Funktion
- **REC NOW**: aktueller Messwert (Wert des tatsächlichen Eingangssignals)
- 1 Drücken Sie auf MaxMin-Funktion zu aktivieren.
- 2 Drücken Sie erneut auf <sup>Maxm</sup>→, um in den Eingangswerten für MAX, MIN, AVG oder NOW (aktuell) zu navigieren.

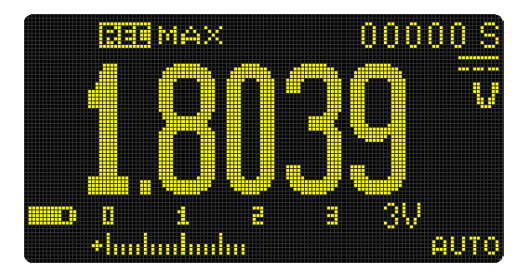

Abbildung 3-4 MaxMin-Anzeige

Erfassen von Maximum- und Minimum-Werten (MaxMin)

3 Die verstrichene Zeit wird auf der Sekundäranzeige angegeben. Drücken Sie auf (), um die Aufzeichnung erneut zu starten.

### **HINWEIS**

- Durch manuelles Ändern des Bereichs wird die Aufzeichnung ebenfalls neu gestartet.
- Während der Messung der Frequenz können Sie ebenfalls die MaxMin-Funktion verwenden (siehe "Frequenzmessung" auf Seite 76). Wenn die gemessene Frequenz nicht korrekt wiedergegeben wird, drücken Sie erneut auf (), um den Aufzeichnungsvorgang neu zu starten.
- Wenn eine Überspannung aufgezeichnet wird, wird die Durchschnittsfunktion gestoppt. OL wird anstelle des Durchschnittswerts angezeigt.
- Die APO-Funktion (autom. Ausschaltung) ist deaktiviert, wenn MaxMin aktiviert ist.
- Die maximale Aufzeichnungsdauer beträgt 99999 Sekunden (1 Tag, 3 Stunden, 46 Minuten, 39 Sekunden). OL wird angezeigt, wenn die maximale Aufzeichnungszeit überschritten wird.
- 4 Drücken Sie länger als 1 Sekunde auf MaxMin-Funktion zu deaktivieren.

Dieser Modus ist nützlich, um periodische Messwerte zu erfassen, Maximum- und Minimummesswerte unbeaufsichtigt aufzuzeichnen, oder um Messwerte aufzuzeichnen, während der Gerätebetrieb Sie davon abhält, die Multimeteranzeige zu beobachten.

Der echte angezeigte Durchschnittswert ist das arithmetische Mittel aller Messwerte, die seit dem Start der Aufzeichnung erfasst wurden. Der Durchschnittsmesswert ist nützlich, um instabile Eingangssignale zu glätten, den Energieverbrauch zu berechnen oder um den Prozentsatz der Zeit zu schätzen, die ein Schaltkreis aktiv ist.

# Erfassen von Scheitelwerten (Peak)

Diese Funktion ermöglicht die Messung von Spitzenspannung für die Analyse von Komponenten wie Energieverteilungstransformatoren und Blindstromkompensations-Kondensatoren. Die erhaltene Spitzenspannung kann verwendet werden, um den Scheitelfaktor anhand folgender Formel zu berechnen:

 $Crest factor = \frac{Peak \ value}{True \ RMS \ value}$ 

- Drücken Sie zum Aktivieren des Peak-Modus länger als 1 Sekunde auf die Taste <sup>Maxim</sup> ≤.
- 2 Drücken Sie erneut auf (P-HOLD+), um die Scheitelwerte für das Maximum (P-HOLD+) oder Minimum (P-HOLD-) mit entsprechenden Zeitstempeln anzuzeigen.

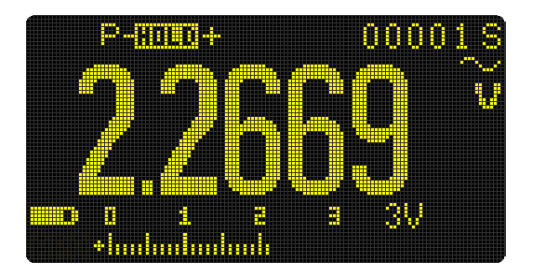

Abbildung 3-5 Peak-Anzeige

- 3 Wenn **0L** (Überspannung) angezeigt wird, drücken Sie die Taste → <sup>mage</sup>, um den Messbereich zu ändern. Diese Aktion startet auch die Aufzeichnungssitzung erneut.
- 4 Drücken Sie auf (build), um die Aufzeichnungssitzung erneut zu starten, ohne den Messbereich zu verändern.
- 5 Drücken Sie länger als 1 Sekunde auf (bei) oder (bei), um die Peak-Funktion zu deaktivieren.

Wenn der Scheitelwert des Eingangssignals unter dem aufgezeichneten Minimumwert oder über dem aufgezeichneten Maximumwert liegt, wird ein Warnton ausgegeben und der neue Wert aufgezeichnet.
Im selben Moment wird die seit dem Beginn der Aufzeichnungssitzung des Scheitelwerts verstrichene Zeit als Zeitstempel des aufgezeichneten Werts gespeichert.

#### HINWEIS

Die APO-Funktion ist deaktiviert, wenn Peak aktiviert ist.

#### So berechnen Sie den Scheitelfaktor:

Der Scheitelfaktor ist ein Maß der Signalverzerrung und wird als Scheitelwert des Signals dividiert durch den RMS-Wert berechnet. Dies ist eine wichtige Messung, wenn es um

Energiequalitätsprobleme geht. Im untenstehenden Messbeispiel (Abbildung 3-6) wird der Scheitelfaktor wie folgt berechnet:

 $Crest \ factor = \frac{Peak \ value}{True \ RMS \ value} = \frac{2.2669 \ V}{1.6032 \ V} = 1.414$ 

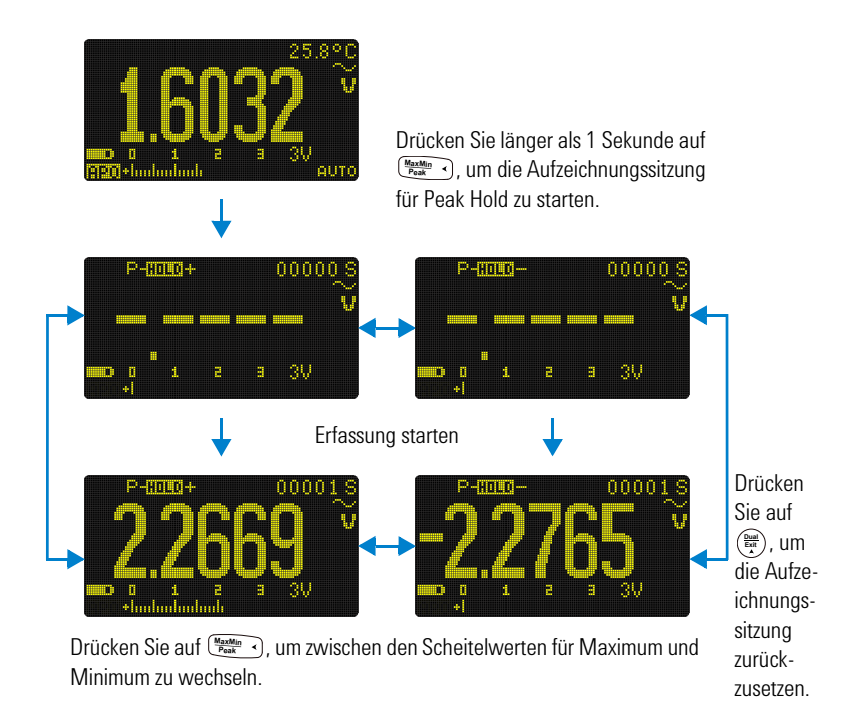

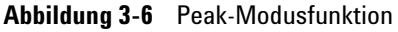

# Sperren der Anzeige (TrigHold und AutoHold)

#### **Die TrigHold-Funktion**

Drücken Sie zum Sperren der Anzeige für jede Funktion auf die Taste Taste Taste Taste.

#### **Die AutoHold-Funktion**

Wenn Sie länger als 1 Sekunde auf MutoHold aktiviert, wenn das Multimeter nicht in einem der Aufzeichnungsmodi für MaxMin, Peak oder Datenprotokollierung ist.

Die AutoHold-Funktion überwacht das Eingangssignal und aktualisiert die Anzeige und gibt einen Ton aus, wenn eine neue stabile Messung erfasst wird, falls diese Funktion aktiviert ist. Eine stabile Messung ist eine Messung, die für mindestens 1 Sekunde nicht von einer ausgewählten, anpassbaren (AutoHold-Schwellenwert) Abweichungszählung abweicht (Standard 500 Zählungen). Zustände offener Leitungen werden nicht aktualisiert.

Weitere Informationen zum Ändern des standardmäßigen AutoHold-Schwellenwertzählers finden Sie unter "Ändern des Abweichungszählers" auf Seite 109.

#### HINWEIS

Wenn der Messwert keinen stabilen Status erreichen kann (die voreingestellte Abweichung überschreitet), wird der Wert nicht aktualisiert.

## Aufzeichnen von Messdaten (Datenprotokollierung)

Die Datenprotokollierungsfunktion ermöglicht es Ihnen, Testdaten aufzuzeichnen und später zu prüfen oder zu analysieren. Da die Daten in einem nichtflüchtigen Speicher gespeichert werden, bleiben die Daten auch gespeichert, wenn das Multimeter ausgeschaltet wird und die Akkus ausgewechselt werden.

Die Datenprotokollierungsfunktion sammelt Messinformationen über einen Zeitraum, der benutzerdefiniert eingestellt werden kann. Für die Erfassung von Messdaten sind drei Datenprotokollierungsoptionen verfügbar: Manuell (**HAND**), Intervall (**AUTO**) oder Ereignis (**TRIG**).

- Die manuelle Protokollierung speichert jedes Mal eine Instanz des gemessenen Signals, wenn auf (HENRED) gedrückt wird. Siehe hierzu Seite 94.
- Die Intervallprotokollierung speichert einen Datensatz des gemessenen Signals in einem benutzerdefinierten Intervall. Siehe hierzu Seite 94.
- Die Ereignisprotokollierung speichert jedes Mal einen Datensatz des gemessenen Signals, wenn eine Auslösebedingung erfüllt ist. Siehe hierzu Seite 96.

| Datenprotokollierungsoption | Maximale Speicherkapazität                                           |
|-----------------------------|----------------------------------------------------------------------|
| Manuell ( <b>HAND</b> )     | 100                                                                  |
| Intervall (AUTO)            | 10000                                                                |
| Ereignis ( <b>TRIG</b> )    | Teilt sich den gleichen Speicher mit der<br>Intervallprotokollierung |

Tabelle 3-2 Datenprotokollierung - Maximale Kapazität

Richten Sie vor dem Starten einer Aufzeichnungssitzung das Multimeter für die aufzuzeichnenden Messungen ein.

Weitere Informationen zum Ändern der Datenprotokollierungsoption finden Sie unter "Ändern der Aufzeichnungsoption" auf Seite 109. 3

#### 3 Multimeterfunktionen

Aufzeichnen von Messdaten (Datenprotokollierung)

## Ausführen der manuellen Protokollierung (HAND)

Stellen Sie sicher, dass **HAND** als Datenprotokollierungsoption im Einrichtungsmenü des Multimeters ausgewählt ist.

Drücken Sie länger als 1 Sekunde auf (Huster), um den aktuellen Wert des Eingangssignals zu speichern.

**LOG** und die Protokolleintragsnummer werden rechts in der Anzeige angegeben. Die Anzeige kehrt nach kurzer Zeit (ca. 1 Sekunde) zur Normalansicht zurück.

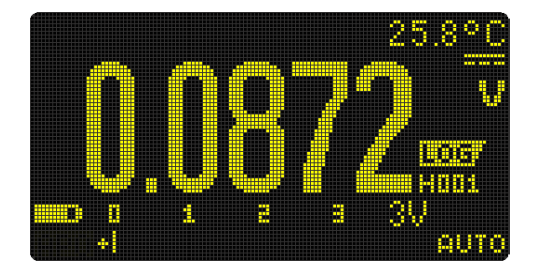

Abbildung 3-7 Anzeige der manuellen Protokollierung

**2** Wiederholen Sie Schritt 1, um den nächsten Eingangssignalwert zu speichern.

Bei der manuellen Protokollierung können bis zu maximal 100 Einträge gespeichert werden. Wenn alle Eingaben vorliegen, wird H: FULL angezeigt, wenn  $\underbrace{\text{Higher}}_{\text{Log}}$  gedrückt wird.

Informationen über das Prüfen und Löschen von aufgezeichneten Einträgen finden Sie im Abschnitt "Prüfen vorher aufgezeichneter Daten (View)" dieses Handbuchs.

#### Ausführen der Intervallprotokollierung (AUTO)

Stellen Sie sicher, dass **AUTO** als Datenprotokollierungsoption im Einrichtungsmenü des Multimeters ausgewählt ist.

Die standardmäßige Intervalldauer beträgt 1 Sekunde. Informationen zum Ändern der Intervalldauer finden Sie unter "Ändern der Abtastintervalldauer" auf Seite 110. Die im Einrichtungsmenü des Multimeters festgelegte Dauer gibt vor, wie lange jedes Aufzeichnungsintervall dauert. Der Wert des Eingangssignals am Ende eines jeden Intervalls wird aufgezeichnet und im Speicher des Multimeters gespeichert.

#### Starten des Modus für Intervallprotokollierung

Drücken Sie länger als 1 Sekunde auf (H:Smiller), um den Intervallmodus zu starten.

**Log** und die Protokolleintragsnummer werden rechts in der Anzeige angegeben. Nachfolgende Messwerte werden automatisch in dem Intervall im Speicher aufgezeichnet, der im Einrichtungsmenü angegeben wurde.

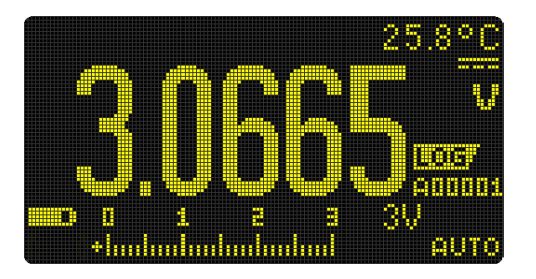

Abbildung 3-8 Anzeige der Intervallprotokollierung

2 Drücken Sie länger als 1 Sekunde auf (1), um den Modus für Intervallprotokollierung zu beenden.

Bei der Intervallprotokollierung können maximal 10000 Einträge gespeichert werden. Wenn alle Einträge vorliegen, wird A: FULL angezeigt, wenn (ﷺ) gedrückt wird.

Die Intervall- und Ereignisprotokollierung teilen sich denselben Speicherpuffer. Je mehr Einträge im Ereignisprotokoll gespeichert werden, desto weniger können im Intervallprotokoll gespeichert werden und umgekehrt.

Informationen über das Prüfen und Löschen von aufgezeichneten Einträgen finden Sie im Abschnitt "Prüfen vorher aufgezeichneter Daten (View)" dieses Handbuchs.

#### 3 Multimeterfunktionen

Aufzeichnen von Messdaten (Datenprotokollierung)

#### HINWEIS

Wenn die Aufzeichnung im Intervallprotokollierungsmodus läuft, sind alle anderen Tastenfeldfunktionen deaktiviert außer änger als 1 Sekunde gedrückt wird, wird die Aufzeichnungssitzung gestoppt und beendet. Weiterhin ist auch die APO-Funktion während einer Aufzeichnungssitzung deaktiviert.

#### Ausführen der Ereignisprotokollierung (TRIG)

Stellen Sie sicher, dass **TRIG** als Datenprotokollierungsoption im Einrichtungsmenü des Multimeters ausgewählt ist.

Ereignisprotokollierungen werden nur mit folgenden Modi verwendet:

- TrigHold und AutoHold (Seite 92)
- MaxMin-Aufzeichnung (Seite 88)
- Peak-Aufzeichnung (Seite 90)

Aufzeichnungen von Ereignisdaten werden durch das gemessene Signal ausgelöst, welches eine Auslösebedingung erfüllt, die von der in folgenden Modi verwendeten Messfunktion angegeben wird:

| Modi     | Auslösebedingung                                                                                                    |
|----------|----------------------------------------------------------------------------------------------------|
|          | Das Eingangssignal wird aufgezeichnet:                                                                                                    |
| TrigHold | Jedes Mal, wenn auf 📰 gedrückt wird.                                                                                                    |
| AutoHold | Wenn das Eingangssignal größere Abweichungen als der<br>Abweichungszähler hat.                                                                                          |
| MaxMin   | Wenn ein neuer Wert für Maximum oder Minimum erfasst<br>wird. Die Durchschnittsmesswerte und aktuellen<br>Messwerte werden im Ereignisprotokoll nicht<br>aufgezeichnet. |
| Peak     | Wenn ein neuer Scheitelwert (Maximum oder Minimum)<br>erfasst wird.                                                                                                    |

| Tabelle 3-3 | Auslösebedingunge | n für Ereianisı | orotokollieruna |
|-------------|-------------------|-----------------|-----------------|
|             |                   |                 |                 |

3

#### Starten des Modus für Ereignisprotokollierung

- 1 Wählen Sie einen der in Tabelle 3-3 angegebenen Modi.
- 2 Drücken Sie länger als 1 Sekunde auf (HC Kame), um die Ereignisprotokollierung zu starten.

und die Protokolleintragsnummer werden rechts in der Anzeige angegeben. Nachfolgende Messwerte werden automatisch im Speicher aufgezeichnet, sobald die in Tabelle 3-3 angegebene Auslösebedingung erfüllt wird.

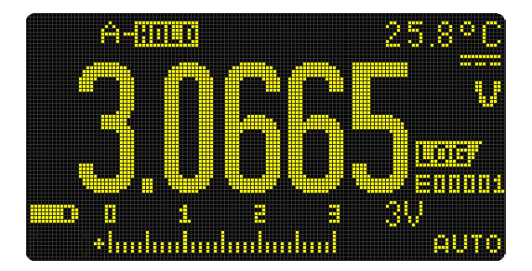

Abbildung 3-9 Anzeige der Ereignisprotokollierung

Brücken Sie länger als 1 Sekunde auf (16/15/16), um diesen Modus zu beenden.

Bei der Ereignisprotokollierung können maximal 10000 Einträge gespeichert werden. Wenn alle Eingaben vorliegen, wird **E**: FULL angezeigt, wenn  $\underbrace{\mathbb{H}_{\text{Log}}^{\text{trimelens}}}_{\text{Log}}$  gedrückt wird.

Die Ereignis- und Intervallprotokollierung teilen sich denselben Speicherpuffer. Je mehr Einträge im Ereignisprotokoll gespeichert werden, desto weniger können im Intervallprotokoll gespeichert werden und umgekehrt.

Informationen über das Prüfen und Löschen von aufgezeichneten Einträgen finden Sie im Abschnitt "Prüfen vorher aufgezeichneter Daten (View)" dieses Handbuchs.

#### HINWEIS

APO ist während der Aufzeichnungssitzung deaktiviert.

#### 3 Multimeterfunktionen Prüfen vorher aufgezeichneter Daten (View)

# Prüfen vorher aufgezeichneter Daten (View)

Das Anzeigen vorher im Multimeter gespeicherter Daten wird mit der Taste 🚥 ausgeführt.

 Drücken Sie länger als 1 Sekunde auf ESE, um den Ansichtsmodus (View) des Multimeter zu öffnen. Drücken Sie erneut auf ESE, um durch die zuvor gespeicherten Datensätze für Manuell (H), Intervall (A) oder Ereignis (E) zu navigieren.

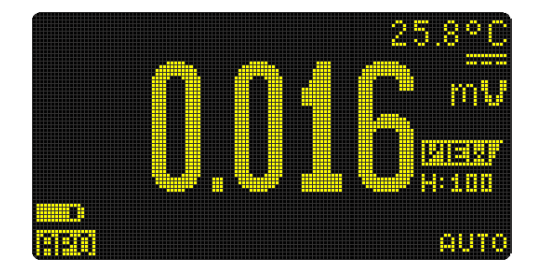

Abbildung 3-10 Ansichtsanzeige

Wenn nichts aufgezeichnet wurde, wird stattdessen  $H:Void, A:Void \ oder \ E:Void$  angezeigt.

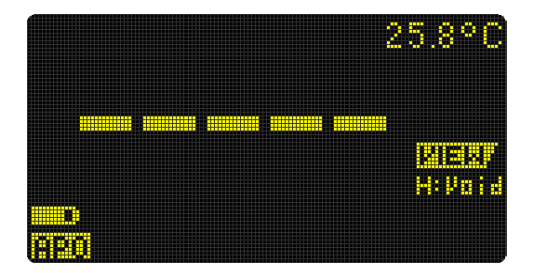

Abbildung 3-11 Anzeige der leeren Ansicht

Prüfen vorher aufgezeichneter Daten (View)

- **2** Wählen Sie die gewünschte Aufzeichnungskategorie, um die entsprechenden Einträge anzuzeigen.
  - i Drücken Sie auf (<sup>Manne</sup>), um zum ersten gespeicherten Eintrag zu springen.
  - ii Drücken Sie auf ( ), um zum letzten gespeicherten Eintrag zu springen.
  - iii Drücken Sie auf (), um den nächsten gespeicherten Eintrag anzuzeigen. Die Indexzahl erhöht sich um eins.
  - iv Drücken Sie auf (), um den vorherigen gespeicherten Eintrag anzuzeigen. Die Indexzahl verringert sich um eins.
  - V Drücken Sie länger als 1 Sekunde auf Einträge für den ausgewählten Protokolltyp zu löschen.
- 3 Drücken Sie länger als 1 Sekunde auf <sup>™</sup>, um den Ansichtsmodus zu beenden.

#### Bereinigen von Protokollspeicher

Sie können die Protokollspeicher des Multimeters bereinigen. Bei diesem Vorgang werden alle Inhalte des Protokollspeichers des Multimeters sorgfältig gelöscht. Die im Speicher des Multimeters gesicherten Daten können nach der Datenbereinigung nicht wiederhergestellt werden.

Stellen Sie vor der Bereinigung der Protokollspeicher sicher, dass alle Eingaben für Manuell (H), Intervall (A) oder Ereignis (E) gelöscht wurden (siehe Schritt v).

Wenn alle Eingaben gelöscht sind (**H** : **Void**, **A** : **Void** und **E** : **Void**), drücken Sie länger als 1 Sekunden auf (Sear).

#### VORSICHT

Die Datenbereinigung kann bis zur erfolgreichen Durchführung 30 Sekunden dauern. Drücken Sie auf keine Taste und ändern Sie die Position des Drehreglers nicht, bis die Datenbereinigung vollständig abgeschlossen ist.

#### 3 Multimeterfunktionen

Prüfen vorher aufgezeichneter Daten (View)

DIESE SEITE WURDE ABSICHTLICH LEER GELASSEN.

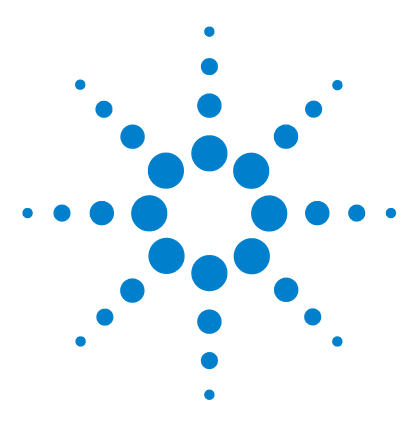

4

U1273A/U1273AX Digitale Handmultimeter Benutzerhandbuch

# Einrichtungsoptionen des Multimeters

Verwenden des Menüs "Setup" 102 Bearbeiten von numerischen Werten 103 Zusammenfassung - Menü "Setup" 104 Setup-Menüelemente 109

In den folgenden Abschnitten wird beschrieben, wie Sie die voreingestellten Funktionen de Multimeters anpassen können.

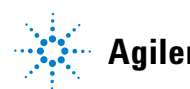

4 Einrichtungsoptionen des Multimeters Verwenden des Menüs "Setup"

# Verwenden des Menüs "Setup"

Im Menü "Setup" des Multimeters können Sie mehrere nichtflüchtige Voreinstellungen ändern. Das Ändern dieser Einstellung hat Auswirkungen auf den allgemeinen Betrieb verschiedener Funktionen des Multimeters. Wählen Sie eine zu bearbeitende Einstellung aus, um eine der folgenden Aktionen auszuführen:

- Wechseln zwischen zwei Werten, beispielsweise Ein oder Aus
- · Navigieren durch mehrere Werte aus einer vordefinierten Liste
- Erhöhen oder Verringern eines numerischen Wertes innerhalb eines festgelegten Bereichs

Der Inhalt des Einrichtungsmenüs wird in Tabelle 4-2 auf Seite 104 zusammengefasst.

| Tabelle 4-1 | Menü | "Setup" | - Hauptfunktionen |
|-------------|------|---------|-------------------|
|-------------|------|---------|-------------------|

| Legende               | Beschreibung                                                                                                    |
|-----------------------|----------------------------------------------------------------------------------------------------|
| (Č)<br>Setup          | Drücken Sie länger als 1 Sekunde auf (), um in das<br>Menü "Setup" zu gelangen.<br>Drücken Sie auf ) und halten Sie die Taste<br>gedrückt, bis das Multimeter erneut startet, um das<br>Setup-Menü zu beenden.                                  |
| MaxMin<br>Peak        | Drücken Sie auf (Matter ) oder (Rate ), um jede<br>Menüseite zu durchsuchen.                                                                                                    |
| Dual<br>Exit<br>Setup | Drücken Sie auf den Menüseiten auf (ﷺ) oder (ﷺ),<br>um den Cursor über ein bestimmtes Menüelement zu<br>bewegen.                                                                                                    |
|                       | Drücken Sie auf (), um das ausgewählte<br>Menüelement zu bearbeiten. Der Wert des<br>Menüelements blinkt auf, um darauf hinzuweisen, dass<br>der angezeigte Wert jetzt geändert werden kann.                                                    |
| Log                   | Drücken Sie erneut auf 🗮 oder 🔔, um zwischen den<br>Werten umzuschalten, um durch mehrere Werte einer<br>Liste zu navigieren oder um einen numerischen Wert zu<br>erhöhen oder zu verringern.<br>Drücken Sie zum Speichern der Änderungen auf 📧 |
| Esc View              | Drücken Sie während der Wert des Menüelements                                                                                                    |

#### Bearbeiten von numerischen Werten

Verwenden Sie beim Bearbeiten von numerischen Werten die Tasten  $\underbrace{\mathbb{W}_{Pak}}_{\mathbb{W}}$  und  $\underbrace{\mathbb{W}_{Pak}}_{\mathbb{W}}$ , um den Zeiger auf einer Ziffer zu positionieren.

- Drücken Sie auf (Maximi), um den Zeiger nach links zu verschieben.
- Drücken Sie auf ( ), um den Zeiger nach rechts zu verschieben.

Wenn der Zeiger auf einer Ziffer positioniert ist, können Sie mit  $(\frac{1}{2m})$  und  $(\frac{1}{2m})$  die Ziffer ändern.

- Drücken Sie auf  $\left( \stackrel{\text{Dual}}{\text{Ext}} \right)$ , um die Ziffer zu erhöhen.
- Drücken Sie auf  $\frac{\tilde{k}}{2}$  , um die Ziffer herabzusetzen.

Wenn Sie die Änderungen abgeschlossen haben, speichern Sie den numerischen Wert, indem Sie auf (Alternativ können Sie durch Drücken auf Änderungen verwerfen.)

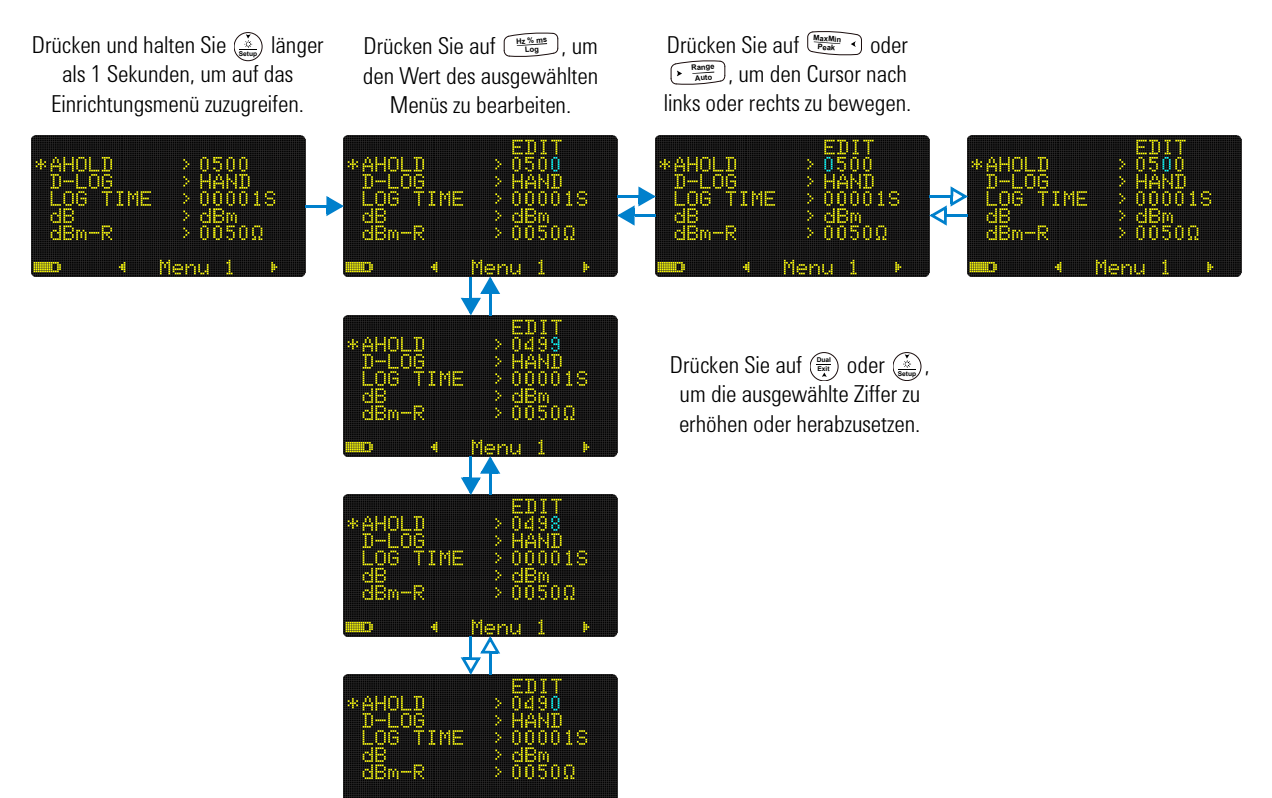

Zusammenfassung - Menü "Setup"

# Zusammenfassung - Menü "Setup"

In der nachfolgenden Tabelle sind die Elemente des Einrichtungsmenüs zusammengefasst. Klicken Sie auf die Seiten "Weitere Informationen", um weiterführende Informationen zu den Menüelementen zu erhalten.

#### Tabelle 4-2 Elementbeschreibungen für das Setup-Menü

| Menu   | Legende  | Verfügbare<br>Einstellungen                              | Beschreibung                                                                                                    | Weitere<br>Informationen zu: |
|--------|----------|----------------------------------------------------------|----------------------------------------------------------------------------------------------------|------------------------------|
|        | AHOLD    | 0050 bis 9999                                            | Stellen Sie die AutoHold-Schwellenwertzählung auf 50 bis 9999 Zählungen ein.                                                                                                    | Seite 92 und<br>Seite 109    |
|        |          |                                                          | Standardmäßig ist 500 Zählungen eingestellt.                                                                                                    |                              |
|        | D-LOG    | HAND, AUTO oder TRIG                                     | Stellen Sie die Datenprotokollierungsoption<br>ein (HAND: manuelle Protokollierung, AUTO:<br>Intervallprotokollierung oder TRIG:<br>Ereignisprotokollierung).                             | Seite 93 und<br>Seite 109    |
|        |          | Standardmäßig ist das manuelle Protokoll<br>eingestellt. |                                                                                                    |                              |
| MENU 1 | LOG TIME | 00001 S bis 99999 S                                      | Stellen Sie die Protokollierungsdauer für<br>Intervallprotokolle auf 1 bis 99999 Sekunden ein<br>(1 Tag, 3 Stunden, 46 Minuten, 39 Sekunden).<br>Standardmäßig ist 1 Sekunde eingestellt. | Seite 94 und<br>Seite 110    |
| -      | dB       | dBm, dBV oder OFF                                        | Stellen Sie das Multimeters zum Anzeigen<br>von Spannungen als dB-Wert (dBm oder<br>dBV) ein. Sie können diese Funktion auch<br>deaktivieren (OFF).                                       | Seite 42 und<br>Seite 111    |
| _      |          |                                                          | Standardmäßig ist dBm eingestellt.                                                                                                    |                              |
|        | dBm-R    | 0001 $\Omega$ bis 9999 $\Omega$                          | Wählen Sie für den dB-Referenzimpedanzwert dem Bereich 1 $\Omega$ bis 9999 $\Omega$                                                                                                    | Seite 42 und                 |
|        |          |                                                          | Standardmäßig 50 $\Omega$ .                                                                                                    | Selle III                    |

| Menu   | Legende    | Verfügbare<br>Einstellungen  | Beschreibung                                                                                                    | Weitere<br>Informationen zu: |
|--------|------------|------------------------------|----------------------------------------------------------------------------------------------------|------------------------------|
|        | T-TYPE     | J oder K                     | Stellen des Thermoelementtyp (J oder K) des<br>Multimeters ein.<br>Standard ist Typ K.                                                                                                    | Seite 64 und<br>Seite 112    |
|        | T-UNIT     | °C, °F/°C, °C/°F oder °F     | Stellen Sie die Temperatureinheit des<br>Multimeters (Celsius, Fahrenheit/Celsius,<br>Celsius/Fahrenheit oder Fahrenheit) ein.<br>Standard ist °C (Celsius)                                                                    | Seite 64 und<br>Seite 113    |
| MENU 2 | mA SCALE   | 0-20 mA, 4-20 mA oder<br>OFF | Stellen Sie die %-Skalierungsauswahl<br>(0-20 mA oder 4-20 mA) ein. Sie können<br>diese Funktion auch deaktivieren (OFF).<br>Standard sind 4-20 mA.                                                                            | Seite 73 und<br>Seite 114    |
| -      | CONTINUITY | SINGLE, TONE oder OFF        | Stellen Sie das Multimeter so ein, dass ein<br>einzelnes Signal oder ein Ton während<br>Durchgangswarnungen ertönt. Sie können<br>diese Funktion auch deaktivieren (OFF).<br>Standardmäßig ist ein Einzelsignal<br>ausgewählt. | Seite 50 und<br>Seite 115    |
|        | MIN-Hz     | 0.5 Hz oder 10 Hz            | Stellen Sie die min. Messfrequenz (0.5 Hz<br>oder 10 Hz) ein.<br>Standrad ist 0,5 Hz.                                                                                                    | Seite 76 und<br>Seite 115    |

 Tabelle 4-2
 Elementbeschreibungen f
 f
 ir das Setup-Men
 i (Fortsetzung)

#### 4 Einrichtungsoptionen des Multimeters

Zusammenfassung - Menü "Setup"

| Menu   | Legende | Verfügbare<br>Einstellungen                       | Beschreibung                                                                                                    | Weitere<br>Informationen zu: |
|--------|---------|---------------------------------------------------|----------------------------------------------------------------------------------------------------|------------------------------|
|        | BEEP    | 3200 Hz, 3491 Hz,<br>3840 Hz, 4267 Hz oder<br>OFF | Stellen Sie die Warntonfrequenz des<br>Multimeters von 3200 Hz bis 4267 Hz ein<br>oder schalten Sie sie aus. Sie können diese<br>Funktion auch deaktivieren (OFF).<br>Standardmäßig ist 3491 Hz ausgewählt.                                                      | Seite 116                    |
| MENU 3 | AP0     | 01 M bis 99 M<br>(E oder D)                       | Stellen Sie die Timerdauer für die<br>automatische Ausschaltoption von 1 bis 99<br>Minuten (1 Stunde, 39 Minuten) ein oder<br>schalten Sie sie aus. Sie können diese<br>Funktion auch deaktivieren (D).<br>Standardmäßig sind 10 Minuten (10 M-E)<br>ausgewählt. | Seite 6 und<br>Seite 117     |
| _      | BACKLIT | LOW, MEDIUM, HIGH<br>oder AUTO                    | Stellen Sie das standardmäßige<br>OLED-Verhalten von LOW auf HIGH. Sie<br>können für die OLED auch die automatische<br>Dimmfunktion (AUTO) auswählen.<br>Standardmäßig ist die automatische<br>Dimmfunktion ausgewählt.                                          | Seite 7 und<br>Seite 117     |

#### Tabelle 4-2 Elementbeschreibungen f f ir das Setup-Men i (Fortsetzung)

| Menu   | Legende  | Verfügbare<br>Einstellungen | Beschreibung                                                                                                    | Weitere<br>Informationen zu: |
|--------|----------|-----------------------------|----------------------------------------------------------------------------------------------------|------------------------------|
|        | BAUD     | 9600 oder 19200             | Stellen Sie die Baudrate für die<br>Fernkommunikation mit einem PC (9600 oder<br>19200) ein.<br>Standard ist 9600.                                                           | Seite 11 und<br>Seite 118    |
|        | DATA BIT | 7 oder 8                    | Stellen Sie die Datenbitlänge für die<br>Fernkommunikation mit einem PC (7-Bit oder<br>8-Bit) ein.<br>Standard sind 8-Bit.                                                   | Seite 11 und<br>Seite 119    |
| MENU 4 | PARITY   | NONE, EVEN oder ODD         | Stellen Sie Prüfbits für die<br>Fernkommunikation mit einem PC ( keine,<br>gerade oder ungerade) ein.<br>Standrad ist "Keine"                                                | Seite 11 und<br>Seite 119    |
|        | ECHO     | OFF oder ON                 | Stellen Sie ein, dass das Multimeter alle<br>empfangenen Zeichen zurücksendet.<br>Die Option ist standardmäßig deaktiviert (OFF).                                            | Seite 11 und<br>Seite 120    |
| -      | PRINT    | OFF oder ON                 | Stellen Sie das Multimeter so ein, dass<br>gemessenen Daten ausgedruckt werden,<br>wenn der Messzyklus abgeschlossen ist.<br>Die Option ist standardmäßig deaktiviert (OFF). | Seite 11 und<br>Seite 120    |

#### Tabelle 4-2 Elementbeschreibungen f f ir das Setup-Men i (Fortsetzung)

#### 4 Einrichtungsoptionen des Multimeters

Zusammenfassung - Menü "Setup"

| Menu   | Legende    | Verfügbare<br>Einstellungen         | Beschreibung                                                                                                    | Weitere<br>Informationen zu: |
|--------|------------|-------------------------------------|----------------------------------------------------------------------------------------------------|------------------------------|
|        | REVISION   | -                                   | Zeigt die Firmwareversion des Multimeters an.                                                                                                    | -                            |
|        | S/N        | -                                   | Zeigt die Seriennummer des Multimeters an<br>(die letzten acht Zeichen).                                                                                                    | -                            |
|        | V-ALERT    | 000.01 V bis 999.99 V<br>(D oder E) | Wählen Sie für den Spannungs-<br>warnmeldungswert 0.01 V bis 999.99 V. Sie<br>können diese Funktion auch deaktivieren (D).<br>Standardmäßig deaktiviert (030.00-D).                                                  | Seite 9 und<br>Seite 121     |
| MENU 5 | USER SCALE | 0000.1 V bis 1000.0 V               | Einstellen des Skalierungskonvertierungswert<br>von (0000.1) bis (1000.0). Die<br>Skalierungskonvertierungseinheit kann<br>eingestellt werden auf V/V, A/V, oder<br>(keine Einheit)/V.<br>Standard ist (1000.0) V/V. | Seite 86 und<br>Seite 122    |
|        | SMOOTH     | 0001 bis 9999<br>(D oder E)         | Legen Sie für den Einstellungswert der<br>primären Anzeige 0001 bis 9999 fest. Sie<br>können diese Funktion auch deaktivieren (D).<br>Standardmäßig deaktiviert (0009-D).                                            | Seite 13 und<br>Seite 123    |
|        | DEFAULT    | YES oder NO                         | Setzen Sie das Multimeter auf die voreingestellten Werkseinstellungen zurück.                                                                                                    | Seite 124                    |
| MENU 6 | BATTERY    | PRI oder SEC                        | Ändern Sie die Akku-/Batterieauswahl von<br>primär in sekundär.<br>Standard ist primär.                                                                                                    | Seite 3 und<br>Seite 124     |
| -      | FILTER     | ON oder OFF                         | Aktivieren Sie den Tiefpassfilter für<br>DC-Spannungs- und<br>DC-Stromstärkenmesspfade.<br>Standardmäßig ausgeschaltet.                                                                                              | Seite 37 und<br>Seite 125    |

#### Tabelle 4-2 Elementbeschreibungen für das Setup-Menü (Fortsetzung)

## Setup-Menüelemente

#### Ändern des Abweichungszählers

Diese Einstellung wird mit der Funktion "AutoHold" des Multimeters verwendet (Siehe Seite 92). Wenn die Abweichung des gemessenen Werts den Abweichungszählerwert überschreitet, ist die AutoHold-Funktion zum Auslösen bereit.

| Parameter | Bereich              | Standardeinstellung |
|-----------|----------------------|---------------------|
| AHOLD     | (50 bis 9999) Zähler | 0500                |

So ändern Sie den Abweichungszähler:

- Drücken Sie länger als 1 Sekunde auf (3) Setup-Menü des Multimeters zu wechseln.
- 2 Navigieren Sie zu Menu 1 > AHOLD und drücken Sie auf (Hx MB), um den Wert zu bearbeiten.
- **3** Nutzen Sie die Pfeiltasten, um den Abweichungswert zu ändern.
- 4 Drücken Sie auf drücken Sie auf d
- 5 Drücken Sie auf (x) and halten Sie die Taste gedrückt, bis das Multimeter erneut startet und in den Normalbetrieb zurückkehrt.

## Ändern der Aufzeichnungsoption

Diese Einstellung wird mit der Datenprotokollierungsfunktion des Multimeters verwendet (Siehe Seite 93). Für die Datenprotokollierung gibt es drei Aufzeichnungsmodi.

- HAND: Manuelle Protokollierung
- AUTO: Intervallprotokollierung
- TRIG: Ereignisprotokollierung

4 Einrichtungsoptionen des Multimeters

Setup-Menüelemente

| Parameter | Bereich              | Standardeinstellung |
|-----------|----------------------|---------------------|
| D-LOG     | HAND, AUTO oder TRIG | HAND                |

So ändern Sie die Aufzeichnungsoption:

- 1 Drücken Sie länger als 1 Sekunde auf (), um in das Setup-Menü des Multimeters zu wechseln.
- 2 Navigieren Sie zu Menu 1 > D-LOG und drücken Sie auf (15/100), um den Wert zu bearbeiten.
- **3** Nutzen Sie die Pfeiltasten, um die Aufzeichnungsoption zu ändern.
- 4 Drücken Sie auf <sup>™™</sup><sub>™</sub>, um Änderungen zu speichern (oder drücken Sie auf <sup>™™</sup><sub>™</sub>, um die Änderungen zu verwerfen).
- 5 Drücken Sie auf (x) and halten Sie die Taste gedrückt, bis das Multimeter erneut startet und in den Normalbetrieb zurückkehrt.

## Ändern der Abtastintervalldauer

Diese Funktion wird mit der Intervalldatenprotokollierungsfunktion verwendet (siehe Seite 94). Das Multimeter zeichnet zu Beginn jedes Abtastintervalls einen Messwert auf.

| Parameter | Bereich         | Standardeinstellung |
|-----------|-----------------|---------------------|
| LOG TIME  | (1 bis 99999) s | 00001 S             |

So ändern Sie die Abtastintervalldauer:

- Drücken Sie länger als 1 Sekunde auf (<sup>5</sup>), um in das Setup-Menü des Multimeters zu wechseln.
- 2 Navigieren Sie zu Menu 1 > LOG TIME und drücken Sie auf (ME SME), um den Wert zu bearbeiten.
- **3** Nutzen Sie die Pfeiltasten, um die Beispielintervalldauer zu ändern.
- 4 Drücken Sie auf , um Änderungen zu speichern (oder drücken Sie auf , um die Änderungen zu verwerfen).

5 Drücken Sie auf ( ) und halten Sie die Taste gedrückt, bis das Multimeter erneut startet und in den Normalbetrieb zurückkehrt.

#### Ändern der Dezibelanzeige

Diese Einstellung wird bei dB-Messungen eingesetzt (Siehe Seite 42). Sie können das Multimeter so einstellen, dass es Spannung als dB-Wert anzeigt, entweder relativ zu 1 Milliwatt (dBm) oder eine Referenzspannung von 1 Volt (dBV).

| Parameter | Bereich           | Standardeinstellung |
|-----------|-------------------|---------------------|
| dB        | dBm, dBV oder OFF | dBm                 |

So ändern Sie die Dezibelanzeige:

- Drücken Sie länger als 1 Sekunde auf (), um in das Setup-Menü des Multimeters zu wechseln.
- 2 Navigieren Sie zu Menu 1 > dB und drücken Sie auf (Musical Andread Andread Andrea
- **3** Nutzen Sie die Pfeiltasten, um die Dezibelanzeige zu ändern. Wählen Sie **OFF**, um die Dezibelanzeige zu deaktivieren.
- 4 Drücken Sie auf , um Änderungen zu speichern (oder drücken Sie auf , um die Änderungen zu verwerfen).
- 5 Drücken Sie auf (x) und halten Sie die Taste gedrückt, bis das Multimeter erneut startet und in den Normalbetrieb zurückkehrt.

## Ändern der dBm-Referenzimpedanz

Diese Einstellung wird bei dB-Messungen eingesetzt (Siehe Seite 42). Die dBm-Funktion ist logarithmisch und basiert auf einer Berechnung eines Stroms, der an einer Referenzimpedanz (Widerstand) anliegt, relativ zu 1 mW.

| Parameter | Bereich        | Standardeinstellung |
|-----------|----------------|---------------------|
| dBm-R     | (1 bis 9999) Ω | 0050 Ω              |

#### 4 Einrichtungsoptionen des Multimeters

Setup-Menüelemente

So ändern Sie den dBm-Referenzimpedanzwert:

- Drücken Sie länger als 1 Sekunde auf (<sup>o</sup>), um in das Setup-Menü des Multimeters zu wechseln.
- 2 Navigieren Sie zu Menu 1 > dBm-R und drücken Sie auf (Hasking), um den Wert zu bearbeiten.
- **3** Nutzen Sie die Pfeiltasten, um den dBm-Referenzimpedanzwert zu ändern.
- 4 Drücken Sie auf (1), um Änderungen zu speichern (oder drücken Sie auf ), um die Änderungen zu verwerfen).
- 5 Drücken Sie auf (x) aud halten Sie die Taste gedrückt, bis das Multimeter erneut startet und in den Normalbetrieb zurückkehrt.

#### Ändern des Thermoelementtyps

Diese Einstellung wird bei Temperaturmessungen verwendet (Siehe Seite 64). Wählen Sie einen Thermoelementtyp, der zum Thermoelementsensor passt, den Sie bei Temperaturmessungen verwenden.

| Parameter | Bereich          | Standardeinstellung |
|-----------|------------------|---------------------|
| T-TYPE    | Тур-J oder Тур-К | К                   |

So ändern Sie den Thermoelementtyp:

- Drücken Sie länger als 1 Sekunde auf (<sup>5</sup>/<sub>200</sub>), um in das Setup-Menü des Multimeters zu wechseln.
- 2 Navigieren Sie zu Menu 2 > T-TYPE und drücken Sie auf (1/2 Navigieren Sie zu bearbeiten.
- **3** Nutzen Sie die Pfeiltasten, um den Thermoelementtypen zu ändern.
- 4 Drücken Sie auf <sup>\*\*\*\*\*</sup>, um Änderungen zu speichern (oder drücken Sie auf <sup>\*\*\*\*\*</sup>, um die Änderungen zu verwerfen).
- 5 Drücken Sie auf (x) and halten Sie die Taste gedrückt, bis das Multimeter erneut startet und in den Normalbetrieb zurückkehrt.

## Ändern der Temperatureinheit

VORSICHT

Dieses Einrichtungselement ist für bestimmte Regionen gesperrt. Stellen Sie die Anzeige für die Temperatureinheit immer entsprechend den offiziellen Anforderungen und den Gesetzen Ihres Landes ein.

Diese Einstellung wird bei Temperaturmessungen verwendet (Siehe Seite 64). Es sind vier Kombinationen an Temperatureinheiten verfügbar:

- Nur Celsius: Temperatur wird in °C gemessen.
- Celsius/Fahrenheit: Drücken Sie während Temperaturmessungen auf wechseln.
- Nur Fahrenheit: Temperatur wird in °F gemessen.

Drücken und halten Sie 📻 länger als 1 Sekunde, um die Sperre für diese Einstellung aufzuheben.

| Parameter | Bereich                  | Standardeinstellung |
|-----------|--------------------------|---------------------|
| T-UNIT    | °C, °F/°C, °C/°F oder °F | °C                  |

So ändern Sie die Temperatureinheit:

- Drücken Sie länger als 1 Sekunde auf (), um in das Setup-Menü des Multimeters zu wechseln.
- **3** Nutzen Sie die Pfeiltasten, um die Temperatureinheit zu ändern.
- 4 Drücken Sie auf (muse), um Änderungen zu speichern (oder drücken Sie auf (muse), um die Änderungen zu verwerfen).
- 5 Drücken Sie auf (x) und halten Sie die Taste gedrückt, bis das Multimeter erneut startet und in den Normalbetrieb zurückkehrt.

## Ändern des prozentualen Skalierungsbereichs

Diese Einstellung wird bei der prozentualen Skalierung für Stromstärkemessungen verwendet (Siehe Seite 73). Das Multimeter konvertiert DC-Spannungsmessungen in eine Prozentskalenausgabe von 0% bis 100%, basierend auf dem in diesem Menü ausgewählten Bereich. Zum Beispiel stellt eine 25%-Ausgabe eine DC-Stromstärke von 8 mA auf der 4-20 mA-%-Skala oder von 5 mA auf der 0-20-mA %-Skala dar.

| Parameter | Bereich                   | Standardeinstellung |
|-----------|---------------------------|---------------------|
| mA SCALE  | 4-20 mA, 0-20 mA oder OFF | 4-20 mA             |

So ändern Sie den prozentualen Skalierungsbereich:

- Drücken Sie länger als 1 Sekunde auf (\*), um in das Setup-Menü des Multimeters zu wechseln.
- 2 Navigieren Sie zu Menu 2 > mA SCALE und drücken Sie zum Bearbeiten des Werts auf (MEXIME).
- **3** Nutzen Sie die Pfeiltasten, um den prozentualen Skalierungsbereich zu ändern. Wählen Sie **OFF**, um die Prozentskalenausgabe zu deaktivieren.
- 4 Drücken Sie auf (1), um Änderungen zu speichern (oder drücken Sie auf ), um die Änderungen zu verwerfen).
- 5 Drücken Sie auf (x) und halten Sie die Taste gedrückt, bis das Multimeter erneut startet und in den Normalbetrieb zurückkehrt.

#### Ändern der Durchgangswarnung

Diese Einstellung wird bei Durchgangstests verwendet (siehe Seite 50). Das Multimeter gibt einen Warnton aus, um Benutzer auf Durchgänge am Stromkreis aufmerksam zu machen.

| Parameter  | Bereich               | Standardeinstellung |
|------------|-----------------------|---------------------|
| CONTINUITY | SINGLE, TONE oder OFF | SINGLE              |

Ändern der Durchgangswarnung:

- 1 Drücken Sie länger als 1 Sekunde auf (3), um in das Einrichtungsmenü des Multimeters zu wechseln.
- 2 Navigieren Sie zu Menu 2 > CONTINUITY und drücken Sie auf <sup>(H25m)</sup>, um den Wert zu bearbeiten.
- **3** Nutzen Sie die Pfeiltasten, um die Durchgangswarnung zu ändern. Wählen Sie **OFF**, um die Durchgangswarnung zu deaktivieren.
- 4 Drücken Sie auf <sup>™</sup> , um Änderungen zu speichern (oder drücken Sie auf <sup>™</sup> , um die Änderungen zu verwerfen).
- 5 Drücken Sie auf () und halten Sie die Taste gedrückt, bis das Multimeter erneut startet und in den Normalbetrieb zurückkehrt.

## Ändern der minimal messbaren Frequenz

Diese Einstellung wird bei Frequenztests verwendet (Siehe Seite 76). Das Ändern der minimal messbaren Frequenz beeinflusst die Messraten für die Frequenz, den Arbeitszyklus und die Impulsbreite. Die typische Messrate, wie in der Spezifikation definiert, basiert auf einer minimal messbaren Frequenz von 10 Hz.

| Parameter | Bereich           | Standardeinstellung |
|-----------|-------------------|---------------------|
| MIN-Hz    | 0,5 Hz oder 10 Hz | 0,5 Hz              |

So ändern Sie die minimal messbare Frequenz:

- 1 Drücken Sie länger als 1 Sekunde auf (), um in das Setup-Menü des Multimeters zu wechseln.
- **3** Nutzen Sie die Pfeiltasten, um die minimal messbare Frequenz zu ändern.
- 4 Drücken Sie auf <sup>™</sup><sup>™</sup><sub>100</sub>, um Änderungen zu speichern (oder drücken Sie auf <sup>™</sup><sub>100</sub>, um die Änderungen zu verwerfen).
- 5 Drücken Sie auf (x) und halten Sie die Taste gedrückt, bis das Multimeter erneut startet und in den Normalbetrieb zurückkehrt.

4 Einrichtungsoptionen des Multimeters Setup-Menüelemente

## Ändern der Warntonfrequenz

Der Signaltongeber des Multimeters warnt Benutzer bei Vorhandensein von Schaltkreisdurchlässen, Bedienungsfehlern wie falsche Leitungsverbindungen für die ausgewählte Funktion, und bei neu erfassten Werten für MaxMin- und Peak-Aufzeichnungen.

| Parameter | Bereich                                        | Standardeinstellung |
|-----------|------------------------------------------------|---------------------|
| BEEP      | 3200 Hz, 3491 Hz, 3840 Hz, 4267 Hz<br>oder OFF | 3491 Hz             |

So ändern Sie die Warntonfrequenz:

- 1 Drücken Sie länger als 1 Sekunde auf (), um in das Setup-Menü des Multimeters zu wechseln.
- Navigieren Sie zu Menu 3 > BEEP und drücken Sie zum Bearbeiten des Werts auf (<sup>№ km</sup><sub>kog</sub>).
- **3** Nutzen Sie die Pfeiltasten, um die Warntonfrequenz zu ändern. Wählen Sie **OFF**, um den Warnton zu deaktivieren.
- 4 Drücken Sie auf , um Änderungen zu speichern (oder drücken Sie auf , um die Änderungen zu verwerfen).
- 5 Drücken Sie auf (x) und halten Sie die Taste gedrückt, bis das Multimeter erneut startet und in den Normalbetrieb zurückkehrt.

# Ändern des Timers zum automatischen Abschalten (Auto Power-Off (APO))

Die APO-Funktion des Multimeters (siehe Seite 6) nutzt einen Timer, um festzulegen, wann das Multimeter automatisch ausgeschaltet werden soll.

| Parameter | Bereich                                                                                                 | Standardeinstellung |
|-----------|----------------------------------------------------------------------------------------------------|---------------------|
| APO       | <ul> <li>(1 bis 99) Minuten</li> <li>E(nabled) (Aktiviert) oder<br/>D(isabled) (Deaktiviert)</li> </ul> | 10 M-E              |

Ändern der APO-Timerdauer

- Drücken Sie länger als 1 Sekunde auf (), um in das Einrichtungsmenü des Multimeters zu wechseln.
- 2 Navigieren Sie zu Menu 3 > APO, und drücken Sie zum Bearbeiten des Werts auf <sup>™t m</sup>.
- **3** Nutzen Sie die Pfeiltasten zum Ändern der APO-Timerdauer. Wählen Sie **D**, um die APO-Funktion zu deaktivieren.
- 4 Drücken Sie auf (1), um Änderungen zu speichern (oder drücken Sie auf ), um die Änderungen zu verwerfen).
- 5 Drücken Sie auf (x) auf (x) und halten Sie die Taste gedrückt, bis das Multimeter erneut startet und in den Normalbetrieb zurückkehrt.

## Ändern des OLED-Verhaltens

Die OLED des Multimeters ist standardmäßig auf automatisches Dimmen eingestellt. Sie können die OLED-Helligkeit jedoch manuell steuern, indem Sie die Werte in diesem Einrichtungselement ändern.

| Parameter | Bereich                     | Standardeinstellung |
|-----------|-----------------------------|---------------------|
| BACKLIT   | AUTO, LOW, MEDIUM oder HIGH | AUTO                |

Ändern des OLED-Verhaltens:

- Drücken Sie länger als 1 Sekunde auf (3), um in das Einrichtungsmenü des Multimeters zu wechseln.
- 2 Navigieren Sie zu Menu 3 > BACKLIT und drücken Sie zum Bearbeiten des Werts auf (Hu Minne).
- **3** Nutzen Sie die Pfeiltasten, um das OLED-Verhalten zu ändern. Wählen Sie **AUTO**, um die Funktion zum automatischen Dimmen zu aktivieren.
- 4 Drücken Sie auf 1, um Änderungen zu speichern (oder drücken Sie auf 1, um die Änderungen zu verwerfen).
- 5 Drücken Sie auf () und halten Sie die Taste gedrückt, bis das Multimeter erneut startet und in den Normalbetrieb zurückkehrt.

4 Einrichtungsoptionen des Multimeters Setup-Menüelemente

## Ändern der Baudrate

Diese Einstellung ändert die Baudrate für Fernkommunikation mit einem PC.

| Parameter | Bereich                        | Standardeinstellung |
|-----------|--------------------------------|---------------------|
| BAUD      | (9600 oder 19200) Bits/Sekunde | 9600                |

So ändern Sie die Baudrate:

- Drücken Sie länger als 1 Sekunde auf (), um in das Setup-Menü des Multimeters zu wechseln.
- 2 Navigieren Sie zu Menu 4 > BAUD und drücken Sie zum Bearbeiten des Werts auf (Htsmm).
- 3 Nutzen Sie die Pfeiltasten, um die Baudrate zu ändern.
- 4 Drücken Sie auf , um Änderungen zu speichern (oder drücken Sie auf , um die Änderungen zu verwerfen).
- 5 Drücken Sie auf (x) aud halten Sie die Taste gedrückt, bis das Multimeter erneut startet und in den Normalbetrieb zurückkehrt.

## Ändern der Datenbits

Diese Einstellung ändert die Anzahl an Datenbits (Datenbreite) für die Fernkommunikation mit einem PC. Die Anzahl des Stoppbits ist immer 1 und kann nicht geändert werden.

| Parameter | Bereich       | Standardeinstellung |
|-----------|---------------|---------------------|
| DATA BIT  | 8 oder 7 Bits | 8                   |

So ändern Sie das Datenbit:

- Drücken Sie länger als 1 Sekunde auf (3), um in das Setup-Menü des Multimeters zu wechseln.
- 2 Navigieren Sie zu Menu 4 > DATA BIT und drücken Sie zum Bearbeiten des Werts auf (Ht Menu).

- 3 Nutzen Sie die Pfeiltasten, um das Datenbit zu ändern.
- 4 Drücken Sie auf (music), um Änderungen zu speichern (oder drücken Sie auf (music), um die Änderungen zu verwerfen).
- 5 Drücken Sie auf (x) und halten Sie die Taste gedrückt, bis das Multimeter erneut startet und in den Normalbetrieb zurückkehrt.

## Ändern der Paritätsprüfung

Diese Einstellung ändert die Paritätsprüfung für die Fernkommunikation mit einem PC.

| Parameter | Bereich             | Standardeinstellung |
|-----------|---------------------|---------------------|
| PARITY    | NONE, EVEN oder ODD | NONE                |

Ändern der Paritätsprüfung:

- Drücken Sie länger als 1 Sekunde auf (5), um in das Einrichtungsmenü des Multimeters zu wechseln.
- Navigieren Sie zu Menu 4 > PARITY und drücken Sie zum Bearbeiten des Werts auf (<sup>™≤™</sup>).
- 3 Nutzen Sie die Pfeiltasten, um die Paritätsprüfung zu ändern.
- 4 Drücken Sie auf <sup>™™</sup><sub>con</sub>, um Änderungen zu speichern (oder drücken Sie auf <sup>™™</sup><sub>con</sub>, um die Änderungen zu verwerfen).
- 5 Drücken Sie auf ( ) und halten Sie die Taste gedrückt, bis das Multimeter erneut startet und in den Normalbetrieb zurückkehrt.

#### Aktivieren der Echofunktion

Wenn die Echofunktion aktiviert ist, schickt das Multimeter alle Zeichen zurück, die es bei der Verbindung mit einem Remote-PC empfängt. 4 Einrichtungsoptionen des Multimeters

Setup-Menüelemente

| Parameter | Bereich     | Standardeinstellung |
|-----------|-------------|---------------------|
| ECHO      | OFF oder ON | OFF                 |

Aktivieren der Echofunktion:

- 1 Drücken Sie länger als 1 Sekunde auf (3), um in das Einrichtungsmenü des Multimeters zu wechseln.
- **3** Nutzen Sie die Pfeiltasten, um die Echofunktion zu aktivieren.
- 4 Drücken Sie auf 10, um Änderungen zu speichern (oder drücken Sie auf 10, um die Änderungen zu verwerfen).
- 5 Drücken Sie auf (x) und halten Sie die Taste gedrückt, bis das Multimeter erneut startet und in den Normalbetrieb zurückkehrt.

## Aktivieren der Druckfunktion

Wenn die Druckfunktion aktiviert ist, druckt das Multimeter die gemessenen Daten nach Abschluss des Messzyklus aus. Das Multimeter sendet kontinuierlich automatisch neue Daten an den Remote-Hostcomputer. Wenn diese Funktion aktiviert ist, nimmt das Multimeter keine Befehle vom Hostcomputer entgegen.

| Parameter | Bereich     | Standardeinstellung |
|-----------|-------------|---------------------|
| PRINT     | OFF oder ON | OFF                 |

Aktivieren der Druckfunktion:

- 1 Drücken Sie länger als 1 Sekunde auf (), um in das Einrichtungsmenü des Multimeters zu wechseln.
- Navigieren Sie zu Menu 4 > PRINT und drücken Sie zum Bearbeiten des Werts auf <sup>™t %m</sup><sub>Log</sub>.
- 3 Nutzen Sie die Pfeiltasten, um die Druckfunktion zu aktivieren.

- 4 Drücken Sie auf <sup>™</sup><sup>™</sup><sub>100</sub>, um Änderungen zu speichern (oder drücken Sie auf <sup>™</sup><sub>100</sub>, um die Änderungen zu verwerfen).
- 5 Drücken Sie auf (x) und halten Sie die Taste gedrückt, bis das Multimeter erneut startet und in den Normalbetrieb zurückkehrt.

## Aktivieren der Überspannungswarnung

Diese Einstellung wird mit dem Überspannungsalarm des Multimeters verwendet (Siehe Seite 9). Das Multimeter gibt einen regelmäßigen Signalton aus, sobald die gemessene Spannung unabhängig von der Polarität den eingestellten Wert überschreitet.

| Parameter | Bereich                                                                                                  | Standardeinstellung |
|-----------|----------------------------------------------------------------------------------------------------|---------------------|
| V-ALERT   | <ul> <li>(0.01 bis 999.99) V</li> <li>D(isabled) (Deaktiviert) oder<br/>E(nabled) (Aktiviert)</li> </ul> | (030.00-D) V        |

So aktivieren Sie den Überspannungsalarm:

- Drücken Sie länger als 1 Sekunde auf (), um in das Setup-Menü des Multimeters zu wechseln.
- 2 Navigieren Sie zu Menu 5 > V-ALERT und drücken Sie zum Bearbeiten des Werts auf Maximum.
- Nutzen Sie die Pfeiltasten, um den Wert der Überspannungswarnung zu ändern. Wählen Sie E, um den Wert für die Überspannungswarnung zu aktivieren.
- 4 Drücken Sie auf <sup>™™</sup><sub>100</sub>, um Änderungen zu speichern (oder drücken Sie auf <sup>™™</sup><sub>100</sub>, um die Änderungen zu verwerfen).
- 5 Drücken Sie auf (x) (min) und halten Sie die Taste gedrückt, bis das Multimeter erneut startet und in den Normalbetrieb zurückkehrt.

## Ändern des Werts und der Einheit der Benutzerskalakonvertierung

Sie können den Wert und die Einheit der

Benutzerskalakonvertierung einstellen. Für das Verhältnis kann zwischen 0000.1 und 1000.0 und für die Einheit V/V, A/V oder (keine Einheit/V) festgelegt werden. Die Standardeinstellung ist 1000 V/V. Weitere Informationen zum Skalierungsvorgang finden Sie unter "Durchführen von Skalierungsübertragungen (Scale)" auf Seite 86.

| Parameter  | Bereich                                            | Standardeinstellung |
|------------|----------------------------------------------------|---------------------|
| USER SCALE | (0000.1 bis 1000.0) V/V, A/V oder<br>(kein Wert/V) | 1000.0 V(/V)        |

So stellen Sie den Wert und die Einheit der Benutzerskalakonvertierung ein:

- Drücken Sie länger als 1 Sekunde auf (), um in das Setup-Menü des Multimeters zu wechseln.
- Navigieren Sie zu Menu 5 > USER SCALE und drücken Sie zum Bearbeiten des Werts auf (HSM).
- **3** Nutzen Sie die Pfeiltasten, um die den benutzerdefinierten Skalierungskonvertierungswert und die Einheit zu ändern.
- 4 Drücken Sie auf 1, um Änderungen zu speichern (oder drücken Sie auf 1, um die Änderungen zu verwerfen).
- 5 Drücken Sie auf (x) und halten Sie die Taste gedrückt, bis das Multimeter erneut startet und in den Normalbetrieb zurückkehrt.

## Aktivieren des Glättungsmodus

Die Glättung (Smooth) wird verwendet, um die Aktualisierungsrate der Messwerte zu glätten. So werden die Auswirkungen von unerwartetem Rauschen verringert und Sie erhalten stabile Messwerte. Die Glättungsaktualisierungsrate kann zwischen 0001 und 9999 liegen. Die Glättungszeit ist als festgelegter Wert +1 definiert. Die Glättung wird erneut gestartet, wenn die Abweichungszählereinstellung überschritten oder der Bereich geändert wird oder nachdem eine Funktion des Multimeters aktiviert wurde. Der Abweichungszähler wird auf den Wert gesetzt, der für die AutoHold-Funktion verwendet wird (siehe "Ändern des Abweichungszählers" auf Seite 109).

Sie können diesen Modus aktivieren, indem Sie ese gedrückt halten, während Sie das Multimeter einschalten ("Einschaltoptionen" auf Seite 13). Diese Methode aktiviert den Modus allerdings nur vorübergehend. Zudem wird der Glättungsmodus ausgeschaltet, wenn Sie durch die Stromstärken des Multimeters navigieren. Im Einrichtungsmodus können Sie den Glättungsmodus dauerhaft aktivieren.

| Parameter | Bereich                                                                                            | Standardeinstellung              |
|-----------|----------------------------------------------------------------------------------------------------|----------------------------------|
| SMOOTH    | <ul> <li>0001 bis 9999</li> <li>D(isabled) (Deaktiviert) oder<br/>E(nabled) (Aktiviert)</li> </ul> | 0009-D(isabled)<br>(Deaktiviert) |

Ändern der Glättungsaktualisierungsrate

- Drücken Sie länger als 1 Sekunde auf (), um in das Einrichtungsmenü des Multimeters zu wechseln.
- 2 Navigieren Sie zu Menu 5 > SMOOTH und drücken Sie zum Bearbeiten des Werts auf <sup>Heyme</sup><sub>Log</sub>.
- 3 Nutzen Sie die Pfeiltasten, um die Glättungsaktualisierungsrate zu ändern. Wählen Sie E, um die Glättungsfunktion zu aktivieren.
- 4 Drücken Sie auf (1), um Änderungen zu speichern (oder drücken Sie auf ), um die Änderungen zu verwerfen).
- 5 Drücken Sie auf (x) und halten Sie die Taste gedrückt, bis das Multimeter erneut startet und in den Normalbetrieb zurückkehrt.

## Zurücksetzen der Einrichtungsoptionen des Multimeters

Die Einrichtungsoptionen können im Einrichtungsmenü auf ihre Standardwerte zurückgesetzt werden.

| Parameter | Bereich     | Standardeinstellung |
|-----------|-------------|---------------------|
| DEFAULT   | YES oder NO | NO                  |

- Drücken Sie länger als 1 Sekunde auf (), um in das Einrichtungsmenü des Multimeters zu wechseln.
- 2 Navigieren Sie zu Menu 6 > DEFAULT und drücken Sie zum Bearbeiten des Werts auf (HC Menu).
- 3 Nutzen Sie die Pfeiltasten und wählen Sie YES.
- 4 Drücken Sie auf () und halten Sie die Taste länger als 1 Sekunde gedrückt, um die Werte zurückzusetzen. Das Multimeter gibt einen Warnton aus und kehrt zur ersten Seite des Einrichtungsmenüs zurück. Alternativ können Sie auch auf ) drücken, um die Änderungen zu verwerfen.

## Ändern des Akku-/Batterietyps

Wenn Sie Akkus für den Betrieb des Multimeters verwenden, ändern Sie den Batterietyp von **PRI** in **SEC**, damit das Multimeter die Akkukapazitätsanzeige exakt wiedergeben kann.

| Parameter | Bereich      | Standardeinstellung |
|-----------|--------------|---------------------|
| BATTERY   | PRI oder SEC | PRI                 |

Ändern des Akku-/Batterietyps:

- Drücken Sie länger als 1 Sekunde auf (3) Einrichtungsmenü des Multimeters zu wechseln.
- 2 Navigieren Sie zu Menu 6 > BATTERY und drücken Sie zum Bearbeiten des Werts auf <sup>™™™</sup><sub>Log</sub>.
- 3 Nutzen Sie die Pfeiltasten, um den Batterietypen zu ändern.

- 4 Drücken Sie auf , um Änderungen zu speichern (oder drücken Sie auf , um die Änderungen zu verwerfen).
- 5 Drücken Sie auf (x) (min) und halten Sie die Taste gedrückt, bis das Multimeter erneut startet und in den Normalbetrieb zurückkehrt.

## **Aktivieren des Filters**

Mit dieser Einstellung können Sie den Filter für DC-Kopplung von Spannungs- und/oder Stromstärkemessungen aktivieren. wird während der Messung angezeigt.

| Parameter | Bereich     | Standardeinstellung |
|-----------|-------------|---------------------|
| FILTER    | ON oder OFF | OFF                 |

So aktivieren Sie den Filter:

- Drücken Sie länger als 1 Sekunde auf (3), um in das Setup-Menü des Multimeters zu wechseln.
- Navigieren Sie zu Menu 6 > FILTER und drücken Sie zum Bearbeiten des Werts auf <sup>™t % mm</sup><sub>Log</sub>.
- 3 Nutzen Sie die Pfeiltasten, um den Filter zu aktivieren.
- 4 Drücken Sie auf drücken Sie auf d
- 5 Drücken Sie auf (x) und halten Sie die Taste gedrückt, bis das Multimeter erneut startet und in den Normalbetrieb zurückkehrt.

4 Einrichtungsoptionen des Multimeters

Setup-Menüelemente
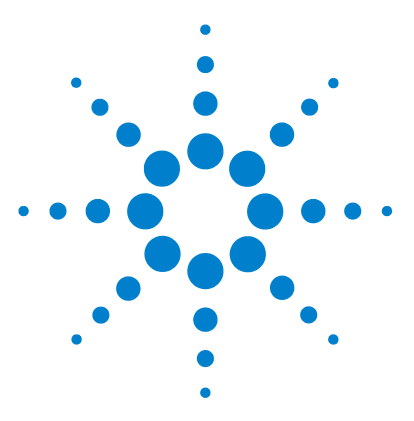

5

U1273A/U1273AX Digitale Handmultimeter Benutzerhandbuch

# **Eigenschaften und Spezifikationen**

Produkteigenschaften 128 Spezifikationsbedingungen 130 Messkategorie 130 Messkategoriedefinition 130 Elektrische Spezifikationen 132 DC-Spezifikationen 132 AC-Spezifikationen 135 AC+DC-Spezifikationen 137 Kapazitätsspezifikationen 139 Temperaturspezifikationen 140 Frequenzspezifikationen 141 Arbeitszyklus- und Impulsbreitenspezifikationen 141 Frequenzempfindlichkeitsspezifikationen 143 Spezifikationen für Spitzenwerthalten 144 Spezifikationen für Dezibel (dB) 144 Anzeigen der Aktualisierungsrate (ungefähr) 145

In diesem Abschnitt sind alle Eigenschaften, Annahmen und Spezifikationen des U1273A/U1273AX Digitale Handmultimeter erläutert.

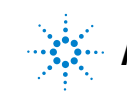

5 Eigenschaften und Spezifikationen Produkteigenschaften

# Produkteigenschaften

### NETZTEIL

Akku-/Batterietyp:

- 4 × 1,5 V Alkalibatterien (ANSI/NEDA 24A oder IEC LR03) im Lieferumfang des U1273A enthalten,
- 4 × 1,5 V Lithium-Eisendisulfid-Batterien (ANSI/NEDA 24LF oder IEC FR03) im Lieferumfang des U1273AX enthalten, oder
- 4 × 1,5 V Zinkchloridbatterien (ANSI/NEDA 24D oder IEC R03) Akku-/Batteriebetriebsdauer:

AKKU-/ Batteriebetriebsdaue

- Basierend auf neuen Alkaliakkus/-batterien für DC-Spannungsmessungen:
  - · 30 Stunden bei hoher Helligkeit
  - 45 Stunden bei mittlerer Helligkeit
  - 60 Stunden bei geringer Helligkeit
- Basierend auf neuen (im Lieferumfang des U1273AX enthaltenen) Lithiumbatterien für Gleichspannungsmessung:
  - 50 Stunden bei hoher Helligkeit
  - 100 Stunden bei geringer Helligkeit
- Akku-/Batterieladezustandsanzeige blinkt, wenn die Spannung unter folgende Werte fällt
  - Für Batterien (nicht aufladbar): 4,4 V (ungefähr)
  - Für Akkus (aufladbar): 4,5 V (ungefähr)

#### ENERGIEVERBRAUCH

180 mVA maximal (bei maximaler Helligkeit)

#### SICHERUNG

- 10 × 35 mm 440 mA/1000 V flinke Sicherung
- $10 \times 38 \text{ mm} 11 \text{ A}/1000 \text{ V}$  flinke Sicherung

### ANZEIGE

Organic LED (OLED) (bei maximal 33000 abgelesenen Zählern)

### BETRIEBSUMGEBUNG

- Betriebstemperatur von
  - U1273A: -20 °C bis 55 °C bei 0% bis 80% relativer Feuchtigkeit
  - U1273AX: -40 °C bis 55 °C, 0% bis 80% relative Feuchte (mit Lithiumbatterien)
- Volle Genauigkeit bei bis zu 80% relativer Feuchtigkeit f
  ür Temperaturen bis zu 30 °C linear abnehmend bis 50% relativer Feuchtigkeit bei 55 °C
- · Höhe bis zu 3000 Meter
- · Verschmutzungsgrad II

### LAGERUNGSTEMPERATUR

-40 °C bis 70 °C bei 0% bis 80% relativer Feuchtigkeit

### SICHERHEITSNORMEN

EN/IEC 61010-1:2001, ANSI/UL 61010-1:2004 und CAN/CSA-C22.2 Nr.61010-1-04

### MESSKATEGORIE

CAT III 1000 V/ CAT IV 600 V

#### **EMC-Norm**

Erfüllt die Richtlinien der industriellen Norm EN61326-1

### **IP RATING**

IP-54

### TEMPERATURKOEFFIZIENT

0,05 × (angegebene Genauigkeit) / °C (von -20 °C bis 18 °C, bis 28 °C bis 55 °C)

### GLEICHTAKTUNTERDRÜCKUNGSVERHÄLTNIS (CMRR)

>120 dB bei DC, 50/60 Hz  $\pm$  0,1% (1 k $\Omega$  unsymmetrisch)

### SERIENSTÖRSPANNUNGSUNTERDRÜCKUNGSVERHÄLTNIS (NMRR)

>60 dB bei 50/60 Hz ± 0,1%

### ABMESSUNGEN ( $B \times H \times T$ )

92 × 207 × 59 mm

### GEWICHT

500 Gramm (mit Batterien/Akkus)

### GARANTIE

Siehe hierzu http://www.agilent.com/go/warranty\_terms

- · Drei Jahre für dieses Produkt
- Drei Monate für Standardzubehör des Produkts, sofern nicht anders angegeben
- Beachten Sie, dass für das Produkt die Garantie nicht für Folgendes gilt:
   Sekadas durch Vermasisionen
  - Schaden durch Verunreinigung
  - Normale Abnutzung der mechanischen Komponenten
  - Handbücher, Sicherungen und Standardeinwegbatterien

### KALIBRIERUNGSZYKLUS

1 Jahr

5 Eigenschaften und Spezifikationen Spezifikationsbedingungen

# Spezifikationsbedingungen

- Die Genauigkeit wird mit ±(% des Messwerts + Zähler niederwertigsten Ziffer) bei 23 °C ± 5 °C, mit einer relativen Feuchtigkeit unter 80% angegeben.
- AC V- und AC μA/mA/A-Spezifikationen sind AC-gekoppelt, True RMS und gültig von 5% bis 100% des Bereichs.
- Der Scheitelfaktor kann bei bis zu 3,0 bei voller Skala liegen, außer für den Bereich 1000 V , wo er bei 1,5 liegt bei voller Skala.
- Für nicht sinusförmige Wellenformen, addieren Sie (2% Auslesung + 2% volle Skala) typisch, für Scheitelfaktoren bis zu 3.
- Nach Z<sub>LOW</sub> (geringe Eingangsimpedanz) Spannungsmessungen, warten Sie mindestens 20 Minuten, damit das Gerät abkühlen kann, bevor Sie eine neue Messung beginnen.

# Messkategorie

Das Agilent U1273A/U1273AX Digitale Handmultimeter hat ein Sicherheitsrating von CAT III, 1000 V und CAT IV, 600 V.

# Messkategoriedefinition

**Messkategorie I** Messungen in Schaltkreisen, die nicht direkt an das Hauptstromnetz angeschlossen sind. Beispiele sind Messungen an Stromkreisen, die nicht von AC-HAUPTSTROMLEITUNGEN abgeleitet sind und von HAUPTSTROMLEITUNGEN abgeleitete Stromkreise, die besonders gesichert sind (intern).

**Messkategorie II** Messungen in Schaltkreisen, die direkt an eine Niederspannungsinstallation angeschlossen sind. Beispiele sind Messungen an Haushaltsgeräten, tragbaren und ähnlichen Geräten. **Messkategorie III** Messungen in festen Gebäudeinstallationen. Beispiele: Messungen an Verteilern, Trennschaltern, Verkabelungen (einschließlich Kabeln), Stromanschlüssen, Abzweigdosen, Schaltern, Steckdosen in festen Installationen, Geräten für den industriellen Gebrauch und stationären Motoren mit ständiger Verbindung zu festen Installationen.

**Messkategorie IV** Messungen an der Quelle einer Niederspannungsinstallation. Beispiele sind Stromzähler und Messungen an primären Überspannungsschutzgeräten und Wellenkontrolleinheiten.

# Elektrische Spezifikationen

HINWEIS

Spezifikationsbedingungen befinden sich auf Seite 130.

# **DC-Spezifikationen**

Tabelle 5-1 DC-Spezifikationen

| Funktion  | Davaiah                                                                     | ۸۴۱۵.۰۰۰۰                                                                   | Conquinkait | Teststrom | Lastspannung   | Eingangsimpedanz |
|-----------|-----------------------------------------------------------------------------|-----------------------------------------------------------------------------|-------------|-----------|----------------|------------------|
| FUIIKUUII | Dereich                                                                     | Aunosung                                                                    | Genauigkeit |           | (wenn zutreffe | nd)              |
|           | 30 mV <sup>[1]</sup>                                                        | 0,001 mV                                                                    | 0.05% + 20  | -         | -              | 10 MΩ            |
|           | 300 mV <sup>[1]</sup>                                                       | 0,01 mV                                                                     | 0,05 % + 5  | -         | -              | 10 MΩ            |
|           | 3 V                                                                         | 0,0001 V                                                                    | 0,05 % + 5  | -         | -              | 11.11 MΩ         |
|           | 30 V                                                                        | 0,001 V                                                                     | 0,05% + 2   | -         | -              | 10,1 MΩ          |
| Spannung  | 300 V                                                                       | 0,01 V                                                                      | 0,05% + 2   | -         | -              | 10 MΩ            |
|           | 1000 V                                                                      | 0,1 V                                                                       | 0,05% + 2   | -         | -              | 10 MΩ            |
|           | Z <sub>L</sub><br>(geringe Einga<br>aktiviert, zutr<br>Bereich 1<br>Auflösu | ow<br>angsimpedanz)<br>effend für den<br>000 V und<br>ng nur <sup>[2]</sup> | 1 % + 20    | -         | -              | 2 κΩ             |

#### Hinweise für DC-Spannungsspezifikationen:

- 1 Die Genauigkeit des Bereichs 30 mV bis 300 mV ist angegeben, nachdem die Null-Funktion verwendet wird, um den Wärmeeffekt zu subtrahieren (durch Kurzschluss der Testleitungen).
- 2 Für Z<sub>LOW</sub>-Messungen ist die automatische Bereichsauswahl deaktiviert und der Bereich des Multimeters ist im manuellen Bereichsauswahlmodus auf 1000 Volt gesetzt.

| Funktion                  | Deraich                      | Auflägung | Conquiskoit                                    | Teststrom        | Lastspannung   | Eingangsimpedanz |
|---------------------------|------------------------------|-----------|------------------------------------------------|------------------|----------------|------------------|
| FUNKTION                  | Bereich                      | Autiosung | Genauigkeit                                    |                  | (wenn zutreffe | nd)              |
|                           | <b>30</b> Ω                  | 0.001 Ω   | 0,2% + 10                                      | 0.65 mA          | -              | -                |
|                           | 300 $\Omega^{[4]}$           | 0,01 Ω    | 0,2% + 5                                       | 0.65 mA          | -              | -                |
| -                         | $3  \mathrm{k} \Omega^{[4]}$ | 0,0001 kΩ | 0,2% + 5                                       | 65 µA            | -              | -                |
|                           | 30 k $\Omega$                | 0,001 kΩ  | 0,2% + 5                                       | 6.5 μA           | -              | -                |
|                           | 300 k $\Omega$               | 0,01 kΩ   | 0,2% + 5                                       | 0.65 μA          | -              | -                |
|                           | $3  \text{M}\Omega$          | 0,0001 MΩ | 0,6% + 5                                       | 93 nA//<br>10 MΩ | -              | -                |
| Widerstand <sup>[5]</sup> | $30 \ M\Omega^{[6]}$         | 0,001 MΩ  | 1,2% + 5                                       | 93 nA//<br>10 MΩ | -              | -                |
|                           | 100 MΩ <sup>[6][8]</sup>     | 0,01 MΩ   | -                                              | 93 nA//<br>10 MΩ | -              | -                |
|                           | 300 ΜΩ <sup>[8]</sup>        | 0,01 MΩ   | 2.0% +10<br>@ <100 MΩ<br>8.0% +10<br>@ >100 MΩ | 93 nA//<br>10 MΩ | -              | -                |
| -                         | 300 nS <sup>[7]</sup>        | 0,01 nS   | 1% + 10                                        | 93 nA//<br>10 MΩ | -              | -                |

### Tabelle 5-1 DC-Spezifikationen (Fortsetzung)

#### Hinweise für Widerstandsspezifikationen:

- 1 Überspannungsschutz: 1000 VRMS für Kurzschlüsse mit Strom <0,3 A
- 2 Maximale Leerlaufspannung ist <+3,3 V
- 3 Der eingebaute Summer gibt einen Signalton aus, wenn der gemessene Widerstand geringer ist als 25 Ω ± 10 Ω. Das Multimeter kann periodische Messungen erfassen, die länger als 1ms sind.
- **4** Die Genauigkeit für den Bereich 30 Ω bis 3 kΩ wird nach Anwenden der Nullfunktion angegeben, die benötigt wird, um den Widerstand der Testleitungen und den Wärmeeffekt zu versetzen (durch Kurzschluss).
- 5 Nur U1273AX: Die Genauigkeit für alle Widerstandsbereiche wird nach Verwendung der Null-Funktion beim Messen von Temperaturen unter -20°C angegeben. Die Null-Funktion wird benötigt, um den Widerstand der Testleitung und den Wärmeeffekt abzuziehen.
- 6 Für die Bereiche von 30 M $\Omega$  und 100 M $\Omega$  ist die relative Luftfeuchtigkeit auf <60% spezifiziert.
- 7 Die Genauigkeit für Bereiche <50 nS wird nach Anwenden der Nullfunktion auf offene Testleitungen angegeben.
- 8 Der Temperaturkoeffizient des Bereichs 100 MΩ und 300 MΩ ist 0,1 × (angegebene Genauigkeit)/°C (von -40 °C bis 18 °C oder 28 °C bis 55 °C).

### 5 Eigenschaften und Spezifikationen

Elektrische Spezifikationen

| Funktion | Paraiah             | Auflägung | Conquistrait | Teststrom                   | Lastspannung | Eingangsimpedanz |
|----------|---------------------|-----------|--------------|-----------------------------|--------------|------------------|
| FUNKTION | Dereich             | Autiosung | Genauigkeit  | (wenn zutreffend)           |              | nd)              |
|          | 3 V <sup>[3]</sup>  | 0,0001 V  | 0,5% + 5     | Ca.<br>1 mA bis 2 mA        | -            | -                |
| Diode    | Auto <sup>[4]</sup> | 0,0001 V  | 0,5% + 5     | Ca.<br>0,1 mA bis<br>0,3 mA | -            | -                |

### Tabelle 5-1 DC-Spezifikationen (Fortsetzung)

#### Hinweise für Diodenspezifikationen:

- 1 Überspannungsschutz: 1000 VRMS für Kurzschlüsse mit Strom <0,3 A
- 2 Der eingebaute Summer gibt einen dauerhaften Signalton aus, wenn die gemessene Spannung kleiner als 50 mV ist. Er gibt einen einzelnen Signalton aus für gemessene Vorwärtsdioden- oder Halbleitersperrschichten zwischen 0,3 V und 0,8 V (0,3 V ≤ Messwert ≤ 0,8 V).
- 3 Leerlaufspannung für Diode: <+3,3 VDC
- 4 Leerlaufspannung für autom Diode: <+2,5 VDC und >-1,0 VDC

| _                   | 300 μA <sup>[1]</sup>    | 0,01 µA  | 0.2% + 5  | - | <0,04 V | - |
|---------------------|--------------------------|----------|-----------|---|---------|---|
|                     | 3000 μA <sup>[1]</sup>   | 0,1 μA   | 0,2% + 5  | - | <0,4 V  | - |
| <u>Ctuo motäuko</u> | 30 mA <sup>[1]</sup>     | 0,001 mA | 0,2% + 5  | - | <0,08 V | - |
| Stromstarke         | 300 mA <sup>[1][3]</sup> | 0,01 mA  | 0,2% + 5  | - | <1,00 V | - |
|                     | 3 A <sup>[2]</sup>       | 0,0001 A | 0,3% + 10 | - | <0,1 V  | - |
|                     | 10 A <sup>[2][4]</sup>   | 0,001 A  | 0.3% + 10 | - | <0,3 V  | - |

### Hinweise für DC-Stromstärkespezifikationen:

- 1 Überspannungsschutz für den Bereich 300 μA bis 300 mA: 0,44 A/1000 V; 10 × 35 mm flinke Sicherung
- 2 Überspannungsschutz für den Bereich 3 A bis 10 A: 11 A/1000 V; 10 × 38 mm flinke Sicherung
- 3 Spezifikation für den Bereich 300 mA: 440 mA kontinuierlich.
- 4 Spezifikation für den Bereich 10 A: 10 A kontinuierlich. Bei Signalfrequenzen >10 A to 20 A für maximal 30 Sekunden gemessen werden, wird ein Wert von 0,3% der angegebenen Genauigkeit hinzugefügt. Nach dem Messen von Stromstärken >10 A muss das Multimeter doppelt so lange gekühlt werden wie die Dauer der Messzeit, bevor Niederstrommessungen ausgeführt werden.

# **AC-Spezifikationen**

|          |                                                                                                    |                                                                                        | Genauigkeit        |                                   |           |                     |                                      |  |
|----------|----------------------------------------------------------------------------------------------------|----------------------------------------------------------------------------------------|--------------------|-----------------------------------|-----------|---------------------|--------------------------------------|--|
| Funktion | Bereich                                                                                                  | Auflösung                                                                              | 45 Hz bis<br>65 Hz | 20 Hz bis<br>45 Hz <sup>[6]</sup> | 1 kHz bis | 5 kHz bis<br>20 kHz | 20 kHz bis<br>100 kHz <sup>[5]</sup> |  |
|          |                                                                                                    |                                                                                        |                    | 65 Hz bis<br>1 kHz                | 5 kHz     |                     |                                      |  |
|          | 30 mV                                                                                                    | 0,001 mV                                                                               | 0,6% + 20          | 0,7% + 25                         | 1.0% + 25 | 1.0% + 40           | 3.5% + 40                            |  |
|          | 300 mV                                                                                                   | 0,01 mV                                                                                | 0,6% + 20          | 0,7% + 25                         | 1.0% + 25 | 1.0% + 40           | 3.5% + 40                            |  |
|          | 3 V                                                                                                    | 0,0001 V                                                                               | 0,6% + 20          | 1.0% + 25                         | 1.5% + 25 | 2.0% + 40           | 3.5% + 40                            |  |
|          | 30 V                                                                                                    | 0,001 V                                                                                | 0,6% + 20          | 1.0% + 25                         | 1.5% + 25 | 2.0% + 40           | 3.5% + 40                            |  |
|          | 300 V                                                                                                    | 0,01 V                                                                                 | 0,6% + 20          | 1.0% + 25                         | 1.5% + 25 | 2.0% + 40           | -                                    |  |
|          | 1000 V                                                                                                   | 0,1 V                                                                                  | 0,6% + 20          | 1.0% + 25                         | 1.5% + 25 | -                   | -                                    |  |
| Spannung | LPF (Tiefpass<br>gilt f                                                                                  | LPF (Tiefpassfilter) aktiviert,<br>gilt für alle<br>Spannungsbereiche und<br>Auflösung |                    | 1,0% + 25<br>@ <200 Hz            |           |                     |                                      |  |
|          | Spannungs<br>Aufl                                                                                        |                                                                                        |                    | 5,0% + 25<br>@ <440 Hz            | -         | -                   | -                                    |  |
|          | Z <sub>LOW</sub><br>(geringe<br>Eingangsimpedanz)<br>aktiviert, zutreffend für den<br>Bereich 1000 V und |                                                                                        | 2% + 40            | 2% + 40<br>@ <440 Hz              | -         | -                   | -                                    |  |

### Tabelle 5-2 True-RMS-AC-Spannungsspezifikationen

#### Hinweise für AC-Spannungsspezifikationen:

- 1 Überspannungsschutz: 1000 VRMS (für Millivolt-Messungen, 1000 VRMS für Kurzschlüsse mit Strom <0,3 A)
- 2 Eingangsimpedanz: 10 M $\Omega$  (nominal) parallel mit <100 pF
- 3 Das Eingangssignal ist kleiner als das Produkt aus 20,000,000 V×Hz.
- 4 Z<sub>LOW</sub> Impedanz: 2 kΩ (nominal). Für Z<sub>LOW</sub>-Messungen ist die automatische Bereichsauswahl deaktiviert und der Bereich des Multimeters ist im manuellen Bereichsauswahlmodus auf 1000 Volt gesetzt.
- 5 Für 20 kHz bis 100 kHz Genauigkeit: Drei Zähler der niederwertigsten Ziffer müssen pro kHz zusätzlichen Fehler hinzugefügt werden für Frequenzen >20 kHz und Signaleingängen <10% des Bereichs.
- 6 Nur U1273AX: Für alle Wechselspannungsbereiche ist die Genauigkeit mit 2,5 % + 25 Zähler angegeben, wenn unter -20°C für Wechselspannungssignale mit 20 Hz bis 45 Hz gemessen werden.

### 5 Eigenschaften und Spezifikationen

Elektrische Spezifikationen

|              |                           |           | Gen       |                                |              |
|--------------|---------------------------|-----------|-----------|--------------------------------|--------------|
| Funktion     | Bereich                   | Auflösung | 45 Hz bis | 20 Hz bis 45 Hz <sup>[6]</sup> | Lastspannung |
|              |                           |           | 65 Hz     | 65 Hz bis 2 kHz                | -            |
|              | 300 μA <sup>[1][5]</sup>  | 0,01 µA   | 0.6% + 25 | 0.9% + 25                      | <0.04 V      |
|              | 3000 μA <sup>[1][5]</sup> | 0,1 μA    | 0.6% + 25 | 0.9% + 25                      | <0.4 V       |
| 0, , , , , , | 30 mA <sup>[1][5]</sup>   | 0,001 mA  | 0.6% + 25 | 0.9% + 25                      | <0,08 V      |
| Stromstarke  | 300 mA <sup>[1][3]</sup>  | 0,01 mA   | 0.6% + 25 | 0.9% + 25                      | <1.00 V      |
|              | 3 A <sup>[2]</sup>        | 0,0001 A  | 0,8% + 25 | 1.0% + 25                      | <0.1 V       |
|              | 10 A <sup>[2][4]</sup>    | 0,001 A   | 0,8% + 25 | 1.0% + 25                      | <0,3 V       |

### Tabelle 5-3 True-RMS-AC-Stromstärkespezifikationen

#### Hinweise für AC-Stromstärkespezifikationen:

- 1 Überspannungsschutz für den Bereich 300  $\mu$ A bis 300 mA: 0,44 A/1000 V; 10 × 35 mm flinke Sicherung
- 2 Überspannungsschutz für den Bereich 3 A bis 10 A: 11 A/1000 V; 10 × 38 mm flinke Sicherung
- **3** Spezifikation für den Bereich 300 mA: 440 mA kontinuierlich.
- 4 Spezifikation für den Bereich 10 A: 10 A kontinuierlich. Bei Signalfrequenzen >10 A to 20 A für maximal 30 Sekunden gemessen werden, wird ein Wert von 0,3% der angegebenen Genauigkeit hinzugefügt. Nach dem Messen von Stromstärken >10 A muss das Multimeter doppelt so lange gekühlt werden wie die Dauer der Messzeit, bevor Niederstrommessungen ausgeführt werden.
- 5 Nur U1273AX: Die Genauigkeit für die 300 μA-, 3000 μA- und 30 mA-Bereiche wird nach Verwendung der Null-Funktion beim Messen von Temperaturen unter -20°C angegeben. Die Null-Funktion wird benötigt, um den Widerstand der Testleitung und den Wärmeeffekt abzuziehen (indem die Testleitungen gekürzt werden).
- 6 Nur U1273AX: Für alle Wechselstrombereiche ist die Genauigkeit mit 2,5 % + 25 Zähler angegeben, wenn unter -20°C für Wechselstromsignale mit 20 Hz bis 45 Hz gemessen werden.

## **AC+DC-Spezifikationen**

|          |         |                  | Genauigkeit        |                                   |           |                     |                        |  |
|----------|---------|------------------|--------------------|-----------------------------------|-----------|---------------------|------------------------|--|
| Funktion | Bereich | ereich Auflösung | 45 Hz bis<br>65 Hz | 20 Hz bis<br>45 Hz <sup>[4]</sup> | 1 kHz bis | 5 kHz bis<br>20 kHz | 20 kHz bis             |  |
|          |         |                  |                    | 65 Hz bis<br>1 kHz                | 5 kHz     |                     | 100 kHz <sup>[3]</sup> |  |
|          | 30 mV   | 0,001 mV         | 0,7% + 40          | 0.8% + 45                         | 1.1% + 45 | 1.1% + 60           | 3.6% + 60              |  |
|          | 300 mV  | 0,01 mV          | 0,7% + 25          | 0.8% + 30                         | 1.1% + 30 | 1.1% + 45           | 3.6% + 45              |  |
| Channyma | 3 V     | 0,0001 V         | 0,7% + 25          | 1.1% + 30                         | 1.6% + 30 | 2.1% + 45           | 3.6% + 45              |  |
| Spannung | 30 V    | 0,001 V          | 0,7% + 25          | 1.1% + 30                         | 1.6% + 30 | 2.1% + 45           | 3.6% + 45              |  |
|          | 300 V   | 0,01 V           | 0,7% + 25          | 1.1% + 30                         | 1.6% + 30 | 2.1% + 45           | -                      |  |
|          | 1000 V  | 0,1 V            | 0,7% + 25          | 1.1% + 30                         | 1.6% + 30 | -                   | -                      |  |

### Tabelle 5-4 True-RMS-AC+DC-Spannungsspezifikationen

Hinweise für AC+DC-Spannungsspezifikationen:

1 Überspannungsschutz: 1000 VRMS (für Millivolt-Messungen, 1000 VRMS für Kurzschlüsse mit Strom <0,3 A)

2 Eingangsimpedanz: 10 M $\Omega$  (nominal) parallel mit <100 pF

- **3** Für 20 kHz bis 100 kHz Genauigkeit: Drei Zähler der niederwertigsten Ziffer müssen pro kHz zusätzlichen Fehler hinzugefügt werden für Frequenzen >20 kHz und Signaleingängen <10% des Bereichs.
- 4 Nur U1273AX: Für alle Wechsel- und Gleichspannungsbereiche ist die Genauigkeit mit 2,5 % + 30 Zähler angegeben, wenn unter -20°C für Wechsel- und Gleichspannungssignale mit 20 Hz bis 45 Hz gemessen werden.

### 5 Eigenschaften und Spezifikationen

Elektrische Spezifikationen

|             |                           |           | Gen       |                                |              |  |
|-------------|---------------------------|-----------|-----------|--------------------------------|--------------|--|
| Funktion    | Bereich                   | Auflösung | 45 Hz bis | 20 Hz bis 45 Hz <sup>[6]</sup> | Lastspannung |  |
|             |                           |           | 65 Hz     | 65 Hz bis 2 kHz                |              |  |
|             | 300 μA <sup>[1][5]</sup>  | 0,01 µA   | 0.8% + 30 | 1.1% + 30                      | <0.04 V      |  |
|             | 3000 μA <sup>[1][5]</sup> | 0,1 μA    | 0.8% + 30 | 1.1% + 30                      | <0.4 V       |  |
| 0           | 30 mA <sup>[1][5]</sup>   | 0,001 mA  | 0.8% + 30 | 1.1% + 30                      | <0,08 V      |  |
| Stromstärke | 300 mA <sup>[1][3]</sup>  | 0,01 mA   | 0.8% + 30 | 1.1% + 30                      | <1.00 V      |  |
|             | 3 A <sup>[2]</sup>        | 0,0001 A  | 0.9% + 35 | 1,3% + 30                      | <0.1 V       |  |
|             | 10 A <sup>[2][4]</sup>    | 0,001 A   | 0.9% + 35 | 1,3% + 30                      | <0,3 V       |  |

### Tabelle 5-5 True-RMS-AC+DC-Stromstärkespezifikationen

#### Hinweise für AC+DC-Stromstärkespezifikationen:

- 1 Überspannungsschutz für den Bereich 300  $\mu$ A bis 300 mA: 0,44 A/1000 V; 10 × 35 mm flinke Sicherung
- 2 Überspannungsschutz für den Bereich 3 A bis 10 A: 11 A/1000 V; 10 × 38 mm flinke Sicherung
- 3 Spezifikation für den Bereich 300 mA: 440 mA kontinuierlich.
- 4 Spezifikation für den Bereich 10 A: 10 A kontinuierlich. Bei Signalfrequenzen >10 A to 20 A für maximal 30 Sekunden gemessen werden, wird ein Wert von 0,3% der angegebenen Genauigkeit hinzugefügt. Nach dem Messen von Stromstärken >10 A muss das Multimeter doppelt so lange gekühlt werden wie die Dauer der Messzeit, bevor Niederstrommessungen ausgeführt werden.
- 5 Nur U1273AX: Die Genauigkeit für die 300 μA-, 3000 μA- und 30 mA-Bereiche wird nach Verwendung der Null-Funktion beim Messen von Temperaturen unter -20°C angegeben. Die Null-Funktion wird benötigt, um den Widerstand der Testleitung und den Wärmeeffekt abzuziehen (indem die Testleitungen gekürzt werden).
- 6 Nur U1273AX: Für alle Wechsel- und Gleichstrombereiche ist die Genauigkeit mit 2,5 % + 30 Zähler angegeben, wenn unter -20°C für Wechsel- und Gleichstromsignale mit 20 Hz bis 45 Hz gemessen werden.

# Kapazitätsspezifikationen

| Bereich | Auflösung | Genauigkeit | Messrate<br>(bei Full Scale) |
|---------|-----------|-------------|------------------------------|
| 10 nF   | 0,001 nF  | 1% + 5      |                              |
| 100 nF  | 0,01 nF   | 1% + 2      |                              |
| 1000 nF | 0,1 nF    | 1% + 2      | 4-mal/Sekunde                |
| 10 μF   | 0,001 µF  | 1% + 2      |                              |
| 100 μF  | 0,01 μF   | 1% + 2      |                              |
| 1000 μF | 0,1 μF    | 1% + 2      | 0,5 Mal/Sekunde              |
| 10 mF   | 0,001 mF  | 1% + 2      | 0,3 Mal/Sekunde              |

### Tabelle 5-6 Kapazitätsspezifikationen

#### Hinweise für Kapazitätsspezifikationen:

1 Überspannungsschutz: 1000 VRMS für Kurzschlüsse mit Strom <0,3 A

2 Die Genauigkeit für alle Bereiche wird angegeben basierend auf einem Filmkondensator oder einem besseren Kondensator. Anschließend wird die Nullfunktion zur Subtraktion der Restwerte verwendet (durch Öffnen der Testleitungen).

# Temperaturspezifikationen

| Thermotyp | Bereich             | Auflösung | Genauigkeit |
|-----------|---------------------|-----------|-------------|
| V         | –200 °C bis 1372 °C | 0,1°C     | 1% + 1°C    |
| κ         | -328 °F bis 2502 °F | 0,1°F     | 1% + 1,8°F  |
| J         | -200 °C bis 1200 °C | 0,1°C     | 1% + 1°C    |
|           | -328 °F bis 2192 °F | 0,1°F     | 1% + 1,8°F  |

### Tabelle 5-7 Temperaturspezifikationen

#### Hinweise zu Temperaturspezifikationen:

- 1 Die obenstehenden Spezifikationen gelten für das Gerät nach 60-minütiger Aufwärmphase.
- 2 Die Genauigkeit beinhaltet nicht die Toleranz der Thermoelementsonde.
- **3** Der Temperatursensor darf keine Oberflächen berühren, die unter einer Spannung von über 30 VRMS oder 60 VDC stehen. Derartige Spannungen bergen die Gefahr eines elektrischen Schlags.
- 4 Stellen Sie sicher, dass die Umgebungstemperatur stabil bei ±1 °C ist und dass die Nullfunktion angewendet wird, um den Wärmeffekt der Testleitungen und den Temperatur-Offset zu verringern. Bevor die Nullfunktion angewendet wird, muss das Multimeter so eingestellt werden, dass es die Temperatur ohne Umgebungsausgleich (IIII) misst. Halten Sie die Thermolementsonde möglichst nah am Multimeter. Vermeiden Sie Kontakt mit Oberflächen, die eine andere Temperatur haben als die Umgebung.
- 5 Wenn Sie Temperatur hinsichtlich eines Temperaturkalibrators messen, versuchen Sie, den Kalibrator und das Multimeter mit einer externen Referenz (ohne internen Umgebungsausgleich) einzustellen. Wenn der Kalibrator und das Multimeter mit interner Referenz (mit internem Umgebungsausgleich) eingestellt werden, können Abweichungen zwischen den Messwerten des Kalibrators und des Multimeters auftreten, da es Unterschiede beim Umgebungsausgleich zwischen Kalibrator und Multimeter geben kann. Die Abweichung kann verringert werden, wenn das Multimeter nah am Ausgangsanschluss des Kalibrators gehalten wird.
- 6 Die Temperaturberechnung erfolgt in Übereinstimmung mit den Sicherheitsstandards EN/IEC-60548-1 und NIST175.

# Frequenzspezifikationen

### Tabelle 5-8 Frequenzspezifikationen

| Bereich    | Auflösung  | Genauigkeit         | Minimale<br>Eingangsfrequenz |
|------------|------------|---------------------|------------------------------|
| 99,999 Hz  | 0,001 Hz   | 0.02% + 5           |                              |
| 999,99 Hz  | 0,01 Hz    | 0.005% + 5          |                              |
| 9,9999 kHz | 0,0001 kHz | 0.005% + 5          |                              |
| 99,999 kHz | 0,001 kHz  | 0.005% + 5          | 0,5 HZ                       |
| 999,99 kHz | 0,01 kHz   | 0.005% + 5          |                              |
| >1 MHz     | 0,1 kHz    | 0,005% + 5 @ <1 MHz |                              |

### Hinweise zu Frequenzspezifikationen:

- 1 Überspannungsschutz: 1000 V; Eingangssignal ist <20,000,000 V  $\times$  Hz (Produkt aus Spannung und Frequenz).
- 2 Die Frequenzmessung ist fehleranfällig, wenn Niederspannungs- und Niederfrequenzsignale gemessen werden. Abschirmung der Eingänge von externem Rauschen ist entscheidend für die Minimierung der Messfehler. Durch Aktivieren des Tiefpassfilters kann möglicherweise das Rauschen herausgefiltert werden und Sie erhalten stabile Messwerte.

## Arbeitszyklus- und Impulsbreitenspezifikationen

| Funktion      | Modus       | Bereich | Auflösung | Genauigkeit bei Full Scale |
|---------------|-------------|---------|-----------|----------------------------|
| Arbeitezukkus | DC-Kopplung | 99.99%  | -         | 0,3% pro kHz + 0,3%        |
| Arbeitszykius | AC-Kopplung | 99.99%  | -         | 0,3% pro kHz + 0,3%        |

 Tabelle 5-9
 Arbeitszyklus- und Impulsbreitenspezifikationen

#### Hinweise für Arbeitszyklusspezifikationen:

- 1 Die Genauigkeit für Messungen von Arbeitszyklus und Impulsbreite basiert auf einem 3 V-Rechteckwelleneingang im 3-V-DC-Bereich. Für AC-Kopplungen kann der Arbeitszyklusbereich innerhalb eines Bereichs von 10% bis 90% für Signalfrequenzen >20 Hz gemessen werden.
- 2 Der Bereich des Arbeitszyklus wird durch die Frequenz des Signals bestimmt. {10  $\mu$ s × Frequenz × 100%} bis {[1 – (10  $\mu$ s × Frequenz)] × 100%}.

### 5 Eigenschaften und Spezifikationen

Elektrische Spezifikationen

| Funktion       | Modus | Bereich   | Auflösung | Genauigkeit bei Full Scale                        |  |
|----------------|-------|-----------|-----------|---------------------------------------------------|--|
| Impulation     | -     | 999.99 ms | 0,01 ms   | (Arbeitszyklusgenauigkeit/<br>Frequenz) + 0,01 ms |  |
| Impulsbreite — | -     | 2000.0 ms | 0,1 ms    | (Arbeitszyklusgenauigkeit/<br>Frequenz) + 0,1 ms  |  |

### Tabelle 5-9 Arbeitszyklus- und Impulsbreitenspezifikationen (Fortsetzung)

### Hinweise für Impulsbreitenspezifikationen:

- 1 Die Genauigkeit für Messungen von Arbeitszyklus und Impulsbreite basiert auf einem 3-V-Rechteckwelleneingang im 3-V-DC-Bereich.
- 2 Die Impulsbreite (positiv oder negativ) muss >10 μs sein. Der Bereich der Impulsbreite wird durch die Frequenz des Signals bestimmt.

### **Berechnungsbeispiel**

 Tabelle 5-10
 Beispielberechnung für Arbeitszyklus und Impulsbreite

| -        | Arbeitszyklusbereich <sup>[1]</sup> |       | Genauigkeit                  |                             |
|----------|-------------------------------------|-------|------------------------------|-----------------------------|
| Frequenz | Von                                 | Bis   | Arbeitszyklus <sup>[2]</sup> | Impulsbreite <sup>[3]</sup> |
| 100 Hz   | 0.1%                                | 99.9% | 0.33%                        | 0.043 ms                    |
| 1 kHz    | 1%                                  | 99%   | 0.6%                         | 0.016 ms                    |

Hinweise zum Berechnungsbeispiel für Arbeitszyklus und Impulsbreite:

1 Der Bereich des Arbeitszyklus wird durch diese Gleichung bestimmt:

{10  $\mu$ s × Frequenz × 100%} bis {[1 – (10  $\mu$ s × Frequenz)] × 100%}.

2 Die Genauigkeit des Arbeitszyklus wird von dieser Gleichung bestimmt: [0,3% × (Frequenz kHz)] + 0,3%

3 Die Genauigkeit des Impulsbreite wird von dieser Gleichung bestimmt: (Arbeitszyklusgenauigkeit/Frequenz) + 0,01 ms

# Frequenzempfindlichkeitsspezifikationen

### Für Spannungsmessungen

| [1]                            | Mindeste          | Triggerniveau für<br>DC-Kopplung |              |                    |
|--------------------------------|-------------------|----------------------------------|--------------|--------------------|
| Eingangsbereich <sup>[1]</sup> | 15 Hz bio 100 kHz | 0.5 Hz bis 15 Hz                 | Pio zu 1 MHz | 0 E Ha bio 200 kHa |
|                                | 15 HZ DIS 100 KHZ | 100 kHz bis 200 kHz              |              | 0.3 HZ DIS 200 KHZ |
| 30 mV                          | 3 mV              | 3 mV                             | -            | 5 mV               |
| 300 mV                         | 7 mV              | 8 mV                             | 38 mV        | 15 mV              |
| 3 V                            | 0.12 V            | 0,12 V                           | 0,48 V       | 0.15 V             |
| 30 V                           | 0,8 V             | 0,8 V                            | 3,5 V        | 1,5 V              |
| 300 V                          | 6,7 V             | 8 V @ <100 kHz                   | -            | 11 V @ <100 kHz    |
| 1000 V                         | 67 V              | 67 V @ <100 kHz                  | -            | 110 V @ <100 kHz   |

 Tabelle 5-11
 Frequenzempfindlichkeits- und Triggerpegelspezifikationen für Spannungsmessungen

Hinweise für Frequenzempfindlichkeits- und Triggerpegelspezifikationen für Spannungsmessungen:

1 Für den Maximalen Eingang für angegebene Genauigkeit siehe "AC-Spezifikationen" auf Seite 135.

### Für Stromstärkemessungen

 Tabelle 5-12
 Frequenzempfindlichkeitsspezifikationen für Stromstärkemessungen

|                 | Mindestempfindlichkeit (RMS-Sinuskurve) |  |
|-----------------|-----------------------------------------|--|
| Eingangsbereich | 2 Hz bis 30 kHz                         |  |
| 300 μA          | 70 μΑ                                   |  |
| 3000 μΑ         | 120 μΑ                                  |  |
| 30 mA           | 1.2 mA                                  |  |
| 300 mA          | 12 mA                                   |  |

Hinweise für Frequenzempfindlichkeitsspezifikationen für Stromstärkemessungen

1 Für den Maximalen Eingang für angegebene Genauigkeit siehe "AC-Spezifikationen" auf Seite 135.

### 5 Eigenschaften und Spezifikationen

Elektrische Spezifikationen

| Mindestempfindlichkeit (RMS-Sinuskurve)<br>2 Hz bis 30 kHz |  |
|------------------------------------------------------------|--|
|                                                            |  |
| 1.2 A                                                      |  |
|                                                            |  |

 Tabelle 5-12
 Frequenzempfindlichkeitsspezifikationen f
 ür Stromst
 ärkemessungen (Fortsetzung)

Hinweise für Frequenzempfindlichkeitsspezifikationen für Stromstärkemessungen

1 Für den Maximalen Eingang für angegebene Genauigkeit siehe "AC-Spezifikationen" auf Seite 135.

# Spezifikationen für Spitzenwerthalten

 Tabelle 5-13
 Spitzenwerthalten-Spezifikationen f
 C-Spannung- und Stromst

| Signalbreite         | Genauigkeit für DC-Spannung/Stromstärke |
|----------------------|-----------------------------------------|
| Einzelereignis >1 ms | Angegebene Genauigkeit + 400            |
| Wiederholt >250 μs   | Angegebene Genauigkeit + 1000           |

# Spezifikationen für Dezibel (dB)

| Tabelle 5-14 | Dezibelspezifikationer |
|--------------|------------------------|
|--------------|------------------------|

| dB Basis   | Referenz                     | Standardreferenz |
|------------|------------------------------|------------------|
| 1 mW (dBm) | 1 $\Omega$ bis 9999 $\Omega$ | 50 Ω             |
| 1 V (dBV)  | 1 V                          | 1 V              |

Hinweise für Dezibelspezifikationen:

1 Der dBm-Messwert wird in Dezibel der Stromstärke über oder unter 1 mW, oder in Dezibel der Spannung über oder unter 1 V angegeben. Die Formel wird entsprechend der Spannungsmessung und der angegebenen Referenzimpedanz berechnet. Die Genauigkeit hängt von der Genauigkeit der Spannungsmessung ab. Siehe hierzu Tabelle 5-15.

2 Autom. Bereichsauswahl wird verwendet.

**3** Die Bandbreite entspricht den Spannungsmessungen.

### Dezibelgenauigkeitsspezifikationen (dBV)

| dBV Bereich |         |         | Genauigkeit        |                              |           |            |         |
|-------------|---------|---------|--------------------|------------------------------|-----------|------------|---------|
| Bereich     |         |         | 45 Hz bis<br>65 Hz | 20 Hz bis<br>45 Hz 1 kHz bis | 5 kHz bis | 20 kHz bis |         |
|             | winimum | waximum |                    | 65 Hz bis<br>1 kHz           | 5 kHz     | 20 kHz     | 100 kHz |
| 30 mV       | -56.48  | -30.46  | 0.06               | 0.07                         | 0.09      | 0.1        | 0.32    |
| 300 mV      | -36.48  | -10.46  | 0.06               | 0.07                         | 0.09      | 0.1        | 0.32    |
| 3 V         | -16.48  | +9.54   | 0.06               | 0.09                         | 0.14      | 0.19       | 0.32    |
| 30 V        | +3.52   | +29.54  | 0.06               | 0.09                         | 0.14      | 0.19       | 0.32    |
| 300 V       | +23.52  | +49.54  | 0.06               | 0.09                         | 0.14      | 0.19       | -       |
| 1000 V      | +33.98  | +60     | 0.06               | 0.09                         | 0.14      | -          | -       |

 Tabelle 5-15
 Dezibelgenauigkeitsspezifikationen f
 f
 ür DC-Spannungsmessungen

### Anzeigen der Aktualisierungsrate (ungefähr)

Tabelle 5-16 Anzeigen der Aktualisierungsrate (ungefähr)

| Funktion                         | Häufigkeit/Sekunde |
|----------------------------------|--------------------|
| AC V (V oder mV)                 | 7                  |
| DC V (V oder mV)                 | 7                  |
| Ω                                | 14                 |
| $\Omega$ mit Offset-Kompensation | 3                  |
| Diode                            | 14                 |
| Auto-Diode                       | 3                  |
| Kapazität                        | 4 (< 100 μF)       |
| DC Α (μΑ, mA oder Α)             | 7                  |
| AC A (μA, mA oder A)             | 7                  |

### 5 Eigenschaften und Spezifikationen

Elektrische Spezifikationen

| Funktion      | Häufigkeit/Sekunde |
|---------------|--------------------|
| Temperatur    | 7                  |
| Frequenz      | 2 (>10 Hz)         |
| Arbeitszyklus | 1 (>10 Hz)         |
| Impulsbreite  | 1 (>10 Hz)         |

### Tabelle 5-16 Anzeigen der Aktualisierungsrate (ungefähr) (Fortsetzung)

U1273A/U1273AX Digitale Handmultimeter Benutzerhandbuch

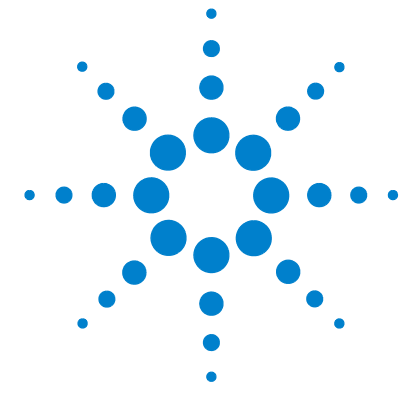

# Anhang A Umschalten von Funktionen mit den Umschalttasten

Tabelle A-1 U1273A/U1273AX Standard- und Umschaltfunktionen 148

In der folgenden Tabelle wird entsprechend der Position des Drehreglers des Multimeters die Funktion aufgeführt, die bei Betätigung der Taste 🗰 in der Primäranzeige angezeigt wird. Drücken Sie auf 📾 , um zwischen den verfügbaren Umschaltfunktionen zu wechseln.

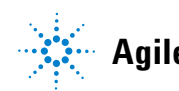

| <b></b>                                        | In der Primäranzeige angezeigte Funktion:                                                     |                                                                       |  |  |
|------------------------------------------------|-----------------------------------------------------------------------------------------------|-----------------------------------------------------------------------|--|--|
| Drehreglerposition                             | Default                                                                                       | Wenn 📻 🗱 gedrückt wird                                                |  |  |
|                                                | Geringe Impedanz (Z <sub>LOW</sub> ) AC- oder<br>DC-Spannungsmessung (AC/DC V) <sup>[1]</sup> | -                                                                     |  |  |
| $\mathbb{R}^{\sim}_{v}$                        | AC-Spannungsmessung (AC V)                                                                    | AC-Spannungsmessung (AC V) mit<br>Tiefpassfilter (LPF)                |  |  |
| ₩<br>mV                                        | AC-Spannungsmessung (AC mV)                                                                   | AC-Spannungsmessung (AC mV) mit<br>Tiefpassfilter (LPF)               |  |  |
| ~                                              |                                                                                               | AC-Spannungsmessung (AC V)                                            |  |  |
| $\overline{\nabla}$                            | DC -Spannungsmessung (DC V)                                                                   | AC+DC-Spannungsmessung (AC+DC V)                                      |  |  |
| ~                                              |                                                                                               | AC-Spannungsmessung (AC mV)                                           |  |  |
| mV                                             | DC-Spannungsmessung (DC mV)                                                                   | AC+DC-Spannungsmessung (AC+DC mV)                                     |  |  |
| <sup>າຫ)</sup> Smart Ω                         |                                                                                               | Durchgangstest ( • ») $\Omega$ )                                      |  |  |
|                                                | Widerstandsmessung ( $\Omega$ )                                                               | Widerstandsmessung ( $\Omega$ ) mit Offset-Abgleich (Smart $\Omega$ ) |  |  |
| ->+ Auto                                       | Diodentest (V)                                                                                | Auto-Diodentest (V)                                                   |  |  |
| →⊢┃                                            | Kapazitätsmessung (F)                                                                         | Temperaturmessung (°C oder °F)                                        |  |  |
| ~                                              |                                                                                               | AC-Stromstärkemessung (AC mA)                                         |  |  |
| mA•A<br>Wobei die positive Sonde               | DC-Stromstärkemessung (DC mA)                                                                 | AC+DC-Stromstärkemessung (AC+DC mA)                                   |  |  |
| am Anschluss <b>µA mA</b><br>angeschlossen ist |                                                                                               | % (0-20 oder 4-20) mA                                                 |  |  |
| ~                                              |                                                                                               | AC-Stromstärkemessung (AC A)                                          |  |  |
| m•A<br>Wobei die positive Sonde                | DC-Stromstärkemessung (DC A)                                                                  | AC+DC-Stromstärkemessung (AC+DC A)                                    |  |  |
| am Anschluss <b>A</b><br>angeschlossen ist     |                                                                                               | % (0-20 oder 4-20) A                                                  |  |  |

### Tabelle A-1 U1273A/U1273AX Standard- und Umschaltfunktionen

| In der Primäranzeige angezeigte Funktion: |                                                                |
|-------------------------------------------|----------------------------------------------------------------|
| Default                                   | Wenn 📧 🗰 gedrückt wird                                         |
|                                           | AC-Stromstärkemessung (AC $\mu$ A)                             |
| DC-Stromstarkemessung (DC µA)             | AC+DC-Stromstärkemessung (AC+DC μA)                            |
|                                           | In der Primäranzei<br>Default<br>DC-Stromstärkemessung (DC μA) |

| Tabelle A-1 | U1273A/U1273AX Standard- und Umschaltfunktionen ( | (Fortsetzung) | 1 |
|-------------|---------------------------------------------------|---------------|---|
|-------------|---------------------------------------------------|---------------|---|

[1] Drücken Sie auf (), um von der in der Primäranzeige (AC V) angezeigten Funktion zur in der Sekundäranzeige (DC V) angezeigten Funktion zu wechseln. Drücken Sie erneut auf ), um die Anzeige erneut zu wechseln.

### A Umschalten von Funktionen mit den Umschalttasten

DIESE SEITE WURDE ABSICHTLICH LEER GELASSEN.

U1273A/U1273AX Digitale Handmultimeter Benutzerhandbuch

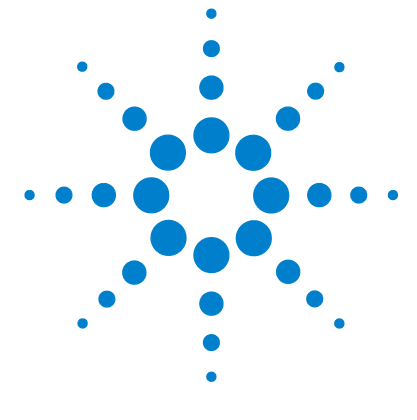

# Anhang B Dual-Anzeigekombinationen mit der Dual-Taste

Tabelle B-1 U1273A/U1273AX Dual-Anzeigenkombinationen 152

In der folgenden Tabelle wird entsprechend der Position des Drehreglers des Multimeters die Funktion aufgeführt, die bei Betätigung der Taste () in der Sekundäranzeige angezeigt wird. Drücken Sie auf (), um zwischen den verfügbaren Dual-Anzeigenkombinationen zu wechseln. Drücken Sie mindestens 1 Sekunde auf (), um zur standardmäßigen Sekundäranzeigenfunktion zurückzukehren (Umgebungstemperaturmessung).

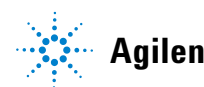

| Drehreglerposition | Angezeigte Funktion (wenn auf 👼 gedrückt wird) in der:                                                                                                    |                                                                 |
|--------------------|----------------------------------------------------------------------------------------------------|-----------------------------------------------------------------|
|                    | Primäranzeige                                                                                                    | Sekundäranzeige                                                 |
|                    | Geringe Impedanz (Z <sub>LOW</sub> )<br>AC-Spannungsmessung (V)                                                                                                    | Geringe Impedanz (Z <sub>LOW</sub> )<br>DC-Spannungsmessung (V) |
|                    | Drücken Sie auf 🐑, um von der in der Primäranzeige (AC V) angezeigten Funktion zur in der<br>Sekundäranzeige (DC V) angezeigten Funktion umszuschalten. Drücken Sie erneut auf 👾,<br>um zur vorherigen Funktion zurück zu wechseln. |                                                                 |
|                    | AC-Spannungsmessung (AC V)                                                                                                    | AC-Koppelfrequenzmessung (Hz)                                   |
|                    | Die Anzeige für die AC-Spannungsdezibel<br>(dBm) wird aktiviert, wenn Sie auf ())<br>drücken.                                                                                                    | AC-Spannungsmessung (AC V)                                      |
|                    | AC-Spannungsmessung (AC V) mit<br>Tiefpassfilter (LPF)                                                                                                    | AC-Koppelfrequenzmessung (Hz)                                   |
|                    | Die Anzeige für die AC-Spannungsdezibel<br>(dBm) mit Tiefpassfilter (LPF) wird aktiviert,<br>wenn Sie auf 💮 drücken.                                                                                                    | AC-Spannungsmessung (AC V) mit<br>Tiefpassfilter (LPF)          |
|                    | AC-Spannungsmessung (AC mV)                                                                                                    | AC-Koppelfrequenzmessung (Hz)                                   |
| <sup>₽₽₽</sup> mV  | Die Anzeige für die AC-Spannungsdezibel<br>(dBm) wird aktiviert, wenn Sie auf ())<br>drücken.                                                                                                    | AC-Spannungsmessung (AC mV)                                     |
|                    | AC-Spannungsmessung (AC mV) mit<br>Tiefpassfilter (LPF)                                                                                                    | AC-Koppelfrequenzmessung (Hz)                                   |
|                    | Die Anzeige für die AC-Spannungsdezibel<br>(dBm) mit Tiefpassfilter (LPF) wird aktiviert,<br>wenn Sie auf 🚔 drücken.                                                                                                    | AC-Spannungsmessung (AC mV) mit<br>Tiefpassfilter (LPF)         |

### Tabelle B-1 U1273A/U1273AX Dual-Anzeigenkombinationen

| Drohroglornosition | Angezeigte Funktion (wenn auf 🔛 gedrückt wird) in der:                                         |                                  |  |
|--------------------|------------------------------------------------------------------------------------------------|----------------------------------|--|
| Drenregierposition | Primäranzeige                                                                                  | Sekundäranzeige                  |  |
|                    | DC-Spannungsmessung (DC V)                                                                     | DC-Koppelfrequenzmessung (Hz)    |  |
|                    |                                                                                                | AC-Spannungsmessung (AC V)       |  |
|                    | Die Anzeige für die DC-Spannungsdezibel<br>(dBm) wird aktiviert, wenn Sie auf (ﷺ)<br>drücken.  | DC-Spannungsmessung (DC V)       |  |
|                    |                                                                                                | AC-Koppelfrequenzmessung (Hz)    |  |
|                    | AC-Spannungsmessung (AC V)                                                                     | DC-Spannungsmessung (DC V)       |  |
| <b>∼</b>           | Die Anzeige für die AC-Spannungsdezibel<br>(dBm) wird aktiviert, wenn Sie auf (ﷺ)<br>drücken.  | AC-Spannungsmessung (AC V)       |  |
|                    |                                                                                                | AC-Koppelfrequenzmessung (Hz)    |  |
|                    | AC+DC-Spannungsmessung (AC+DC V)                                                               | AC-Spannungsmessung (AC V)       |  |
|                    |                                                                                                | DC-Spannungsmessung (DC V)       |  |
|                    | Die Anzeige für die<br>AC+DC-Spannungsdezibel (dBm) wird<br>aktiviert, wenn Sie auf ≆ drücken. | AC+DC-Spannungsmessung (AC+DC V) |  |
|                    | DC-Spannungsmessung (DC mV)                                                                    | DC-Koppelfrequenzmessung (Hz)    |  |
|                    |                                                                                                | AC-Spannungsmessung (AC mV)      |  |
|                    | Die Anzeige für die DC-Spannungsdezibel<br>(dBm) wird aktiviert, wenn Sie auf (ﷺ)<br>drücken.  | DC-Spannungsmessung (DC mV)      |  |
|                    |                                                                                                | AC-Koppelfrequenzmessung (Hz)    |  |
|                    | AC-Spannungsmessung (AC mv)                                                                    | DC-Spannungsmessung (DC mV)      |  |
| ₩V<br>mV           | Die Anzeige für die AC-Spannungsdezibel<br>(dBm) wird aktiviert, wenn Sie auf ())<br>drücken.  | AC-Spannungsmessung (AC mV)      |  |
|                    | AC+DC-Spannungsmessung (AC+DC mV)                                                              | AC-Koppelfrequenzmessung (Hz)    |  |
|                    |                                                                                                | AC-Spannungsmessung (AC mV)      |  |
|                    |                                                                                                | DC-Spannungsmessung (DC mV)      |  |
|                    | Die Anzeige für die<br>AC+DC-Spannungsdezibel (dBm) wird<br>aktiviert, wenn Sie auf 🐖 drücken. | AC+DC-Spannungsmessung (AC+DC V) |  |

### Tabelle B-1 U1273A/U1273AX Dual-Anzeigenkombinationen (Fortsetzung)

| Drohroglarpacition                                 | Angezeigte Funktion (wenn auf 🔛 gedrückt wird) in der:                |                                                                                                    |  |
|----------------------------------------------------|-----------------------------------------------------------------------|----------------------------------------------------------------------------------------------------|--|
| Drenregierposition                                 | Primäranzeige                                                         | Sekundäranzeige                                                                                                    |  |
| <sup>າຫຼ</sup> ິງSmart Ω                           | Widerstandsmessung ( $\Omega$ )                                       | Umgebungstemperatur (°C) <sup>[1]</sup>                                                                                                    |  |
|                                                    | Durchgangsprüfung ( • $\imath$ ) $\Omega$ )                           | Drücken Sie auf (), um zwischen dem<br>normalerweise offenen Status<br>(Schließer)und dem normalerweise<br>geschlossenen Zustand (Öffner)<br>umzuschalten. |  |
|                                                    | Widerstandsmessung ( $\Omega$ ) mit Offset-Abgleich (Smart $\Omega$ ) | Drücken Sie auf (ﷺ), um zwischen den<br>Anzeigen für Kriechstrom und Vorspannung<br>umzuschalten.                                                          |  |
| - Auto                                             | Diodentest (V)                                                        | (Inc. 1)                                                                                                    |  |
|                                                    | Auto-Diodentest (V)                                                   | omgebungstemperatur (C).                                                                                                    |  |
| . 0                                                | Kapazitätsmessung (F)                                                 | Umgebungstemperatur (°C) <sup>[1]</sup>                                                                                                    |  |
| -1-                                                | Temperaturmessung (°C oder °F)                                        | Umgebungstemperatur (°C) <sup>[2]</sup>                                                                                                    |  |
|                                                    | DC-Stromstärkemessung (DC mA)                                         | DC-Koppelfrequenzmessung (Hz)                                                                                                    |  |
|                                                    |                                                                       | AC-Stromstärkemessung (AC mA)                                                                                                    |  |
| $\simeq$                                           | AC Stromstärkomossung (AC mA)                                         | AC-Koppelfrequenzmessung (Hz)                                                                                                    |  |
| mĀ·A<br>Wabai dia positiva Sanda                   | AU-Stromstarkemessung (AU mA)                                         | DC-Stromstärkemessung (DC mA)                                                                                                    |  |
| am Anschluss <b>µA mA</b>                          | AC+DC-Stromstärkemessung (AC+DC mA)                                   | AC-Koppelfrequenzmessung (Hz)                                                                                                    |  |
| angeschlossen ist                                  |                                                                       | AC-Stromstärkemessung (AC mA)                                                                                                    |  |
|                                                    |                                                                       | DC-Stromstärkemessung (DC mA)                                                                                                    |  |
|                                                    | % (0-20 oder 4-20) DC mA                                              | DC-Stromstärkemessung (DC mA) <sup>[1]</sup>                                                                                                    |  |
|                                                    | DC-Stromstärkemessung (DC A)                                          | DC-Koppelfrequenzmessung (Hz)                                                                                                    |  |
|                                                    |                                                                       | AC-Stromstärkemessung (AC A)                                                                                                    |  |
| $\simeq$                                           | AC-Stromstärkemessung (AC A)                                          | AC-Koppelfrequenzmessung (Hz)                                                                                                    |  |
| m•A<br>Wahai dia pasitiva Sanda                    |                                                                       | DC-Stromstärkemessung (DC A)                                                                                                    |  |
| vvodel die positive Sonde<br><b>A</b> am Anschluss | AC+DC-Stromstärkemessung (AC+DC A)                                    | AC-Koppelfrequenzmessung (Hz)                                                                                                    |  |
| angeschlossen ist                                  |                                                                       | AC-Stromstärkemessung (AC A)                                                                                                    |  |
|                                                    |                                                                       | DC-Stromstärkemessung (DC A)                                                                                                    |  |
|                                                    | % (0-20 oder 4-20) DC A                                               | DC-Stromstärkemessung (DC A) <sup>[1]</sup>                                                                                                    |  |

### Tabelle B-1 U1273A/U1273AX Dual-Anzeigenkombinationen (Fortsetzung)

| Drehreglerposition                  | Angezeigte Funktion (wenn auf 🚎 gedrückt wird) in der: |                                     |
|-------------------------------------|--------------------------------------------------------|-------------------------------------|
|                                     | Primäranzeige                                          | Sekundäranzeige                     |
| DC-Stromstärkemessung (DC μA)       | DC-Stromstärkemessung (DC µA)                          | DC-Koppelfrequenzmessung (Hz)       |
|                                     |                                                        | AC-Stromstärkemessung (AC $\mu$ A)  |
|                                     |                                                        | AC-Koppelfrequenzmessung (Hz)       |
|                                     | AU-Stromstarkemessung (AU μA)                          | DC-Stromstärkemessung (DC $\mu A$ ) |
| AC+DC-Stromstärkemessung (AC+DC μA) | AC-Koppelfrequenzmessung (Hz)                          |                                     |
|                                     | AC+DC-Stromstärkemessung (AC+DC $\mu$ A)               | AC-Stromstärkemessung (AC $\mu$ A)  |
|                                     |                                                        | DC-Stromstärkemessung (DC µA)       |

### Tabelle B-1 U1273A/U1273AX Dual-Anzeigenkombinationen (Fortsetzung)

[1] Für diese Funktion ist die alternative Dual-Anzeigenkombination nicht verfügbar.

[2] Wenn Sie auf () drücken, ist die Temperaturmessung ohne Umgebungskompensation () aktiviert.

### **B** Dual-Anzeigekombinationen mit der Dual-Taste

DIESE SEITE WURDE ABSICHTLICH LEER GELASSEN.

### www.agilent.com

### Kontaktdaten

Um unsere Services, Garantieleistungen oder technische Unterstützung in Anspruch zu nehmen, nehmen Sie mit uns unter einer der folgenden Telefon- oder Faxnummern Kontakt auf:

| Vereinigte Staaten:                  |                        |
|--------------------------------------|------------------------|
| (Tel) 800 829 4444                   | (Fax) 800 829 4433     |
| Kanada:                              |                        |
| (Tel) 877 894 4414                   | (Fax) 800 746 4866     |
| China:                               |                        |
| (Tel) 800 810 0189                   | (Fax) 800 820 2816     |
| Europa:                              |                        |
| (Tel) 31 20 547 2111                 |                        |
| Japan:                               |                        |
| (Tel) (81) 426 56 7832               | (Fax) (81) 426 56 7840 |
| Korea:                               |                        |
| (Tel) (080) 769 0800                 | (Fax) (080) 769 0900   |
| Lateinamerika:                       |                        |
| (Tel) (305) 269 7500                 |                        |
| Taiwan:                              |                        |
| (Tel) 0800 047 866                   | (Fax) 0800 286 331     |
| Andere Länder im Asien-Pazifik-Raum: |                        |
| (Tel) (65) 6375 8100                 | (Fax) (65) 6755 0042   |

Oder besuchen Sie uns im Internet: www.agilent.com/find/assist

Änderungen der Produktspezifikationen und -beschreibungen in diesem Dokument vorbehalten. Die aktuelle Version finden Sie stets auf der Agilent Website.

© Agilent Technologies, Inc., 2012

Erste Ausgabe, 12. August 2012 U1273-90023

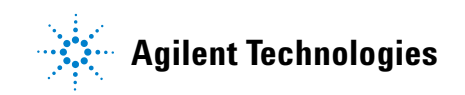